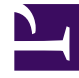

# **GENESYS**<sup>®</sup>

This PDF is generated from authoritative online content, and is provided for convenience only. This PDF cannot be used for legal purposes. For authoritative understanding of what is and is not supported, always use the online content. To copy code samples, always use the online content.

## Genesys Mobile Services Deployment Guide

Genesys Mobile Engagement 8.5.0

1/15/2022

## Table of Contents

| Genesys Mobile Services Deployment Guide         | 4   |
|--------------------------------------------------|-----|
| New in This Document                             | 5   |
| Planning Your Deployment                         | 6   |
| Prerequisites                                    | 7   |
| Multi-site Deployment                            | 9   |
| Installation                                     | 12  |
| Creating an Application Object                   | 13  |
| Installing Genesys Mobile Services               | 19  |
| ORS Configuration                                | 21  |
| Basic Configuration                              | 24  |
| Configuring Chat Support                         | 30  |
| Configuration                                    | 36  |
| Configuring an External Cassandra                | 37  |
| Configuring Apache Load Balancer                 | 43  |
| Configuring a GMS Service for ORS Load Balancing | 45  |
| Configuring and Starting a GMS Cluster           | 48  |
| ORS Cookie Support                               | 53  |
| Mobile Push Notifications                        | 54  |
| Custom Reporting                                 | 57  |
| Implementing ADDP                                | 61  |
| Implementing IPv6                                | 62  |
| GMS Alarms                                       | 64  |
| Configuration Options Reference                  | 65  |
| Security                                         | 86  |
| Security and Access Control                      | 87  |
| Cassandra Security                               | 103 |
| Restricting Ports                                | 108 |
| Basic Authentication                             | 111 |
| Transport Layer Security                         | 121 |
| Single Sign-On                                   | 123 |
| Starting and Stopping GMS                        | 127 |
| Troubleshooting                                  | 129 |
| Migrating GMS 8.1.x to 8.5                       | 131 |
| Testing Your Deployment                          | 134 |
| Configuring Dependencies                         | 135 |

| Configuring the GMS Builtin Services | 138 |
|--------------------------------------|-----|
| Testing the GMS Builtin Services     | 143 |
| Configuring the ORS-based Services   | 146 |
| Testing the ORS-based Services       | 149 |

## Genesys Mobile Services Deployment Guide

Welcome to the Genesys Mobile Services Deployment Guide! This deployment guide can be used to install Genesys Mobile Services on your system, configure basic settings, as well as configure more advanced settings. It includes chapters with the following information:

- New in This Document Provides a document change history.
- Planning information Details related to planning and preparation for your Genesys Mobile Services installation, including prerequisites and multi-site deployment. Genesys recommends reading the prerequisites page before you begin to ensure that your system meets the minimum requirements for Genesys Mobile Services.
- Installation procedures Step-by-step guide to installing Genesys Mobile Services and performing required configurations.
- Configuration Includes additional configuration topics that you may wish to consider for your GMS installation.
- Configuration Options Reference Provides a reference of the configuration options available for Genesys Mobile Services.
- Security Provides security configurations that can be used with GMS.
- Starting and Stopping Describes how to start and stop GMS using the Solution Control Interface or Genesys Administrator, and provides information about possible alarms.
- Troubleshooting Frequently asked questions.
- Migrating GMS Migration instructions.
- Testing your deployment Describes how to test your installation by configuring and using samples.

## New in This Document

• The Admin UI page has been moved to the Service Management Help.

#### The following topics have been added or changed in the GMS 8.5.006.09 release:

- Step 2 in the procedure **Deploying DFM Files** was updated.
- The Reporting section in the Service Management User Interface page was updated.
- A new alarm was added to the GMS Alarms page.
- The Configuration Options page was updated in the following sections:
  - GMS Section
  - Service Section
- The Basic Authentication page was updated with an important note about usernames/passwords.
- A new section, Testing Your Deployment has been added.
- The Execute CQL Commands section was updated under Authentication on External Cassandra.
- The Genesys Environment Prerequisites were updated.

#### The following topics have been added or changed in the GMS 8.5.005.08 release:

- The Genesys Environment Prerequisites were updated.
- The procedures in the Creating an Application Object page were updated for the role-based access feature. For Cluster deployments, see *Creating and Configuring the GMS Application Object (Cluster)*, Step 17, or for Single-node deployments, see *Creating and Configuring the GMS Application Object (Single Node)*, Step 12.
- Setting the ORS Option procedure was updated.
- Step 1, in the procedure Web API Server Configuration was updated.
- The Service Management User Interface page had the following changes to reflect the redesign of the UI:
  - Login URL's were updated.
  - The name of the *Home* tab changed to Monitor.
  - The Callback section was updated.
- A Limitations section was added to the *Configuring and Starting a Cluster* page.
- Configuration Options were updated for mobile push notifications to support non CometD-based (polling) chat sessions.
- The Troubleshooting page contains new entries.

## Planning Your Deployment

For the 8.x release, Genesys Mobile Services allows you to develop mobile applications that take advantage of Genesys capabilities. Every Genesys product also includes a Release Note that provides any late-breaking product information that could not be included in the manual. This product information can often be important. To view it, open the read\_me.html file in the application home directory, or follow the link under the Release Notes section of the product page to download the latest Release Note for this product.

### What You Should Know

This guide is written for software developers and application architects who intend to create mobile applications that interact with Genesys environments. Before working with Genesys Mobile Services, you should have an understanding of:

- computer-telephony integration (CTI) concepts, processes, terminology, and applications
- mobile concepts and programming
- network design and operation
- your own network configurations
- Genesys Framework architecture

In addition to being familiar with your existing Genesys environment, it is a good idea to be aware of some of the security issues that are involved with deploying a Genesys Mobile Services-based solution. That information and an overview of the deployment topology are discussed under Security and Access Control.

## Prerequisites

To work with Genesys Mobile Services (GMS), you must ensure that your system meets the software requirements established in the Genesys Supported Operating Environment Reference Manual, as well as meeting the following minimum requirements:

#### Hardware Requirements

The following are minimum requirements:

- CPU: Quad core
- Memory: 4GB
- Disk: 160GB
- At least 2-3 nodes recommended for redundancy and availability

#### **OS** Requirements

Genesys Supported Operating Environment Reference Guide

#### Important

For Linux installations, the Linux compatibility packages must be installed prior to installing the Genesys IPs.

#### **Browser Support**

Genesys Supported Operating Environment Reference Guide

#### Java Requirements

- GMS requires a JDK.
- GMS is compatible with the latest version of JDK 7.

#### Genesys Environment

In addition to having a Genesys Management Framework 8.1 environment installed and running, the following table lists the Genesys components that are used with a GMS installation.

| Genesys Component                     | Minimum Version Required | Comments                                                                                                    |
|---------------------------------------|--------------------------|----------------------------------------------------------------------------------------------------|
| Orchestration Server (ORS)            | 8.1.300.48               | <ul> <li>Mandatory, installed and<br/>running:</li> <li>An HTTP port must be enabled<br/>in the related Application<br/>object.</li> <li>The ORS server must use the<br/>Orchestration Server type<br/>in Configuration Manager.</li> </ul> |
| Universal Routing Server (URS)        | 8.1.300.35               | Mandatory, required for the GMS services.                                                                                                    |
| Interaction Routing Designer<br>(IRD) | 8.1.400.12               | Mandatory, required for strategies running on URS.                                                                                                    |
| SIP Server                            | 8.1.100.67               | Mandatory, required for route point calls and incoming calls.                                                                                                    |
| Chat Server                           | 8.1.000.26               | Used for Chat support.                                                                                                    |
| Web API Server                        | 8.1.200.05               | Used for Chat support.                                                                                                    |
| Interaction Server                    | 8.0.200.11               | Used for Chat support.                                                                                                    |
| Stat Server                           | 8.x                      | Used to obtain statistics.                                                                                                    |
| Media Server                          | 8.1.410.33               | Used for Callback services, in<br>order to play treatments and use<br>Call Progress Detection (CPD) for<br>outbound calls.                                                                                                    |
| Resource Manager                      | 8.1.410.13               | Used for Callback services, in<br>order to play treatments and use<br>Call Progress Detection (CPD) for<br>outbound calls.                                                                                                    |
| Interaction Workspace                 | 8.1.401.20               | Used for Callback services.                                                                                                    |

## Multi-site Deployment

For a multi-site deployment, you must consider the following questions:

- How are API requests from mobile devices going to be routed?
- How is the mobile/web client going to retry the request in case of network failure?
- How will the client find the addresses for the global load balancer or site load balancer?
- How is the telephony network going to route the call to the number the client is receiving through the data API call?
- Is the call origination direction user-originated or user-terminated?

The general recommendation for user originated scenarios is to deploy an independent GMS cluster per site, and control call routing by ensuring that no intersecting pools of incoming phone numbers are configured. This way, if the client is requesting an access number through the data API call, it will be routed to Site A by the data network (internet), and then the call initiated by this client will land on the telephony switch/gateway located on (or associated with) Site A.

The matching API call will first be performed against the GMS cluster located on Site A. If Site A fails, then Site B is tried. This provides a good level of site isolation and simplifies maintenance, as well as day-to-day operations. Contact centers will be able to distribute telephony traffic between sites by controlling data API traffic (splitting between sites or directing to one site only) using standard IP load balancers, DNS records, and so on.

Using an approach of separate GMS clusters helps to avoid complex problems of "split brain" scenarios, where typically, some type of manual intervention is required either after the split, or later on when connection between sites is restored and clusters must be reconciled back together.

For user terminated scenarios, where call matching is not required, deploying a single GMS cluster across sites may provide some benefits. Still, it is not clear whether those benefits will outweigh the risks and be more beneficial as compared to the simplicity of a dedicated site cluster approach.

The following diagram shows major components of the solution and connectivity between them through local and wide area network segments. Possible network and/or component failures are numbered and described in more detail in the table below.

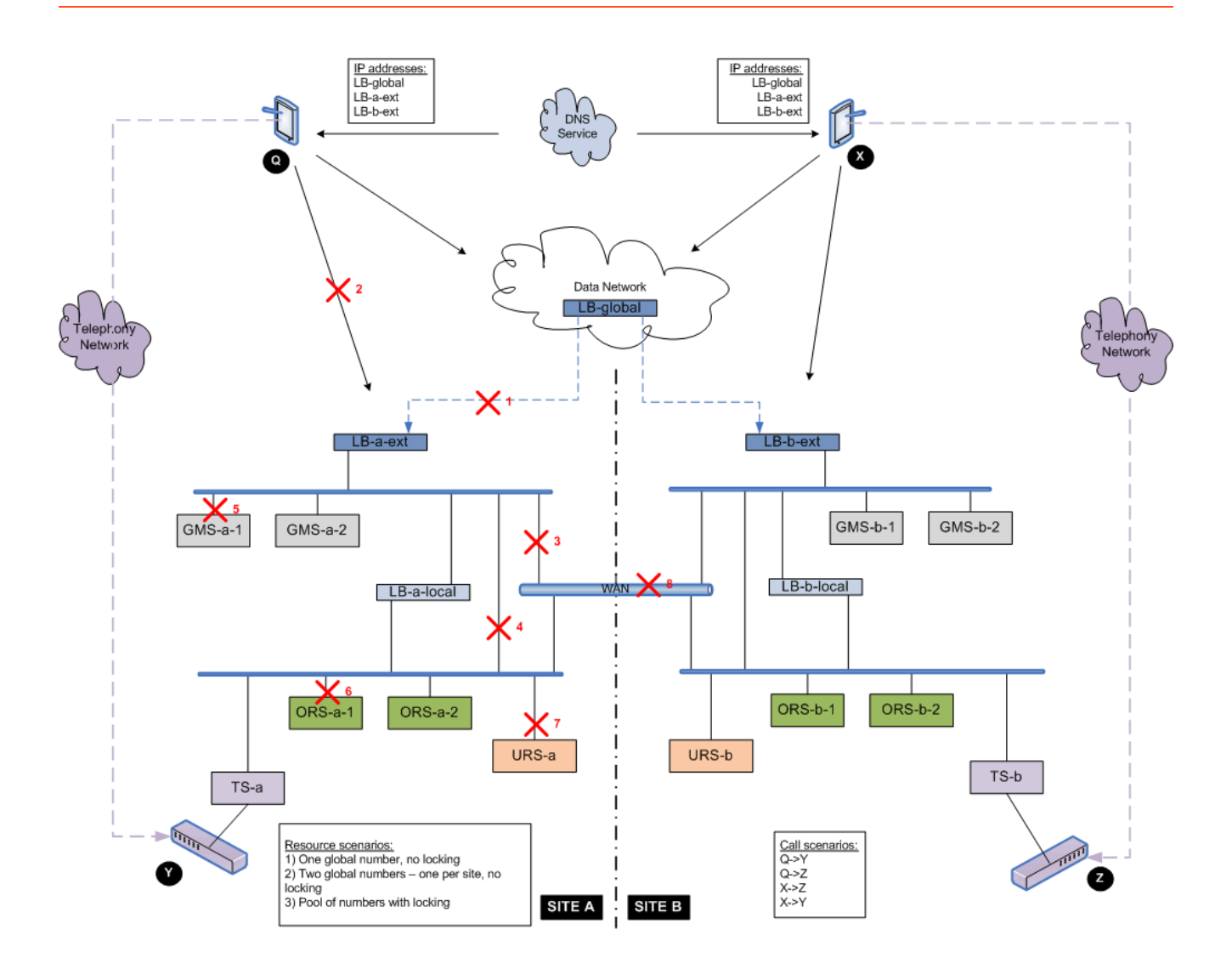

| Failure Condition<br>(see diagram)                                   | Resource Locking<br>Scenario                      | Two Separat                         | e GMS Clusters: One on Site A an |
|----------------------------------------------------------------------|---------------------------------------------------|-------------------------------------|----------------------------------|
| Create Service/                                                      | M                                                 | latch ixn Scenario                  |                                  |
| Get Access<br>Number                                                 | Same Site                                         | Cross Site                          |                                  |
|                                                                      | Global number, no<br>locking.                     | Client has to retry the other site. | Not affected.                    |
| 1 or 2<br>Two global nu<br>one per site,<br>Pool of numb<br>locking. | Two global numbers –<br>one per site, no locking. | Client has to retry the other site. | Not affected.                    |
|                                                                      | Pool of numbers with locking.                     | Client has to retry the other site. | Not affected.                    |

| Failure Condition<br>(see diagram) | Resource Locking<br>Scenario                      | Two Separat   | e GMS Clusters: One on Site A ar                |  |
|------------------------------------|---------------------------------------------------|---------------|-------------------------------------------------|--|
|                                    | Global number, no<br>locking.                     | Not affected. | Not affected.                                   |  |
| 3                                  | Two global numbers –<br>one per site, no locking. | Not affected. | Not affected.                                   |  |
|                                    | Pool of numbers with locking.                     | Not affected. | Not affected.                                   |  |
|                                    | Global number, no<br>locking.                     | Not affected. |                                                 |  |
| 4                                  | Two global numbers –<br>one per site, no locking. | Not affected. | Request fails. Retrying the other site is not p |  |
|                                    | Pool of numbers with locking.                     | Not affected. |                                                 |  |
|                                    | Global number, no<br>locking.                     | Not affected. | Not affected.                                   |  |
| 8                                  | Two global numbers –<br>one per site, no locking. | Not affected. | Not affected.                                   |  |
|                                    | Pool of numbers with locking.                     | Not affected. | Not affected.                                   |  |

## Installation

### Overview

### Important

Before you begin with the installation process, make sure that your environment meets the minimum requirements specified in the Prerequisites section.

Installing Genesys Mobile Service is a process that consists of the following tasks:

- 1. Creating a Genesys Mobile Services configuration object
- 2. Installing Genesys Mobile Services
- 3. Configuring ORS and Deploying DFM Files

Once the installation is complete, additional configuration is required before your Genesys Mobile Services deployment is ready to use:

- Basic Configuration
- Configuring Chat Support

## Creating an Application Object

Before installing Genesys Mobile Services, use the templates included with your installation package to create an Application object in Configuration Manager and provide some basic configuration details. The following templates are provided:

- **ApplicationCluster\_850.apd** This template is for deploying all GMS's into the same cluster. The Cluster Application will contain shared configuration for GMS nodes.
- GMS\_850.apd This template is used to deploy GMS with default options. For a single node deployment, the GMS ApplicationCluster\_850.apd template is not required. (See the Single Node Deployment section.)

**Note:** Configuration objects can also be created and configured in Genesys Administrator. Refer to the *Genesys Administrator Help* for information.

## Starting Configuration Manager

Purpose: To start the Configuration Manager tool, which allows you to create the Genesys Mobile Services Application object and to configure Genesys Mobile Services options.

#### Start

- 1. Open Configuration Manager on your PC.
- 2. Enter the following information in the dialog box:
  - User name: Name of *Person* object defined in Configuration Manager.
  - User password: Password of *Person* object defined in Configuration Manager.
  - Application: Enter the name of the Configuration Manager Application object or default.
  - Host name: Name of the computer on which Configuration Server is running.
  - Port: Port number used by Configuration Server.
- 3. Click OK to start Configuration Manager.

#### End

### Importing the Genesys Mobile Services Application Templates

Purpose: To import the GMS Application templates using Configuration Manager.

- 1. In Configuration Manager, select *Environment* > *Application Templates*.
- 2. Right-click Application Templates.
- 3. From the shortcut menu that opens, select *Import Application Template*.
- 4. In the dialog box, navigate to the file for the Genesys Mobile Services Application Template. The following templates are included with your IP:
  - \Templates\ApplicationCluster\_850.apd
  - \Templates\GMS\_850.apd.
- 5. Select the ApplicationCluster\_850.apd file and click *Open*.
- 6. In the Properties dialog box, click OK.
- 7. Repeat these steps to also import the GMS\_850.apd template.

#### **Next Steps:**

- For a GMS cluster deployment, go to Cluster Deployment.
- For a single node deployment, go to Single Node Deployment.

## Cluster Deployment

#### Creating and Configuring the GMS Application Cluster Object

Purpose: To create and configure a GMS Application Cluster object for Genesys Mobile Services.

Prerequisites: Import the Application Templates.

- 1. In Configuration Manager, select *Environment* > *Applications*.
- 2. Right-click the Applications folder.
- 3. From the shortcut menu that opens, select *New > Folder*.
- 4. Select the *General* tab and, if desired, change the folder name (for example, ApplicationCluster\_850). Do not use spaces in the folder name. Click *OK*.
- 5. Under Applications, right-click the folder that you just created.
- 6. From the shortcut menu that opens, select *New > Application*.
- 7. In the Open dialog box, locate the ApplicationCluster\_850.apd template that you imported, and doubleclick it to open the Genesys Mobile Services Application object.
- 8. Select the *General* tab and, if desired, change the Application name (for example, ApplicationCluster\_850). Do not use spaces in the Application name.
- 9. Make sure that the *State Enabled* check box is selected.

- 10. In a multi-tenant environment, select the *Tenants* tab and set up the list of tenants that use your Genesys Mobile Services application.
- 11. Click the *Server Info* tab and select the following:
  - Host—the name of the host on which Genesys Mobile Services resides.
  - *Port*—the port through which communication with Genesys Mobile Services can be established. After you select a Host, a default port is provided for your convenience. You can select the port and click *Edit Port* or you can configure a new port by clicking *Add Port*. Either action opens the New Port Info dialog box.
- 12. Select the *Start Info* tab and enter dummy values in *Working Directory* and *Command Line* fields. **Note:** The values entered at this time will be overwritten when Genesys Mobile Services is installed; however, having values in these fields is required to save the Application object.
- 13. Select the *Connections* tab and specify all of the servers to which Genesys Mobile Services must connect:
  - Orchestration Server (ORS) optional
  - Statistics Server (Stat Server) optional
  - Web API Server optional
- 14. Click *Apply* to save your configured Application object. This creates the Application Cluster object. You must now add GMS nodes into your cluster by creating and configuring the GMS Application Object (Cluster).

#### Creating and Configuring the GMS Application Object (Cluster)

Purpose: To create and configure a GMS Application object for a GMS node that is part of a cluster.

Prerequisites:

- Import the Application Templates
- Create the GMS Application Cluster Object

- 1. To create a GMS node in the cluster, right-click on your newly created Application Cluster object, and select *New > Application*.
- 2. In the Open dialog box, locate the GMS\_850.apd template that you imported, and double-click it to open the Genesys Mobile Services Application object.
- 3. Select the *General* tab and change the Application name (for example, GMS\_850\_node1). Do not use spaces in the Application name.
- 4. Make sure that the State Enabled check box is selected.
- 5. In a multi-tenant environment, select the *Tenants* tab and set up the list of tenants that use your Genesys Mobile Services application.
- 6. Click the *Server Info* tab and select the following:
  - *Host*—the name of the host on which Genesys Mobile Services resides.

- *Port*—the port through which communication with Genesys Mobile Services can be established. After you select a Host, a default port is provided for your convenience. You can select the port and click *Edit Port* or you can configure a new port by clicking *Add Port*. Either action opens the New Port Info dialog box.
- Select the Start Info tab and enter dummy values in Working Directory and Command Line fields.
   Note: The values entered at this time will be overwritten when Genesys Mobile Services is installed; however, having values in these fields is required to save the Application object.
- 8. Select the *Connections* tab. Click *Add*, and select the GMS Application Cluster application that you just created in the procedure Creating and Configuring the GMS Application Cluster Object.
- 9. Select the Options tab. The following default options will be listed.
  - server
  - resources
  - push
  - patterns
  - Log
  - chat
- To share these options across the GMS cluster, select all of the options, right-click, and then select Copy. Note: Copying the server option into the GMS Application Cluster is recommended for the GMS cluster in order to use a load-balancer mechanism.
- 11. Click *Apply* to save your configured application object (GMS node). You must now copy the options into the GMS Application Cluster application, and configure the *server* option.
- 12. Open the GMS Application Cluster application.
- 13. Paste the copied options into the *Options* tab, and then click *Apply* to save.
- 14. Click the *server* option, and select *external\_url\_base*. Change the value of this option to a load balancer (frontend of the cluster nodes). Note that this step is optional if the GMS cluster uses a load-balancer, otherwise each GMS application has its own *server* option. Click *Apply*.
- 15. Open the GMS node application, and remove (delete) the options that you copied into the GMS Application Cluster application. When GMS is installed and running, it will check the *Connections* for an application cluster and will read the options from the cluster.
- 16. Select the Security tab. You must add a user that is allowed to read/write data into GMS related configuration objects (for example, GMS Application, Transaction Lists for Resources/Patterns, and so on). Important: All applications in the cluster must follow these steps:
  - Create a specific user such as *GMS Admin* (not an agent) and add this user as a *Member of Administrator Group*. Alternatively, you can simply use the *Default* user, which is already part of the Administrator Group.
  - Click Permissions and then select Environment\Administrators.
  - In the Log On As group, select This Account and set GMS Admin for the account.
- 17. Select the *Annex* tab of the person who will be logging into the GMS Service Management UI. You must set a role-based security option to grant users access to the GMS Service Management UI.
  - Create a new gms section. This new gms section must go into the user that is allowed to log into the Service Management UI. **Note**: If an Administrator changes a user's role during a Service Management UI session, the user will have to disconnect/reconnect for the new role to go into effect.

- Add Option Name: roles
- Add Option Value:
  - Supervisor role used to monitor/configure the Callback Management feature only.
  - Administrator role used to administer GMS. This role provides access to all panels and includes the Supervisor role.
- 18. Click *Apply* to save your configured Application object. This GMS node is now connected with the GMS Application Cluster. Repeat this procedure for each GMS node that will be in the GMS Cluster (typically for a production environment, at least three nodes should be part of the GMS Cluster).

#### Next Steps: Install Genesys Mobile Services.

### Single Node Deployment

#### Creating and Configuring the GMS Application Object (Single Node)

Purpose: To create and configure a GMS Application object for a single GMS node (no cluster).

#### Prerequisites:

• Import the Application Templates

- 1. In Configuration Manager, select *Environment* > *Applications*.
- 2. Right-click either the *Applications* folder or the subfolder in which you want to create your Application object.
- 3. From the shortcut menu that opens, select *New > Application*.
- 4. In the Open dialog box, locate the GMS\_850.apd template that you imported, and double-click it to open the Genesys Mobile Services Application object.
- 5. Select the *General* tab and change the Application name (for example, GMS\_850). Do not uses spaces in the Application name.
- 6. Make sure that the *State Enabled* check box is selected.
- 7. In a multi-tenant environment, select the *Tenants* tab and set up the list of tenants that use your Genesys Mobile Services application.
- 8. Click the Server Info tab and select the following:
  - Host—the name of the host on which Genesys Mobile Services resides.
  - *Port*—the port through which communication with Genesys Mobile Services can be established. After you select a Host, a default port is provided for your convenience. You can select the port and click *Edit Port* or you can configure a new port by clicking *Add Port*. Either action opens the New Port Info dialog box.
- 9. Select the *Start Info* tab and enter dummy values in *Working Directory* and *Command Line* fields.

**Note:** The values entered at this time will be overwritten when Genesys Mobile Services is installed; however, having values in these fields is required to save the Application object.

- 10. Select the *Connections* tab and specify all of the servers to which Genesys Mobile Services must connect:
  - Orchestration Server (ORS) optional
  - Statistics Server (Stat Server) optional
  - Web API Server optional
- 11. Select the *Security* tab. You must add a user that is allowed to read/write data into GMS related configuration objects (for example, GMS Application, Transaction Lists for Resources/Patterns, and so on). To do this:
  - Create a specific user such as *GMS Admin* (not an agent) and add this user as a *Member of Administrator Group*. Alternatively, you can simply use the *Default* user, which is already part of the Administrator Group.
- 12. Select the *Annex* tab of the person who will be logging into the GMS Service Management UI. You must set a role-based security option to grant users access to the GMS Service Management UI.
  - Create a new gms section. This new gms section must go into the user that is allowed to log into the Service Management UI. **Note**: If an Administrator changes a user's role during a Service Management UI session, the user will have to disconnect/reconnect for the new role to go into effect.
  - Add Option Name: roles
  - Add Option Value:
    - Supervisor role used to monitor/configure the Callback Management feature only.
    - Administrator role used to administer GMS. This role provides access to all panels and includes the Supervisor role.
  - Click Permissions and then select Environment\Administrators.
  - In the Log On As group, select This Account and set GMS Admin for the account.
- 13. Click *Apply* to save your configured Application object.

#### End

Next Steps: Install Genesys Mobile Services.

## Installing Genesys Mobile Services

With basic Configuration Server details in place, you are ready to complete the installation process.

**Note:** Genesys does not recommend installation of its components via a Microsoft Remote Desktop connection. The installation should be performed locally.

#### Install Genesys Mobile Services

Purpose: To install Genesys Mobile Services in your environment.

Prerequisites: Create and configure a Genesys Mobile Services Application Object.

- 1. In your installation package, locate and double-click the setup application for your platform as specified below. The Install Shield opens the welcome screen.
  - Linux: *install.sh*
  - Windows: setup.exe
- 2. Click Next. The Connection Parameters to the Configuration Server screen appears.
- 3. Under *Host*, specify the host name and port number where Configuration Server is running. (This is the main "listening" port entered in the *Server Info* tab for Configuration Server, which is also used for authentication in the Configuration Manager login dialog box.)
- 4. Select Use Client Side port, if needed. Click Next.
- 5. Select the Genesys Mobile Services Application that you are installing. The Application Properties area shows the Type, Host, Working Directory, Command Line executable, and Command Line Arguments information previously entered in the *Server Info* and *Start Info* tabs of the selected Application object.
- 6. Click Next. The Choose Destination Location screen appears.
- 7. Under *Destination Folder*, keep the default destination or browse for the desired installation location.
- 8. Click Next. The Server Configuration Parameters screen appears.
- 9. Specify whether this instance of Genesys Mobile Services is going to be a seed node server (a primary server within a GMS cluster). In either case, you also need to specify the amount of RAM dedicated to maintaining the Apache Cassandra database that Genesys Mobile Services uses for its operations (Genesys recommends allocating 2Gb of RAM for jvm). Also, if you make this instance a backup server, you must specify the IP Address of the primary Genesys Mobile Services server before continuing.
- 10. Click Next. The External Cassandra Instance Configuration screen appears.
  - If you are using an External Cassandra instance, select the check box. Enter the IP Address(es) for the Cassandra nodes, and enter the Port Number for the Cassandra server.
  - If you are using the embedded Cassandra instance that is packaged with GMS, do not select the check box.
- 11. Click Next. The Ready to Install screen appears.

- 12. Click *Install*. The Genesys Installation Wizard indicates it is performing the requested operation. When through, the *Installation Complete* screen appears.
- 13. Click *Finish* to complete your installation of Genesys Mobile Services.
- 14. Repeat this procedure to install GMS on other hosts.

**Next Steps:** Configure ORS and Deploy DFM files.

## ORS Configuration

This page details the ORS configuration steps required before you can use your Genesys Mobile Services installation.

## Setting ORS Option

#### Start

- 1. Start Configuration Manager.
- 2. In Configuration Manager, select *Environment* > *Applications*.
- 3. Locate and open the Application object for your Orchestration Server. Note: This should be the same Application object you created a connection to when configuring your Genesys Mobile Services Application object.
- 4. Select the *Options* tab.
- 5. Open the orchestration section.
- 6. Set the value of the option *parse-start-params* to *false*.
- 7. Set the value of the option *mcr-pull-by-this-node* to *true*.
- 8. Click OK to save your changes.

#### End

## Deploying DFM Files

Included with your installation are special configuration files, called DFM, which are required for Orchestration Server-based services. These files define Genesys Mobile Services-specific SCXML constructs that are required for the execution of SCXML applications used within Orchestration Server-based Services. For the Orchestration Server-based Services to function correctly, the following DFM files need to be configured in your Orchestration Server Application object:

- Storage
- Notification
- Callback
- Genesys Mobile-Based Services

The latest DFM definition files are included with the GMS installation and are available for download through the Service Management User Interface. Details about deploying these DFM in your

environment are provided below.

After deploying these DFM, you can use either an actual device with the demo application or an HTTP client (such as RestClient) to send API requests to Orchestration Server-based services. Refer to the Genesys Mobile Services API Reference for syntax of the requests.

#### Important

You must restart Orchestration Server after deploying DFM files for the changes to take effect.

#### Start

- 1. Download the DFM files from the Service Management User Interface.
- 2. Copy the DFM files onto your local file system where Orchestration Server (ORS) is running.
- 3. Start Configuration Manager.
- 4. In Configuration Manager, select *Environment* > *Applications*.
- 5. Locate and open the Application object for your ORS. Note: This should be the same Application object you created a connection to when configuring your Genesys Mobile Services Application object.
- 6. Select the Options tab.
- 7. Click Add to create the dfm section.
- 8. In the *dfm* section, create and configure one option for each DFM, using the option value to specify the file path. Details are provided in the table below.
- 9. Click OK to save your changes.
- 10. Restart Orchestration Server (ORS). ORS reads the DFM configuration on startup.

#### End

| Service                       | Option Name      | Option Value              |
|-------------------------------|------------------|---------------------------|
| Storage                       | gsgStorage       | c:\dfms\storage.txt       |
| Notification                  | gsgNotification  | c:\dfms\notification.txt  |
| Genesys Mobile-Based Services | gsgBasedServices | c:\dfms\basedservices.txt |
| Callback                      | gsgCallback      | c:\dfsm\callback.txt      |

#### List of DFM Options for Orchestration Server

### Next Steps

Although the GMS installation is now complete, there are additional steps required before using Genesys Mobile Services.

- Basic Configuration
- Configuring Chat Support

## Basic Configuration

This page details the basic configuration steps required before you can use your Genesys Mobile Services installation. For a more general look at the configuration options available, refer to the Configuration Options Reference.

### Basic Configuration Overview

Genesys Mobile Services provides a set of services or APIs that require configuration before the product can be used. The configuration of services is stored into Configuration Server.

#### Working in Configuration Manager

Genesys Mobile Services is represented by an Application object in the Configuration Server database. This Application object is based on the "Genesys Generic Server" template and contains typical settings for a Genesys application including Server Info, Start Info, and Connections to other servers. It also includes Options that correspond to configuration details for sub-services of Genesys Mobile Services.

• Note: By design, settings in Configuration Manager for any configured service override the matching request parameters. This means that if \_provide\_code is set to true then this service will always respond with an access code - even if the \_provide\_code parameter received with the request is set to false.

Configuration settings are grouped for different service types, and stored in Option sections described below:

- log Section—Standard log file options for this Application object. For more information about these options, refer to your Genesys Framework documentation.
- gms Section—Configuration settings used across different services.
- push Section—Notification service parameters. Not monitored at run-time, so the Genesys Mobile Server instance must be restarted for changes to take effect.
- resource Section—Details about how resource groups are handled. Run-time configuration changes are supported, so changes take effect immediately.
- server Section—Cluster sub-service configuration details. Includes URL representation of this node of the cluster, consisting host, port and application name formatted in the following way: http://web\_host:web\_port/app\_name. (Example: http://yourHostName:8080/gms). Run-time configuration changes are supported, but due to tight logical connection to the web-container configuration, a restart is needed in most cases.
- service.servicename Section—Additional configuration options for customized services.

Some services also rely on configuration details from a Transaction object in Configuration Manager that must be created and configured in your Genesys environment. **Note:** If setting up multiple Genesys Mobile Services nodes, the configuration options specified in the Application object must be the same for each instance. If you are familiar with working in a Genesys environment, this type of

configuration should be second nature. If you require additional information about how to work with Configuration Manager to edit these configuration options, refer to the Help file included with that product.

## Creating and Configuring a Resource List

Some services included with Genesys Mobile Services require a list of resources, such as a list of access numbers that can be managed. Such lists are held in a Transactions object, which is then referenced by Options set in the Genesys Mobile Services Application object.

The steps required to create and populate a resource list are provided below. You can also configure these services through the GMS Service Management User Interface.

**Note:** Be sure that you have the *Show Annex tab in object properties* option selected from the *View* > *Options* menu before starting this procedure.

#### Start

- 1. Start Configuration Manager.
- 2. Under the tenant you are working with, open the Transactions folder.
- 3. Right-click and select New > Transaction.
- 4. On the *General* tab, configure the following fields:
  - Name—This name must match the *resources > resource\_list\_name* option value from your Genesys Mobile Services Application object. The default value is *GMS\_Resources*.
  - Type—Select List from the drop down box.
  - Alias—Enter an alias of your choice.
- 5. On the *Annex* tab, create a new section. The section name used here must match the value of the *resource\_group* option, located in the *service.servicename* section of your Genesys Mobile Services Application object.
- 6. Add options to the newly created section to create your resource list. The Resource name should not start with an underscore ( \_ ).
- 7. Add and set an *\_allocation\_strategy* option for this group. The valid values are *RANDOM*, *LOCAL*, or *CLUSTER*.

#### End

A sample resource list configuration is shown below.

| GMS_Resources [199.79<br>eneral Format Annex Se | 9.227.144:2020] P<br>ecurity | roperties       | 1 |
|-------------------------------------------------|------------------------------|-----------------|---|
|                                                 | 🦻 🗋 🗙 🗔 🛛                    | » 🕞             |   |
| Name 🍯                                          |                              | Value           | _ |
| Enter text here                                 | Y                            | Enter text here | _ |
| abs dnis2                                       |                              |                 |   |
| abs dhis1                                       |                              | 11.0CAL         |   |
| _allocation_strategy                            |                              | LUCAL           |   |
|                                                 |                              |                 |   |
|                                                 |                              |                 |   |
|                                                 |                              |                 |   |
|                                                 |                              |                 |   |
|                                                 |                              |                 |   |
|                                                 |                              |                 |   |
|                                                 |                              |                 |   |
|                                                 |                              |                 |   |
|                                                 |                              |                 |   |
|                                                 |                              |                 |   |
|                                                 |                              |                 |   |
|                                                 |                              |                 |   |
|                                                 |                              |                 |   |
|                                                 |                              |                 |   |
|                                                 |                              | 1               |   |

## Creating and Configuring a Pattern List

Some services included with Genesys Mobile Services require a list of patterns (for exceptions, and so on) to compare parameter values to a list of defined patterns. These lists are held in a Transactions object, which is then referenced by Options set in the Genesys Mobile Services Application object.

The steps required to create and populate a pattern list are provided below. You can also configure these services through the GMS Service Management User Interface.

- 1. Start Configuration Manager.
- 2. Under the tenant you are working with, open the Transactions folder.
- 3. Right-click and select New > Transaction.
- 4. On the *General* tab, configure the following fields:
  - Name—This name must match the *patterns* > *pattern\_list\_name* option value from your Genesys Mobile Services Application object. The default value is *GMS\_Patterns*.
  - Type—Select *List* from the drop down box.

- Alias—Enter an alias of your choice.
- 5. On the *Annex* tab, create a new section. The section name used here must match the value of the *patterns\_group* option, located in the *service.servicename* section of your Genesys Mobile Services Application object.
- 6. Add options to the newly created section to create your pattern list.

A sample pattern list configuration is shown below.

| <pre>ø patterns_def1</pre>                               | • | 🏂 📄 🗙 🐷 🐼 🙀                                                                                                    | 2              |
|----------------------------------------------------------|---|----------------------------------------------------------------------------------------------------|----------------|
| Name 👻                                                   |   | Value                                                                                                    |                |
| Enter text here                                          | 7 | Enter text here                                                                                                   | 7              |
| as patten/2<br>As email<br>As date2<br>As date<br>As 911 |   | ""[_A-Za-20-9-]+(\_[_A-Za-20-9<br>"(0?[1-9][12][0-9][3[01]]/(0?[1-<br>"(1[012][1-9]):[0-5][0-9](\s)?(7)<br>"911-" | +]<br>9]<br>(a |
|                                                          |   |                                                                                                    |                |

### Configuring Services for Genesys Mobile Services

To complete your deployment, the following GMS-based services need to be configured:

- 1. request-interaction
- 2. match-interaction
- 3. request-access

Required options are outlined below, with some sample values to help you get started. You can

configure these services through the GMS Service Management User Interface.

#### request-interaction

#### **Required request-interaction Options**

| Option Name     | Option Value                                                                         |
|-----------------|--------------------------------------------------------------------------------------|
| _type           | builtin                                                                              |
| _ttl            | 30                                                                                   |
| _service        | request-interaction                                                                  |
| _resource_group | (Use the section name created earlier under your GMS_Resources Transactions object.) |
| _provide_code   | true                                                                                 |

#### match-interaction

#### **Required match-interaction Options**

| Option Value          |                                   |
|-----------------------|-----------------------------------|
| _type                 | builtin                           |
| _service              | match-interaction                 |
| _delete_match         | true                              |
| _http_status_on_error | 404 (or a valid http status code) |

#### request-access

#### **Required request-access Options**

| Option Name         | Option Value                                                                         |
|---------------------|--------------------------------------------------------------------------------------|
| _type               | builtin                                                                              |
| _ttl                | 30                                                                                   |
| _service            | request-access                                                                       |
| _resource_group     | (Use the section name created earlier under your GMS_Resources Transactions object.) |
| _access_code_length | 4                                                                                    |

## Additional Configuration

### Important

All nodes in your deployment (GMS, ORS, and so on) must be set with the same time.

## Single Tenant Support

Note: Introduced in GMS 8.5.003.

For chat service, the default chat endpoint value in the chat section > default\_chat\_endpoint option can be used for all services. Or by service, you can customize the \_chat\_endpoint option. These options, default\_chat\_endpoint and \_chat\_endpoint, are composed of <tenant DBID>:<chat endpoint name>. The configuration for the tenant DBID is:

- Single-tenant Configuration Server, using the tenant name Resources, with DBID=101
- Multi-tenant Configuration Server, using the default tenant, tenant name is Environment, with DBID=1
- Multi-tenant Configuration Server, using a tenant other than Environment, with DBID distinct from 1

### Next Steps

Configuring Chat Support

## Configuring Chat Support

This page details the specific configuration steps required to use the Chat API included with Genesys Mobile Services. For more details about this API, refer to Chat API.

### Configuration Overview

**Prerequisite:** Before beginning the steps described here, you should have completed the basic configuration process. To use the Chat API with your Genesys Mobile Services deployment, you must specify configuration details in the Application objects for the following objects:

- Genesys Mobile Services
- Web API Server
- Chat Server

**Note:** For Genesys Mobile Services configuration, it is assumed that you already have Web API Server and Chat Server installed and configured. Refer to documentation for those products if you require additional details. The following sections provide details about configuration changes required to use chat with your Genesys Mobile Services deployment. Procedures and illustrations on this page use Genesys Administrator, although the configuration can also take place using Configuration Manager.

### Genesys Mobile Services Configuration

The following configuration options must be specified in your Genesys Mobile Services Application object:

#### Start

- 1. Open Genesys Administrator in a web browser.
- 2. Locate and view the Genesys Mobile Services Application object you previously created and configured.
- 3. Under the *General* section of the *Configuration* tab, add a connection to the Web Server API Application object that will be used with your Genesys Mobile Services deployment.
- 4. Under the *Options* tab, in the *Chat* section, include the mandatory configuration options described in the table below.

#### End

| Section: chat             |          |                                                                                                    |                                                                                                    |  |
|---------------------------|----------|----------------------------------------------------------------------------------------------------|----------------------------------------------------------------------------------------------------|--|
| <b>Option Name</b>        | Required | <b>Option Value</b>                                                                                                    | Description                                                                                                    |  |
| chat_load_balancer_url_pa | attrue   | WebAPI812/<br>SimpleSamples812/<br>ChatHA/<br>ChatLBServerInfo.jsp                                                                                                    | URL to the load balancer<br>(WebAPI) for Chat<br>servers                                                                                                    |  |
| chat_session_request_tim  | editute  | 30000                                                                                                    | Duration after which the chat interaction gets deleted                                                                                                    |  |
| default_chat_endpoint     | false    | <tenant_name:chat_endp< td=""><td>This option is used for<br/>all chat services in order<br/>to define the queue<br/>(URS) where the chat<br/>session initiated by GMS<br/>will enter. The value of<br/>this option is the tenant<br/>name on which the<br/>service(s) will proceed,<br/>and the chat endpoint<br/>as defined in the<br/>ChatServer option. For<br/>example, the section<br/>endpoints for the tenant<br/>Environment in the chat<br/>options is written as<br/>endpoints:1. This<br/>offection contains the<br/>endpoint options (for<br/>example,<br/>default=queue). The<br/>chat endpoint value to<br/>use this default<br/>endpoint in the<br/>Environment tenant is<br/>Environment : default.<br/>Note: You can supersede this<br/>option for each chat service<br/>using the _chat_endpoint<br/>option with the same<br/><tenant_name:chat_endpoint><br/>value.<br/>The default value for this<br/>option is<br/>Environment : default.</tenant_name:chat_endpoint></td></tenant_name:chat_endp<> | This option is used for<br>all chat services in order<br>to define the queue<br>(URS) where the chat<br>session initiated by GMS<br>will enter. The value of<br>this option is the tenant<br>name on which the<br>service(s) will proceed,<br>and the chat endpoint<br>as defined in the<br>ChatServer option. For<br>example, the section<br>endpoints for the tenant<br>Environment in the chat<br>options is written as<br>endpoints:1. This<br>offection contains the<br>endpoint options (for<br>example,<br>default=queue). The<br>chat endpoint value to<br>use this default<br>endpoint in the<br>Environment tenant is<br>Environment : default.<br>Note: You can supersede this<br>option for each chat service<br>using the _chat_endpoint<br>option with the same<br><tenant_name:chat_endpoint><br/>value.<br/>The default value for this<br/>option is<br/>Environment : default.</tenant_name:chat_endpoint> |  |
| _client_timeout           | false    |                                                                                                    | If the client does not<br>interact with the Chat<br>service (refresh, send<br>message, send event),<br>GMS stops to poll the<br>Chat server, and the<br>Chat session is closed.<br>This option applies only<br>to chat sessions                                                                                                    |  |

#### Genesys Mobile Services Options

| Section: chat |                                                                                                    |  |  |  |
|---------------|----------------------------------------------------------------------------------------------------|--|--|--|
|               | implemented using<br>Cometd connections.<br>For non-Cometd<br>implementation, Chat<br>server timeout<br>parameters apply. |  |  |  |
|               | The default value for this option is 15 minutes.                                                                          |  |  |  |

## Web API Server Configuration

| WebAPIServer_AA                         | Started - Prima                                                                           | ary - \Applications | 1                         |                      |                     |            |   |
|-----------------------------------------|-------------------------------------------------------------------------------------------|---------------------|---------------------------|----------------------|---------------------|------------|---|
| Cancel 🖉 Save & Clos                    | n 👷 Sava 😿 Sava                                                                           | e & Nevr 📑 Reloar   | d 🕞 Uninstal   📫 Start    | Stop 📝 Graceful Stop | 2                   |            |   |
| Configuration                           | Options                                                                                   | Permissions         | Dependencies              | Aarns                | Logs                |            |   |
|                                         |                                                                                           |                     |                           |                      | General Server Info | Network Se | - |
| · General                               |                                                                                           |                     |                           |                      |                     |            |   |
| * Name:                                 | WebAP2Sen                                                                                 | rer_AA              |                           |                      |                     |            |   |
| <ul> <li>Application Templat</li> </ul> | e: WebAPISen                                                                              | rer 812             |                           |                      | 1                   | P          |   |
| * Type:                                 |                                                                                           |                     |                           |                      |                     | *          |   |
| Version:                                |                                                                                           |                     |                           |                      |                     |            |   |
|                                         | V True                                                                                    |                     |                           |                      |                     |            |   |
| State:                                  | Enabled                                                                                   |                     |                           |                      |                     |            |   |
| Connections:                            | Add @E                                                                                    |                     |                           |                      |                     |            |   |
|                                         | Server -                                                                                  | Connection          | n Protocol Local Timeout  | Remote Timeout       | Trace Mode          |            |   |
|                                         | ChatServer_A                                                                              | u.                  | 0                         |                      | [Unknown Trace II   |            |   |
| -                                       | Solution_Cont                                                                             | rol_5               | 0                         | 0                    | [Unknown Trace II   |            |   |
|                                         | (                                                                                         | Bast Jaka           |                           |                      |                     |            |   |
| · Server Info                           |                                                                                           | Conserved 1 Adv     | aread 1 National Security |                      |                     |            |   |
| Tenants:                                | 🖾 Add 🧼                                                                                   | General             | ances Methoric Security   |                      |                     |            |   |
|                                         | Name +                                                                                    |                     | data te                   |                      |                     |            |   |
|                                         | Environment                                                                               | 1 Death             | 001201                    |                      |                     |            |   |
| * Host:                                 | 135.225.51                                                                                | Connection De       | 9002                      |                      |                     | 1.00       |   |
| Listening Ports:                        | Add 🎯                                                                                     | Connection Pro      | netb                      |                      |                     |            |   |
|                                         | 0                                                                                         | HA SYIS             | True Uncount              |                      |                     |            |   |
|                                         | default                                                                                   | Device Listening    | g Mode: Unsecured         |                      |                     |            |   |
| • Working Directory:                    | C:\GCTJ\To                                                                                | Description:        |                           |                      |                     |            |   |
| * Command Line:                         | bin/startup.                                                                              |                     |                           |                      |                     |            |   |
| Command Line<br>Arguments:              | <not requi<="" td=""><td></td><td></td><td></td><td>OK</td><td>Cancel</td><td></td></not> |                     |                           |                      | OK                  | Cancel     |   |

To configure the Web API Server, at least one Chat Server must be added and configured as an active connection. There can be multiple "primary" chat servers added as connections, in which case the Web API Server will balance between them. However, each chat server should have a warm standby backup server configured for reliability.

Use the following procedure to download a required chat-related file, and to update the Web API Server Application object that is being used by your GMS deployment:

- 1. Download the ChatLBServerInfo.jsp file, and then add the file into the Web API Server directory, in the webapps folder.
  - Download ChatLBServerInfo.jsp for Single Tenant
  - Download ChatLBServerInfo.jsp for Multi-Tenant

- 2. Open Genesys Administrator in a web browser.
- 3. Locate and view the Web Server API Application object associated with your Genesys Mobile Services deployment.
- 4. View the *Configuration* tab.
- 5. In the *General* section, find the *Connections* table and click *Add*.
- 6. Locate and select the Chat Server Application object that you want to use.
- 7. Click on the Chat Server connection you plan to use to edit Port Info.
- 8. Ensure the *Connection Protocol* associated with the Chat Server is *http*.
- 9. Repeat this procedure to add additional Chat Sever instances, as necessary.

### Chat Server Configuration

| famel I fame to the second                                                                                                    | Line Ditestion                                                                                                    | Mahad Winders                                                      | - Res Reserve                                                                                          | lana .              |                     |  |
|----------------------------------------------------------------------------------------------------|----------------------------------------------------------------------------------------------------|--------------------------------------------------------------------|----------------------------------------------------------------------------------------------------|---------------------|---------------------|--|
| eliguration Dp                                                                                                    | tone Permis                                                                                                    | sione Dependencies                                                 | Alema                                                                                                  | Lage                |                     |  |
|                                                                                                    |                                                                                                    |                                                                    |                                                                                                    |                     | Seneral Ser         |  |
| Harrar                                                                                                    | ChatServer AA                                                                                                    |                                                                    |                                                                                                    |                     |                     |  |
| Application Template                                                                                                    | Clutiener #10                                                                                                    |                                                                    |                                                                                                    |                     |                     |  |
| Type:                                                                                                    | Chat Server<br>(hat Server<br>hat Jaho Se                                                                                                    |                                                                    |                                                                                                    |                     |                     |  |
| rion                                                                                                    |                                                                                                    |                                                                    |                                                                                                    |                     |                     |  |
| EVEC.                                                                                                    | True                                                                                                    |                                                                    |                                                                                                    |                     |                     |  |
| tatec                                                                                                    | 2 Enabled                                                                                                    |                                                                    |                                                                                                    |                     |                     |  |
| annections:                                                                                                    | Plant Only Direct                                                                                                    |                                                                    |                                                                                                    |                     |                     |  |
|                                                                                                    | terrer of                                                                                                    | Cannection Robout                                                  | Local Treesed                                                                                          | Rends Timeod        | Trace Mode          |  |
|                                                                                                    | Contectionver                                                                                                    |                                                                    | 0                                                                                                    | 0                   | Trace is Turned Off |  |
|                                                                                                    | Interaction Server                                                                                                    |                                                                    |                                                                                                    | 0                   | Trace is Turned Off |  |
| -                                                                                                    | Message_Server                                                                                                    |                                                                    | 8                                                                                                    | 8                   | Trace is Turned Off |  |
| * Server Islo                                                                                                    | Care allow Dates                                                                                                    |                                                                    |                                                                                                    |                     |                     |  |
| * Server Ialo                                                                                                    | Add grant inter                                                                                                    | tone .                                                             |                                                                                                    |                     |                     |  |
| * Server Talo                                                                                                    | Mad gener (gener                                                                                                    | none                                                               | State                                                                                                  |                     |                     |  |
| ) * Server Talo                                                                                                    | Mad gridt ingford<br>Name x<br>Environment                                                                                                    | 10x4                                                               | State<br>Enabl                                                                                         | ed                  |                     |  |
| " Server Talo<br>manta:<br>Hast:                                                                                                    | Mad gridt gridt<br>Name -<br>Environment<br>135.225.51.225                                                                                                    |                                                                    | State<br>Enabl                                                                                         | ed                  |                     |  |
| * Server Tako<br>manta:<br>Host:<br>Listening Ports:                                                                                                    | Add geldt geldt<br>hane x<br>Environment<br>135.225.51.225<br>Add geldt gelde                                                                                                    | 2018                                                               | State<br>Drativ                                                                                        | ed                  |                     |  |
| * Server Talo<br>mantic<br>Host:<br>Latening Ports:                                                                                                    | Add Quick (given<br>have a<br>Environment<br>135.225.51.225<br>Add Quick (given<br>0 a                                                                                                 | NAIA<br>NAIA                                                       | State<br>Drate                                                                                         | ed                  |                     |  |
| * Server Info<br>manta:<br>Host:<br>Listening Ports:                                                                                                    | Mado goda: goda<br>Name -<br>Environment<br>135.225.51.225<br>Mado goda: Tgalan<br>0 -<br>t5P                                                                                          |                                                                    | Enable<br>Enable<br>Port<br>4051                                                                       | ed                  |                     |  |
| * Server Ialo<br>menta:<br>Host:<br>Listening Ports:                                                                                                    | Mada golat gelan<br>Name -<br>Environment<br>135 225 51 225<br>MAda golat gelan<br>D -<br>ESP<br>sefuet                                                                                | Novel                                                              | 5246<br>Enabl<br>Port<br>4051<br>4052                                                                  | ad                  |                     |  |
| * Server Talo<br>martis:<br>Hast:<br>Latening Ports:                                                                                                    | Add gold: gold: gold<br>hand .<br>Environment<br>13522551225<br>Add gold: gold<br>5.9<br>contact<br>vertapi                                                                            |                                                                    | State<br>Enable<br>Part<br>4051<br>4052<br>4052                                                        | ed                  |                     |  |
| (* Kerver Ialo<br>marts:<br>Hait:<br>Latening Ports:<br>Working Directory:                                                                                         | Add ginit gine<br>hare -<br>Environet<br>135.225.51.225<br>Add ginit gine<br>6 -<br>65<br>coluit<br>veteol<br>Cl-Program Rise (stat)                                                   | non<br>(GCT3)sServices 8.0.1(Diet 5                                | State<br>Enable<br>Part<br>4051<br>4052<br>4053<br>anver/Chat_Server_B.1.0                             | ed<br>000.26-64b.tt |                     |  |
| * Server Late<br>marts:<br>Host:<br>Latening Ports:<br>Working Directory:<br>Command Line                                                                          | Add good: good<br>have -<br>Destructioned<br>135 225 51 225<br>Add good: good<br>5 -<br>659<br>central<br>wethol<br>Criptogram Riss (dd)<br>ChatSenter.dop                             | ross<br>(jóc77,ješenices B.0.1)(Det 5                              | Enter<br>Drate<br>Port<br>4951<br>4952<br>4953<br>4955<br>4955<br>4955<br>4955<br>4955<br>4955<br>4955 | ed<br>000.20-64b.t  |                     |  |
| " Server Labo<br>ments:<br>Host:<br>stering Ports:<br>Working Directory:<br>Command Line<br>immand Line<br>immand Line                                             | Add gener gener<br>hans a<br>Destament<br>135.225.51.225<br>Add gener gener<br>55<br>enhal<br>C(Program Nise (xdd)<br>OutServer (xd                                                    | //GCT7/#Services 8.0.1/(Dief 5                                     | Path<br>Drait<br>4951<br>4952<br>4953<br>4953<br>4953<br>4953<br>4953<br>4953<br>4953<br>4953          | ad<br>000.26-64bit  |                     |  |
| * Server Info<br>martic<br>Host:<br>Ustering Pertai<br>Working Devectary:<br>Command Line<br>immand Line<br>gamentos<br>Santup Timeout:                            | Add gran gran<br>Rane a<br>Companyati<br>135,255,225<br>Add gran gran<br>Cr/Pagewar Nea (add)<br>Oxfore rate<br>Add gran gran<br>Cr/Pagewar Nea (add)                                  | rons<br>(GCT3)#Senton 8.0.1\Chet 5<br>Web.com -port 2020 -app Ch   | Bass<br>Drah<br>401<br>402<br>403<br>403<br>403<br>403<br>403<br>403<br>403<br>403<br>403<br>403       | ed<br>000.26-44b#   |                     |  |
| * Server tale<br>anartic<br>Host:<br>Listening Portal<br>Working Deectary:<br>Command Line<br>gurrents<br>Statup Timeout:<br>Shatdown Timeout:                     | Add gene gene<br>have a<br>Environment<br>132,225,51,225<br>Add gene gene<br>5<br>service<br>vertexit<br>C/Program Files (x86)<br>Child Servic Ana<br>Hout Services genegy<br>Bil<br>9 | rom<br>(OCT3)#Services 8.0.1\Ovet 5<br>ebb.com -port 2820 -app Cha | Rata<br>Enab<br>4001<br>4002<br>4000<br>4000<br>4000<br>4000<br>4000<br>4000                           | ed<br>000.26-64b/t  |                     |  |
| (* Server Info<br>enants:<br>Hast:<br>Ustering Ports:<br>Ustering Ports:<br>Command Use<br>grannets:<br>Startup Timeout:<br>Shutdown Timeout:<br>Shutdown Timeout: | Add grant grant<br>Designment<br>135.225.51.225<br>C -<br>C -<br>C -<br>C -<br>C -<br>C -<br>C -<br>C -<br>C -<br>C -                                                                  | (JOCT3/pSenton 8.0.1)(Det 5<br>abb.com.port 2120 -app Chi<br>a     | Pet<br>Pet<br>491<br>492<br>enve/(Chit_Serve_8.1.6<br>Serve_AA                                         | ed<br>000.20-64bet  |                     |  |

The Chat Server Application object being used by your Genesys Mobile Services deployment should have the following configuration updates:

- Add a connection to Interaction Server.
- Listen for Web API Server traffic on the appropriate port.
- Set a backup server and specify the redundancy type.

The detailed steps are provided below:

#### Start

- 1. Open Genesys Administrator in a web browser.
- 2. Locate and view the Chat Server Application object associated with your Genesys Mobile Services deployment.
- 3. View the *Configuration* tab.
- 4. In the *General* section, find the *Connections* table and click *Add*.
- 5. Locate and select the Interaction Server Application object that you want to use.
- 6. In the Server Info section, find the Listening Ports table and click Add.
- 7. Add the port being used by the Web API Server that you configured previously to work with this Chat Server Application object.
- 8. Repeat this procedure for each Chat Server associated with your Genesys Mobile Services deployment.

#### End

#### Setting Chat Server HA-Specific Options

| Ap | pications > ChatServer_AA                   |                       |                                |            |
|----|---------------------------------------------|-----------------------|--------------------------------|------------|
| 4  | ChatServer_AA - Started - Backup - \Apple   | cations\              |                                |            |
| 1  | 🗶 Cancel 🚽 Save & Close 🚽 Save 🛃 Save & New | w 📑 Reload 🙀 Uninstal | 📫 Start 📓 Stop 🛃 Graceful Stop |            |
| 3  | Configuration Options Pe                    | ermissions Depender   | icies Alarms                   | Logs       |
|    | 🔲 New 🙀 Delete 👲 Export 🍒 Import            |                       |                                |            |
|    | Name -                                      | Sector                | Option                         | Value      |
|    | T Filter                                    | Filter                | Filter                         | Filter     |
|    | andpoints:1 (1 Item)                        |                       |                                |            |
|    | endpoints: 1/default                        | endpoints:1           | default                        | Chat Queue |
| ð  | a esp. settings (1 Hem)                     |                       |                                |            |
|    | a exp-seconds (a mem)                       |                       |                                |            |
|    | äl log (6 Items)                            |                       |                                |            |
|    | B log-filter (2 Items)                      |                       |                                |            |
|    | # log-filter-data (5 Items)                 |                       |                                |            |
|    |                                             |                       |                                |            |
|    | 🗄 settings (16 Items)                       |                       |                                |            |
|    | settings/flex-disconnect-timeout            | settings              | fex-disconnect-timeout         | 300        |
|    | settings/hide-attached-data                 | settings              | hide-attached-data             | faise      |
|    | settings/max-waiting-requests               | settings              | max-walling-requests           | -1         |
|    | settings/message-log-print-size             | settings              | message-log-print-size         | 128        |
|    | settings/server-reply-timeout               | settings              | server-reply-timeout           | 30         |
|    | settings/session-restoration-mode           | settings              | session-restaration-mode       | simple     |
|    | settings/stop-abandoned-interaction         | settings              | stop-abandoned-interaction     | true       |
|    | settings/transcript-auto-save               | settings              | transcript-auto-save           | 2          |
|    | settings/transcript-resend-attempts         | settings              | transcript-resend-attempts     | 10         |
|    | settings/transcript-resend-delay            | settings              | transcript-resend-delay        | 15         |
|    | settings/transcript-save-notices            | settings              | transcript-save-notices        | selective  |
|    | settinga/transcript-save-on-error           | settings              | transcript-save-on-error       | continue   |
|    | settings/use-contact-server                 | settings              | use-contact-server             | true       |
|    | settings/user-register-timeout              | aetinga               | user-register-timeout          | 30         |
|    | settings/web-user-max-messages              | aetinga               | web-user-max-messages          | 100        |
|    | settings/xmi-request-max-size               | aetinga               | xmi-request-max-size           | 32768      |

Sample Chat Server Configuration

The following procedure should be followed to enable high availability (Requires Chat Server **8.1.000.20 or higher**):

- 1. Open Genesys Administrator in a web browser.
- 2. Locate and view the Chat Server Application object associated with your Genesys Mobile Services deployment.
- 3. View the Server Info section on the Configuration tab.
- 4. Specify a *Backup Server* value.
- 5. Set the *Redundancy Type* to *Warm Standby*.
- 6. Under the *Options* tab, include the mandatory configuration options described in the table below.
- 7. Repeat this procedure for each (primary) Chat Server associated with your Genesys Mobile Services deployment.

| Section: endpoints:1     |              |  |  |  |
|--------------------------|--------------|--|--|--|
| Option Name              | Option Value |  |  |  |
| default                  | Chat In      |  |  |  |
| Section: settings        |              |  |  |  |
| Option Name              | Option Value |  |  |  |
| session-restoration-mode | simple       |  |  |  |
| transcript-auto-save     | 2            |  |  |  |

#### **Required Chat Server Options (HA)**

### Next Steps

With basic configurations now complete, you can start loading and managing your services, using the GMS Service Management User Interface.

• Service Management User Interface

You can also configure additional, advanced settings that are outlined in the following section:

Configuration

## Configuration

The following table lists additional configurations that can be used with your GMS installation.

| Page                                             | Summary                                                                                                   |
|--------------------------------------------------|----------------------------------------------------------------------------------------------------|
| Configuring an External Cassandra                | Provides configuration steps in order to use<br>external Cassandra instances in your GMS<br>deployment.   |
| Load Balancer Configuration Examples             | Recommendations for load balancing.                                                                       |
| Configuring a GMS Service for ORS Load Balancing | Describes how to set up a GMS Service for ORS Load Balancing.                                             |
| Configuring and Starting a GMS Cluster           | Describes the process for initializing a GMS cluster.                                                     |
| ORS Cookie Support                               | Provides information about the cookie-based management that GMS supports.                                 |
| Mobile Push Notifications                        | Details configuration for push notification service.                                                      |
| Custom Reporting                                 | Basic configuration for Real-Time and Historical<br>Reporting based on T-Server's UserEvent<br>mechanism. |
| Impementing ADDP                                 | Discusses the Advanced Disconnect Detection<br>Protocol (ADDP) protocol.                                  |
| Impementing IPv6                                 | Provides information about Internet Protocol version 6 (IPv6).                                            |
| Starting and Stopping GMS                        | Instructions to start and stop GMS, and configure a delay for a graceful shutdown.                        |
| GMS Alarms                                       | Describes alarms that can be raised by GMS based on system status/configuration.                          |
# Configuring an External Cassandra

Genesys Mobile Services (GMS) is packaged with an embedded Cassandra; however, GMS also supports deployments with an external Cassandra(s). An external Cassandra might be used in the following scenarios:

- You already have a Cassandra/Datastax deployment.
- You are securing your data in segregated networks, cages, and racks.
- You want multiple redundancy features, such as distinct data centers, rack, and chassis awareness.

Configuring GMS for an external Cassandra is a multi-step process to enable connection, authentication, and authorization. The steps include setting configuration options in Configuration Manager (or Genesys Administrator), changing configuration settings in the cassandra.yaml file, and executing Cassandra Query Language (CQL) commands.

### Important

All external Cassandra nodes must be of the same version.

# Configuration Options

The following tables list the configuration options applicable to an external Cassandra deployment. Changes take effect after restart.

#### cassandra Section

| Option                 | Default Value | Description                                                                                                    |
|------------------------|---------------|----------------------------------------------------------------------------------------------------|
| nodes                  |               | List of Cassandra hosts or IP<br>addresses, comma separated.<br>For example:<br>host1,192.168.1.2                                                                                                    |
| port                   | 0             | The listening port of the<br>Cassandra server (that is, the<br>port on which Thrift listens for<br>clients).                                                                                                    |
| create-embedded-server | true          | Set this option to <b>false</b> to<br>connect to an external Cassandra<br>instance.<br>If set to true, creates and connects to the<br>Cassandra server embedded with GMS<br>and ignores all other options in the<br>cassandra section. |

| Option          | Default Value        | Description                                                                                                    |
|-----------------|----------------------|----------------------------------------------------------------------------------------------------|
| create-schema   | true                 | If set to true, creates (if needed)<br>keyspaces and column families<br>for GMS.                                                                                                    |
|                 |                      | If set to false, does not create keyspaces.                                                                                                    |
|                 |                      | Specifies the prefix for GMS keyspace naming.                                                                                                    |
| keyspace-prefix |                      | The default value is empty for backward<br>compatibility. Note: If this value is left<br>empty, the gsg and gsg_dd keyspaces<br>will be created in Cassandra.                                                                                                    |
|                 |                      | Specifies the strategy class that<br>Cassandra uses for the cluster.<br>Valid values are:                                                                                                    |
|                 |                      | SimpleStrategy, which defines a single cluster without multiple Data Centers.                                                                                                    |
| strategy-class  | SimpleStrategy       | NetworkTopologyStrategy, which is a<br>network strategy in conjunction with the<br>cassandra-topology properties file<br>(located in the install configuration<br>directory for each Cassandra instance),<br>defines the Data Centers for the<br>Cassandra cluster. Multiple Data Centers<br>are typically geographically dispersed. |
|                 |                      | Specifies the replication factor value according to the strategy-<br>class:                                                                                                    |
| strategy-option | replication_factor:4 | If the strategy class is SimpleStrategy,<br>set this value to replication_factor:2,<br>where 2 is the number of Cassandra<br>nodes.                                                                                                    |
|                 |                      | If the strategy class is<br>NetworkTopologyStrategy, set this<br>value to DC1:2;DC2:3, where DC is the<br>Data Center topology.                                                                                                    |

### cassandra-authentication-security Section

**Note:** The user name and password is replicated to all nodes.

| Option   | Description                 |
|----------|-----------------------------|
| username | the Cassandra user name     |
| password | the Cassandra user password |

# Connection to an External Cassandra

The following steps are required to enable GMS to connect to an external Cassandra.

- 1. In Configuration Manager, locate and open your GMS Application object.
- 2. On the Options tab, cassandra section, set the following options:
  - nodes = <your Cassandra hosts or IP addresses>
  - port = <your Cassandra port>
  - create\_embedded\_server = false
  - strategy-class = SimpleStrategy or NetworkTopologyStrategy
  - strategy-option = replication\_factor:2 or DC1:2;DC2:3
- 3. Restart GMS.

# Authentication on External Cassandra

Note: Supports Cassandra version 2.0.x and higher.

The following steps are prerequisites prior to enabling authentication.

### Configure cassandra.yaml File

- 1. On the external Cassandra, open the cassandra.yaml configuration file.
- 2. Make sure that cluster\_name is the same for all nodes.
- 3. Locate the seed nodes. This is the field for all Cassandra nodes; change it accordingly (for the seed node, this will be it's own port, for the non-seed nodes, this will be the IP address of the seed node).
- 4. Make sure that listen\_address is changed from 127.0.0.1 to the current IP address.
- 5. Make sure that rpc\_address is changed from 127.0.0.1 to the current IP address.

The following steps are required to enable authentication.

#### Configure cassandra.yaml File

- 1. On the external Cassandra, open the cassandra.yaml configuration file.
- 2. Locate the authenticator field.
- 3. Change the value from AllowAllAuthenticator to PasswordAuthenticator. Note: The full classname is org.apache.cassandra.auth.PasswordAuthenticator.
- 4. Save the file.
- 5. Repeat these steps on each external Cassandra instance.

#### Execute CQL Commands

1. On the external Cassandra, using the cqlsh utility (included with Cassandra), create your username and password. **Note:** The default superuser is cassandra with pasword cassandra. The following example shows a genesys user with genesys password.

**Note:** This step is required to be completed on only one external Cassandra instance. It will then be replicated to the other nodes.

On Windows OS / Cassandra versions 2.1 or higher, replace:

\$ cqlsh -u cassandra -p cassandra cassandra\_host cassandra\_port

with:

```
{path_to_cassandra}\bin>{path_to_python}\python.exe cqlsh cassandra_host -u cassandra
-p cassandra
```

Set the options of cqlsh before parameters or set your python 2.7 path in PATH environment variable like this:

PATH={path to python};%PATH%

Therefore, you can launch the cqlsh script using the cqlsh.bat command:

cqlsh.bat -u cassandra -p cassandra cassandra\_host

Using the default cassandra port of native\_transport\_port (default is 9042). Otherwise you will need to add the port parameter to the cqlsh script.

#### Set Configuration Options

- 1. In Configuration Manager, locate and open your GMS Application object.
- 2. On the Options tab, cassandra-authentication-security section, set the following options with the same username and password that you just created on the external Cassandra.
  - username, for example, genesys
  - password, for example, genesys
- 3. Restart GMS. The Pelops and Hector clients connect to the external Cassandra using the login and password.

## Authorization on External Cassandra

Note: Supports Cassandra version 2.0.x and higher.

After creating the authentication, you must enable authorization and create keyspaces.

#### Configure cassandra.yaml File

- 1. On the external Cassandra, open the cassandra.yaml configuration file.
- 2. Locate the authorizer field.
- 3. Change the value from AllowAllAuthorizer to CassandraAuthorizer. Note: The full classname is org.apache.cassandra.auth.CassandraAuthorizer.
- 4. Save the file.
- 5. Repeat these steps on each external Cassandra instance.

#### Execute CQL Commands

To authorize actions on the keyspace, you must first create the keyspace(s), and then grant permissions on them.

1. On the external Cassandra, using the cqlsh utility (included with Cassandra), create your keyspaces. The following example shows the gsg and gsg\_dd keyspace.

**Note:** This step is required to be completed on only one external Cassandra instance. It will then be replicated to the other nodes.

```
$ cqlsh -u cassandra -p cassandra cassandra host cassandra port
> LIST USERS;
name | super
 ----+-
genesys | False
cassandra | True
> LIST ALL PERMISSIONS OF genesys;
(0 rows)
> CREATE KEYSPACE gsg WITH REPLICATION = { 'class' : 'SimpleStrategy', 'replication_factor' :
3 }:
> CREATE KEYSPACE gsg dd WITH REPLICATION = { 'class' : 'SimpleStrategy',
'replication_factor' : 3 };
> GRANT ALTER ON KEYSPACE gsg TO genesys;
> GRANT CREATE ON KEYSPACE gsg TO genesys;
> GRANT DROP ON KEYSPACE gsg T0 genesys;
> GRANT MODIFY ON KEYSPACE gsg TO genesys;
> GRANT SELECT ON KEYSPACE gsg TO genesys;
> LIST ALL PERMISSIONS OF genesys;
username | resource | permission
genesys | <keyspace gsg> | CREATE
genesys | <keyspace gsg> | ALTER
genesys | <keyspace gsg> | DROP
genesys | <keyspace gsg> | SELECT
 genesys | <keyspace gsg> | MODIFY
(5 rows)
```

> GRANT ALTER ON KEYSPACE gsg\_dd T0 genesys; > GRANT CREATE ON KEYSPACE gsg\_dd T0 genesys; > GRANT DROP ON KEYSPACE gsg\_dd TO genesys; > GRANT MODIFY ON KEYSPACE gsg dd TO genesys; > GRANT SELECT ON KEYSPACE gsg\_dd TO genesys; > LIST ALL PERMISSIONS OF genesys; username | resource | permission ----+-- - - - - - - genesys | <keyspace gsg> | CREATE genesys | <keyspace gsg> | ALTER genesys | <keyspace gsg> | DROP genesys | <keyspace gsg> | SELECT genesys | <keyspace gsg> | MODIFY genesys | <keyspace gsg\_dd> | CREATE genesys | <keyspace gsg dd> | ALTER genesys | <keyspace gsg\_dd> | DROP genesys | <keyspace gsg\_dd> | SELECT genesys | <keyspace gsg\_dd> | MODIFY (10 rows)

Note: You do not need to set any additional option in the GMS application.

2. Restart GMS. The Pelops and Hector clients connect to the external Cassandra and are authorized to manage the GMS keyspaces (gsg and gsg\_dd).

# Final Steps

- In the GMS Application > Security section > Log On As SYSTEM Account.
- The time zone for all nodes must be the same. Make sure that you synchronize the time before testing.

# Configuring Apache Load Balancer

The following is an example of how to configure Apache load balancer that can be positioned in front of GMS nodes for API requests distribution. For configuration of other load balancing solutions, please refer to their documentation.

## Configuration of mod\_proxy\_balancer

Install Apache 2.2 or higher, starting from this version mod\_proxy is able to use the extension mod\_proxy\_balancer. Make sure the following modules are present in your Apache "modules\" folder, upload them in case they are absent:

- mod\_proxy.so
- mod\_proxy\_balancer.so

Add the following strings to your Apache configuration "httpd.conf" file in order to load the modules:

- LoadModule proxy\_module modules/mod\_proxy.so
- LoadModule proxy\_balancer\_module modules/mod\_proxy\_balancer.so
- LoadModule proxy\_http\_module modules/mod\_proxy\_http.so

Basically you need to add node based configuration, for this add the following to the httpd.conf file:

ProxyPass / balancer://my\_cluster/ stickysession=JSESSIONID nofailover=On

```
<Proxy balancer://my_cluster>
BalancerMember http://yourjetty1:8080 route=jetty1
BalancerMember http://yourjetty2:8080 route=jetty2
</Proxy>
```

Proxy balancer:// - defines the nodes (workers) in the cluster. Each member may be a http:// or ajp:// URL or another balancer:// URL for cascaded load balancing configuration. If the worker name is not set for the Jetty servers, then session affinity (sticky sessions) will not work. The JSESSIONID cookie must have the format <sessionID>.<worker name>, in which worker name has the same value as the route specified in the BalancerMember above (in this case "jetty1" and "jetty2"). As an example: The following can be added to the jetty-web.xml file to set the worker name in case you need session affinity (sticky sessions):

```
<Configure class="org.mortbay.jetty.webapp.WebAppContext">
<Get name="sessionHandler">
<Get name="sessionManager">
<Call name="setIdManager">
<Arg>
<New class="org.mortbay.jetty.servlet.HashSessionIdManager">
<Set name="WorkerName">jetty1</Set>
</New>
</Arg>
</Call>
```

</Get> </Get> </Configure>

# Load Balancer Management Page

Apache provides balancer manager support so that the status of balancer can be viewed on a web page. The following configuration enables this UI at /balancer URL:

<Location /balancer> SetHandler balancer-manager

Order Deny,Allow Deny from all Allow from all </Location>

# Configuring a GMS Service for ORS Load Balancing

# Supported Load Balancing Features

Genesys Mobile Services (GMS) supports the following load balancing features:

- Ability to configure a list of service URLs to access a given list of nodes.
- Linear hunt strategy where requests are always delivered to the first available node in the list.
- Circular hunt strategy where requests are delivered in a round-robin fashion to the list of nodes/URLs.
- Ability to configure a linear hunt strategy or a circular hunt strategy in the service configuration. The default hunt mode is circular.

# Configuration Options

If you configured a service for a GMS application, you can activate load balancing by adding an \_ors option, which is used to set up a list of Orchestration Servers associated with the service.

### Important

Your service must be of type ors.

For each service, you can also specify a load balancing strategy in the \_ors\_lb\_strategy option. This ensures the possibility to define as many load balancing strategies as services with a distinct list of Orchestration Servers.

If you define an application cluster for your GMS applications, and if you define your load balancing properties for your service in this cluster application, these service options apply to all of the GMS nodes. If you modify these service options in one of the GMS nodes, the new options apply to this given node and cluster options are superseded in this node. This lets you define common service options for your cluster, with the possibility to fine-tune the service options in one or more GMS nodes.

The following table shows an example for the **section service.my-office-hours** service.

| Option Name | Option Value                                             |
|-------------|----------------------------------------------------------|
| _name       | The name of the service; for example, my-office-<br>hour |

| Ontion Nama      | Ontion Value                                             |
|------------------|----------------------------------------------------------|
| Option Name      | Option value                                             |
| _service         | The service name; for example, office-hours.             |
| _type            | ors                                                      |
| _ors             | <pre>http://hostnamel:port,http://hostname2:port,h</pre> |
| _ors_lb_strategy | circular (default) or linear                             |

In a circular ORS load balancing strategy, the max\_ors\_request\_attempts option provides you with the ability to select the next ORS Server in the list of ORS Servers defined for the service when the request to the first ORS fails. For example, if you set the value of max\_ors\_request\_attempts to 1, the first ORS Server in the list will be used only one time, and in case of ORS failure, the request will fail. If you set the value to 3, the first ORS Server in the the list will be used, and so on, until the third server. After the third server fails to respond, the request returns a failure.

A linear ORS load balancing strategy follows the same process with the max\_ors\_request\_attempts option for retry on failure.

**Note:** The max\_ors\_request\_attempts option is in the ors section; the default value is 3 (three attempts before failure); the value must be greater than 0.

# Setting up Load Balancing Configuration

#### Purpose

To set up ORS load balancing for a given GMS service.

#### Prerequisites

- You defined a service for your GMS application by using the Service Management User Interface, for example, a service of name office-hours.
- You installed and configured Orchestration Servers.

#### Start

- In the Service Management User Interface > Services > Configured Services > <your service name>:
  - 1. Click Add Settings.
  - 2. Enter \_ors for the Name, and then enter the list of URLs, separated with commas, for the Value.
  - (Optional) Click Add Settings again. Enter \_ors\_lb\_strategy for the Name, and then enter circular or linear for the Value. If not specified, the default \_ors\_lb\_strategy value is circular.
- In Configuration Manager:
  - 1. Open your application and select the Options tab. Edit your service.<service\_name> section.
  - 2. Click Create New Section/Option.

- 3. Enter \_ors for the Option Name, and then enter the list of URLs, separated with commas, for the Option Value. Click OK.
- 4. (Optional) Click Create New Section/Option again. Enter \_ors\_lb\_strategy for the Name, and then enter circular or linear for the Value. If not specified, the default \_ors\_lb\_strategy value is circular.

Stop

# Configuring and Starting a GMS Cluster

# Prerequisites

- GMS version 8.5.x
- Red Hat Linux version 5.0 (32 bit and 64 bit), 4Gb RAM or Higher (for the HA Proxy Load Balancer)
- JDK 1.6.30 or higher

## Introduction

The process for initializing a GMS cluster (whether it is a single node, multiple nodes, or multiple data center cluster) is to first correctly configure the Node and Cluster Initialization Properties in each node's cassandra.yaml configuration file, and then start each node individually, starting with the seed node(s). Configuration file cassandra.yaml is automatically generated by GMS Installation Package, you don't need to update the file until you need specific settings. Installation Package proposes to choose between the type of node "seed node/Not a seed node". The following section explains how the GMS cluster is setup.

## Initializing a Single-Node Cluster

GMS is intended to be run on multiple nodes, however you may want to start with a single node cluster for evaluation purposes. To start GMS on a single node:

1. Set the following required properties in the cassandra.yaml file:

cluster\_name: GMS Cluster
initial\_token:

(Optional) The following properties are already correctly configured for a single node instance of Cassandra. However, if you plan on expanding to more nodes after your single-node evaluation, setting these correctly the first time you start the node is recommended.

seeds: <IP of GMS node>
listen\_address: <IP of GMS node>
rpc address: <IP of GMS node>

Start GSG on the node.

## Initializing a Multi-Node or Multi-Data Center Cluster

To correctly configure a multi-node or multi-datacenter cluster you must determine the following information:

- A name for your cluster
- How many total nodes your cluster will have, and how many nodes per data center (or replication group)
- The IP addresses of each node
- The token for each node (see Calculating Tokens). If you are deploying a multi-datacenter cluster, make sure to assign tokens so that data is evenly distributed within each data center or replication grouping (see Calculating Tokens for Multiple Data Centers).
- Which nodes will serve as the seed nodes. If you are deploying a multi-datacenter cluster, the seed list should include a node from *each* data center or replication group.

This information will be used to configure the Node and Cluster Initialization Properties in the cassandra.yaml configuration file on each node in the cluster. Each node should be correctly configured before starting up the cluster, one node at a time (starting with the seed nodes). For example, suppose you are configuring a 4 nodes cluster spanning 1 rack in a single data center. The nodes have the following IPs, and one node in the rack will serve as a seed:

- GMS node 172.25.157.171 (seed)
- GMS node1 172.25.157.177
- GMS node2 172.25.157.179
- GMS node3 172.25.157.185

The cassandra.yaml files for each node would then have the following modified property settings. **node0** 

#### node1

#### node2

 listen\_address: 172.25.157.179 rpc\_address: 172.25.157.179

#### node3

When the installation and configuration are done for all GMS's, you can start each instance.

### Load Balancing Between GMS Instances

Load balancing is a computer networking methodology to distribute workload across multiple computers or a computer cluster, network links, central processing units, disk drives. In a GMS Cluster, Load Balancing is used to distribute the workload across multiple GMS instances. The installation of HAProxy is described here. See also How to setup HAProxy as Load Balancer for Nginx on CentOS 7. Once installed, you have to create a configuration file for HAProxy "haproxy-gms.cfg" and copy the following in the file:

```
global
   daemon
   maxconn 256
defaults
   mode http
    timeout connect 5000ms
    timeout client 50000ms
    timeout server 50000ms
frontend http-in
   bind *:8080
    default backend cluster gms
listen admin
   bind *:9090
    stats enable
backend cluster_gms
        balance roundrobin # Load Balancing algorithm
        #following http check, is used to know the status of a GMS (using NodeService from
GMS)
        option httpchk GET /genesys/1/node
        option forwardfor # This sets X-Forwarded-For
        ## Define your servers to balance
        server server1 172.25.157.171:8080 weight 1 maxconn 512 check
        server server2 172.25.157.177:8080 weight 1 maxconn 512 check
        server server3 172.25.157.179:8080 weight 1 maxconn 512 check
        server server4 172.25.157.185:8080 weight 1 maxconn 512 check
```

Once done, you can start HAProxy using the following command:

[root@bsgenhaproxy haproxy]# ./haproxy -f haproxy-gms.cfg

#### GMS Service Management UI

Cluster view in the GMS Service Management User Interface, Home page:

| IP:                                                           | × | IP:                                                         |
|---------------------------------------------------------------|---|-------------------------------------------------------------|
| Token: 75046021690165490968853874128439747963<br>Status: Down |   | Token: 50057505283674829242183335979434942266<br>Status: Up |
| Load: ?<br>Data Center: datacenter1<br>Back: rack1            |   | Load: 151.69 MB<br>Data Center: datacenter1<br>Back: rack1  |
| Own: 14.69%                                                   |   | Own: 85.31%                                                 |

### HAProxy Statistics Report page

The following page is available at: http://<haproxy\_host>:9090/haproxy?stats

#### HAProxy version 1.4.22, released 2012/08/09

#### Statistics Report for pid 4043

| > General                                                                                                    | proce                                                        | ess ir                                        | nforma                                    | ition                  |                                             |                                            |                             |                         |                                        |                                                                          |                                              |                                                                                  |                                                                     |                                                                     |                                                  |                                                                      |                                                                    |                                                |                      |                                                        |                         |                                   |                        |                             |                                        |                  |                              |                                                                         |                                                      |
|----------------------------------------------------------------------------------------------------|--------------------------------------------------------------|-----------------------------------------------|-------------------------------------------|------------------------|---------------------------------------------|--------------------------------------------|-----------------------------|-------------------------|----------------------------------------|--------------------------------------------------------------------------|----------------------------------------------|----------------------------------------------------------------------------------|---------------------------------------------------------------------|---------------------------------------------------------------------|--------------------------------------------------|----------------------------------------------------------------------|--------------------------------------------------------------------|------------------------------------------------|----------------------|--------------------------------------------------------|-------------------------|-----------------------------------|------------------------|-----------------------------|----------------------------------------|------------------|------------------------------|-------------------------------------------------------------------------|------------------------------------------------------|
| pid = 4043 (pro-<br>uptime = 0d 0hi<br>system limits: r<br>maxsock = 520<br>current conns =<br>Running tasks: 1 | oess #1,<br>00m03s<br>memma:<br>(; maxoo<br>1; currer<br>1/3 | nbproc -<br>x = unlin<br>onn = 25<br>nt pipes | = 1)<br>nited; ulin<br>8; maxpig<br>= 0/0 | nit-n =<br>pes = 0     | 526                                         |                                            |                             |                         |                                        |                                                                          |                                              | Note                                                                             | active<br>active<br>active<br>active<br>active                      | UP<br>UP, going<br>DOWN, go<br>or backup<br>or backup<br>h load-bal | down<br>ing up<br>DOWN<br>DOWN for<br>lancing di | backup L<br>backup L<br>backup C<br>not chec<br>mainten<br>sabled is | UP<br>UP, going o<br>DOWN, goi<br>ked<br>ance (MAII<br>reported as | own<br>g up<br>T)<br>"NOLB".                   |                      |                                                        |                         |                                   |                        | Display<br>•                | option:<br>Hide 12<br>Refrest<br>CSV e | h now<br>XESS    | 1040                         | External resou<br>• <u>Primar</u><br>• <u>Uodate</u><br>• <u>Online</u> | roes:<br><u>y site</u><br><u>is (v1.4)</u><br>manual |
|                                                                                                    |                                                              | Que                                           | ue                                        |                        | Ses                                         | sion rat                                   | •                           |                         |                                        | Session                                                                  | 5                                            |                                                                                  | Byte                                                                | 5                                                                   | Denied                                           |                                                                      | Erro                                                               | 5                                              | Wa                   | arnings                                                |                         |                                   |                        |                             | Server                                 |                  |                              |                                                                         |                                                      |
|                                                                                                    | Cur                                                          | Max                                           | Limit                                     | t Ci                   | e A                                         | Aax                                        | Limit                       | Cur                     | Мах                                    | Limit                                                                    | Total                                        | LbTot                                                                            | In (                                                                | Dut Re                                                              | q Res                                            | p Rec                                                                | q Conn                                                             | Resp                                           | Retr                 | Redis                                                  | Status                  | LastChk                           | Wght                   | Act                         | Bck                                    | Chk              | Dwn                          | Dwntme                                                                  | Thrtle                                               |
| Frontend                                                                                                    |                                                              |                                               |                                           |                        | 0                                           | 0                                          |                             | 0                       | 0                                      | 2 000                                                                    | 0                                            |                                                                                  | 0                                                                   | 0                                                                   | 0                                                | 0                                                                    | 0                                                                  |                                                |                      |                                                        | OPEN                    |                                   |                        |                             |                                        |                  |                              |                                                                         |                                                      |
|                                                                                                    | admin                                                        |                                               |                                           |                        |                                             |                                            |                             |                         |                                        |                                                                          |                                              |                                                                                  |                                                                     |                                                                     |                                                  |                                                                      |                                                                    |                                                |                      |                                                        |                         |                                   |                        |                             |                                        |                  |                              |                                                                         |                                                      |
| adm                                                                                                    | in                                                           |                                               |                                           |                        |                                             |                                            | _                           |                         |                                        |                                                                          |                                              |                                                                                  |                                                                     |                                                                     |                                                  |                                                                      |                                                                    |                                                |                      |                                                        |                         |                                   |                        |                             |                                        |                  |                              |                                                                         |                                                      |
| adm                                                                                                    | in                                                           | Que                                           | ue                                        |                        | Ses                                         | sion rat                                   | •                           |                         |                                        | Session                                                                  | 5                                            |                                                                                  | Byte                                                                | 5                                                                   | Denied                                           |                                                                      | Erro                                                               | 5                                              | Wa                   | arnings                                                |                         | 1                                 | 1                      |                             | Server                                 |                  | 1                            |                                                                         |                                                      |
| adm                                                                                                    | in<br>Cur                                                    | Que<br>Max                                    | ue<br>Limit                               | t Ci                   | Ses<br>ir A                                 | sion rat<br>Aax                            | e<br>Limit                  | Cur                     | Max                                    | Session<br>Limit                                                         | s<br>Total                                   | LbTot                                                                            | Byte                                                                | s<br>Dut Re                                                         | Denied<br>q Res                                  | p Rec                                                                | Erro<br>q Conn                                                     | s<br>Resp                                      | W:<br>Retr           | Redis                                                  | Status                  | LastChk                           | Wght                   | Act                         | Server<br>Bok                          | Chk              | Dwn                          | Dwntme                                                                  | Thrtle                                               |
| Frontend                                                                                                    | Cur                                                          | Que<br>Max                                    | ue<br>Limit                               | t Ci                   | Ses<br>ir N                                 | sion rat<br>Aax                            | e<br>Limit                  | Cur<br>1                | Max<br>1                               | Session<br>Limit<br>2 000                                                | s<br>Total                                   | LbTot                                                                            | Byte<br>In 0                                                        | s Rei<br>Out Rei                                                    | Denied<br>q Res<br>0                             | p Red                                                                | Conn<br>0                                                          | s<br>Resp                                      | Wa<br>Retr           | Redis                                                  | Status<br>OPEN          | LastChk                           | Wght                   | Act                         | Server<br>Bok                          | Chk              | Dwn                          | Dwntme                                                                  | Thrtle                                               |
| Frontend<br>Backend                                                                                             | in<br>Cur                                                    | Que<br>Max                                    | ue<br>Limit                               | t Cu                   | Ses<br>ir N<br>1<br>0                       | sion rat<br>Aax<br>1<br>0                  | e<br>Limit<br>-             | Cur<br>1<br>0           | Max<br>1<br>0                          | Session<br>Limit<br>2 000<br>2 000                                       | s<br>Total<br>1<br>0                         | LbTot<br>0                                                                       | Byte<br>In C<br>0                                                   | S Re<br>Out Re<br>0                                                 | Denied<br>q Res<br>0<br>0                        | p Red<br>0<br>0                                                      | Erro<br>q Conn<br>0                                                | S Resp                                         | Wa<br>Retr           | Redis<br>0                                             | Status<br>OPEN<br>3s UP | LastChk                           | Wght                   | Act                         | Server<br>Bok                          | Chk              | Dwn                          | Dwntime                                                                 | Thrtle                                               |
| Frontend<br>Backend                                                                                             | in<br>Cur<br>cur                                             | Que<br>Max                                    | ue<br>Limit                               | t Cu                   | Ses<br>1<br>0                               | sion rat<br>Aax<br>1<br>0                  | e<br>Limit                  | Cur<br>1<br>0           | Max<br>1<br>0                          | Session<br>Limit<br>2 000<br>2 000                                       | 5<br>Total<br>1<br>0                         | LbTot                                                                            | Byte<br>In (<br>0                                                   | s Rev<br>0 0                                                        | Denied<br>q Res<br>0<br>0                        | p Rec<br>0<br>0                                                      | Erro<br>g Conn<br>0                                                | s Resp                                         | Wi<br>Retr<br>0      | Redis<br>0                                             | Status<br>OPEN<br>3s UP | LastChk                           | Wght<br>0              | Act<br>0                    | Server<br>Bok                          | Chk              | Dwn                          | Dwntme                                                                  | Thrtle                                               |
| Frontend<br>Backend                                                                                             | in<br>Cur<br>gms                                             | Que<br>Max                                    | Ce<br>Limit                               | t Ci                   | Ses<br>Ir N<br>1<br>0                       | sion rat<br>Aax<br>1<br>0<br>rate          | e<br>Limit                  | Cur<br>1<br>0           | Max<br>1<br>0                          | Session<br>Limit<br>2 000<br>2 000                                       | s<br>Total                                   | LbTot<br>0<br>Bytes                                                              | Byte<br>In (<br>0<br>0                                              | s Rei<br>0 0                                                        | Denied<br>q Res<br>0<br>0                        | p Rec<br>0<br>0<br>Errors                                            | Erro<br>Q Conn<br>0                                                | s<br>Resp<br>0 0                               | Wa<br>Retr<br>0      | Redis<br>0                                             | Status<br>OPEN<br>3s UP | LastChk                           | Wght<br>0              | Act<br>0<br>Server          | Server<br>Bok                          | Chk              | Dwn                          | Dwntme                                                                  | Thrtle                                               |
| Frontend<br>Backend                                                                                             | in<br>Cur<br>gms                                             | Que<br>Max<br>Queue<br>Max                    | oe<br>Limit                               | t Ci<br>Si<br>Cur      | Ses<br>II N<br>0                            | sion rat<br>Aax<br>1<br>0<br>rate<br>Limit | e<br>Limit<br>-<br>t Cur    | Cur<br>1<br>0           | Max<br>1<br>0<br>Sess                  | Session<br>2 000<br>2 000                                                | s<br>Total<br>1<br>0<br>LbTot                | LbTot<br>0<br>Bytes<br>In Out                                                    | Byte<br>In (<br>0<br>0<br>Req                                       | s Resp                                                              | Denied<br>q Res<br>0<br>0<br>0<br>Req            | p Rec<br>0<br>0<br>Errors<br>Conn                                    | Erro<br>Q Conn<br>0<br>Resp                                        | S Resp<br>0 0 0<br>Warning<br>Retr Rei         | Wi<br>Retr<br>0      | arnings<br>Redis<br>0<br>Status                        | Status<br>OPEN<br>3s UP | LastChk                           | 0<br>Wght              | Act<br>0<br>Server          | Server<br>Bok<br>0                     | Chk              | Dwn<br>C                     | Dwntme                                                                  | Thrtle                                               |
| Erontend<br>Backend<br>cluster<br>server1                                                                       | gms                                                          | Que<br>Max<br>Queue<br>Max<br>0               | Cue<br>Limit<br>Limit                     | t Cu<br>Su<br>Cur<br>0 | Ses<br>Ir N<br>1<br>0<br>Pssion<br>Max<br>0 | sion rat<br>fax<br>1<br>0<br>rate<br>Limit | e<br>Limit<br>-<br>t Cur    | Cur<br>1<br>0           | Max<br>1<br>0<br>Sess<br>x Limi<br>0 5 | Session<br>2 000<br>2 000                                                | s<br>Total<br>1<br>0<br>0                    | LbTot<br>0<br>Bytes<br>In Out<br>0                                               | Byte<br>In 0<br>0<br>0<br>0<br>0<br>0<br>0<br>0<br>0<br>0<br>0<br>0 | s Dut Rei<br>0 0<br>0 0<br>enied Resp 0                             | Denied<br>Q Res<br>0<br>0<br>Reg                 | p Rec<br>0<br>0<br>Errors<br>Conn<br>0                               | Resp                                                               | S Resp<br>0 0 0                                | Wi<br>Retr<br>0      | Redis<br>0<br>0<br>Status<br>3s DOWN                   | Status<br>OPEN<br>3s UP | LastChk<br>LastChk<br>4CON in Oms | Vight<br>0<br>Wg       | Act<br>0<br>Server<br>ht Ar | Server<br>Bok<br>0                     | Chk<br>sk Ct     | Dwn<br>c<br>sk Dwr<br>0      | Dwntme                                                                  | Thrtle Thrtle Thrtle                                 |
| Adm<br>Frontend<br>Backend<br>cluster<br>Server1<br>Server2                                                     | cur<br>gms<br>Cur<br>Cur<br>0                                | Que<br>Max<br>Queue<br>Max<br>0<br>0          | Ce<br>Limit<br>Limit                      | t Cur<br>Cur<br>0      | Ses<br>II N<br>O<br>Max<br>O<br>O           | sion rat<br>1<br>0<br>rate<br>Limit        | e<br>Limit<br>-<br>t<br>Cur | Cur<br>1<br>0<br>1<br>0 | Max<br>1<br>0<br>5<br>5<br>0<br>5<br>5 | Session<br>Limit<br>2 000<br>2 000<br>ions<br>total<br>2 0<br>2 0<br>2 0 | S<br>Total<br>1<br>0<br>0<br>LbTot<br>0<br>0 | LbTot           0           In           Out           0           0           0 | Byte<br>In (<br>0)<br>0)<br>0<br>Req                                | s Resp                                                              | Denied<br>q Res<br>0<br>0<br>0<br>Req            | p Rec<br>0 0<br>0 0<br>0 0<br>0 0<br>0 0<br>0 0<br>0 0<br>0 0<br>0 0 | Resp<br>0<br>0<br>0<br>0                                           | S Resp<br>0 0 0<br>Warningt<br>Retr Ret<br>0 0 | Wi<br>Retr<br>0<br>0 | Redis<br>Redis<br>0<br>0<br>Status<br>3s DOWN<br>3s UP | Status<br>OPEN<br>3s UP | LastChk<br>LastChk<br>4CON in Oms | 0<br>0<br>Wg<br>1<br>1 | Act<br>0<br>Server<br>ht Ar | Server<br>Bok<br>0<br>at Bo            | Chk<br>chk<br>ch | Dwn<br>c<br>tk Dwn<br>Q<br>Q | Dwntme<br>Dwntme<br>1 0 0                                               | Thrtle Thrtle Thrtle Thrtle                          |

You can now use the HAProxy endpoint http://<haproxy\_host>:<haproxy\_port> as the main entry point for the Cluster.

# Limitations

If you are setting up different clusters of GMS for different purposes (Callback, and so on), you must change the cluster name in order to be able to start GMS (this applies to embedded, and external Cassandra clusters if they are set up for different purposes).

Example of GMS architecture with Cassandra clusters for different purposes:

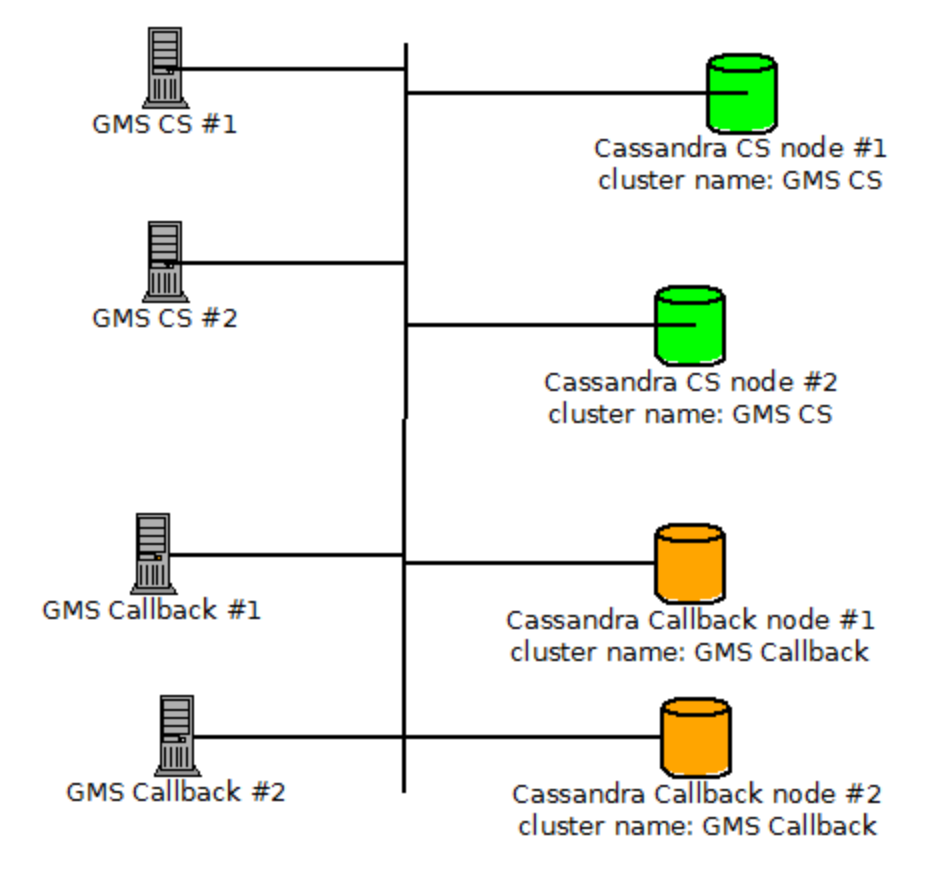

# ORS Cookie Support

GMS now supports Cookie-based management, with the ability to store ORS cookies for a given service ID. GMS will use ORS-generated cookies in subsequent requests to the same service.

The ORS cookie prefix is ORSSESSIONID.

# Basic Cookie Usage

When GMS nodes are directly connected to ORS instances, that is, without a load balancer between GMS and ORS, the ORS cookies are managed and stored in GMS for subsequent requests. When another request for the same service session ID is processed and also requires ORS processing, the GMS request to ORS will contain the previously stored cookie.

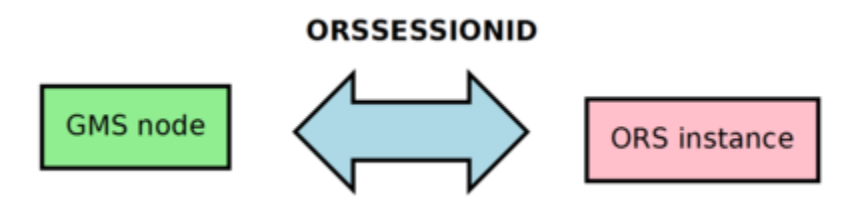

# Load Balancer Cookie Usage

When the environment contains a load balancer between GMS nodes and ORS instances, the load balancer should take into account that ORS cookies must be transferred from and to the GMS nodes. In the load balancer configuration, make sure that cookie management is enabled in order for the ORS cookies to pass back and forth.

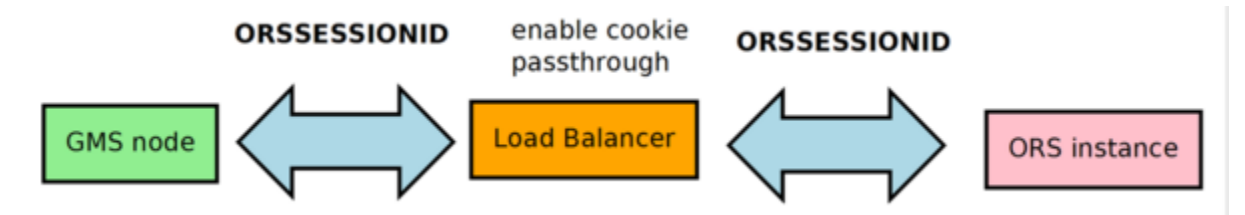

# Mobile Push Notifications

## Native Push (Notification Service)

If you are using push notification service, the configurations detailed here should be implemented; however these steps are not mandatory to complete your GMS installation. See also Push Notification Service for more information.

Some services send native push messages to the mobile device. For this to work, both general and device-specific settings need to be configured correctly in the *push* section of your Genesys Mobile Services Application object.

 $\mathbb{Q}$  Options set in the *push* section determine how all push notifications are handled by Genesys Mobile Services, regardless of which service is sending the notification.

Note that it is possible to configure this native push notification service for more than one type of device by using a comma-delimited string in the *pushEnabled* option. In this case, be sure to configure the mandatory options for all available device types.

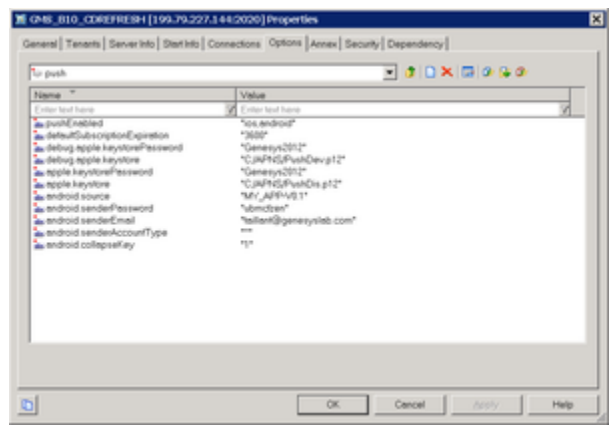

GMS multi-device notification.png

| GM5_850 (445) [10.10.26.42:2020<br>General Tenants Server                                                                                                    | 0] Properties                                                                                                    |
|----------------------------------------------------------------------------------------------------|----------------------------------------------------------------------------------------------------|
| Options Annex                                                                                                    | Security Dependency                                                                                                    |
| push     Name     Enter text here     as apple.keystore     as apple.keystore     as apple.keystorePassword     as opple.taciptionExpiration     as pushEnabled     as apple.topicName     as apple.badge     as apple.badge     as apple.alertMessage | Value<br>Value<br>C: /APNS/PushGMS-Pro<br>"Genesys2014"<br>"30000"<br>"comet.gcm.fcm.httpcb.or<br>"com.genesys.GMSSampl<br>"false"<br>"15"<br>"DP:PushMessage" |
|                                                                                                    |                                                                                                    |
| ОК                                                                                                    | Cancel Make New Help                                                                                                    |

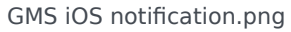

#### **Common Device Settings:**

- pushEnabled Device operating system.
- defaultSubscriptionExpiration
- customhttp.url

#### Mandatory iOS Device Settings:

- debug.apple.keystore Location of the debug keystore holding the certificates for push notification.
- debug.apple.keystorePassword Password for the debug keystore.
- apple.keystore Location of the production keystore holding the certificates for push notification.
- apple.keystorePassword Password for the production keystore.

**Note:** The specified location of the Apple iOS push keystore is environment specific, and must be configured based on your environment for iOS push notification to work.

#### Mandatory Android GCM Device Settings:

- android.gcm.apiKey A valid Google API key value (Notifications are sent on behalf of this API key, see <a href="http://developer.android.com/guide/google/gcm/gs.html">http://developer.android.com/guide/google/gcm/gs.html</a>).
- android.gcm.retryNumber- Number of retries in case of service unavailability errors.

For additional detail about these options and the allowed values, see the push Section documentation.

#### Mandatory Android C2DM Device Settings:

**Note:** Google has deprecated the C2DM Service, and no new users are being accepted. Please use the GCM Service, described above.

- android.senderEmail Name of a valid mail account. (Notifications are sent on behalf of this account.)
- android.senderPassword Password of mail account specified in android.senderEmail.
- android.senderAccountType Specified when initializing C2DM push service.
- android.source Specified when sending push notifications.
- android.collapseKey An arbitrary string used to collapse a group of like messages when the device is offline, so that only the last message gets sent to the client.

#### Mandatory customhttp Settings:

- customhttp.url http://xxxx/xx
- pushEnabled comet,gcm,customhttp,orscb,ios

# Custom Reporting

Basic Configuration for Real-Time and Historical Reporting Based on T-Server's UserEvent Mechanism

### Prerequisites

- 1. ORS is connected to T-Server
- 2. StatServer is connected to the same T-Server (if you need real-time reporting)
- 3. Icon is connected to T-Server and configured to store user events to G\_CUSTOM\_DATA\_P table (if you need historical reporting)

### Architecture

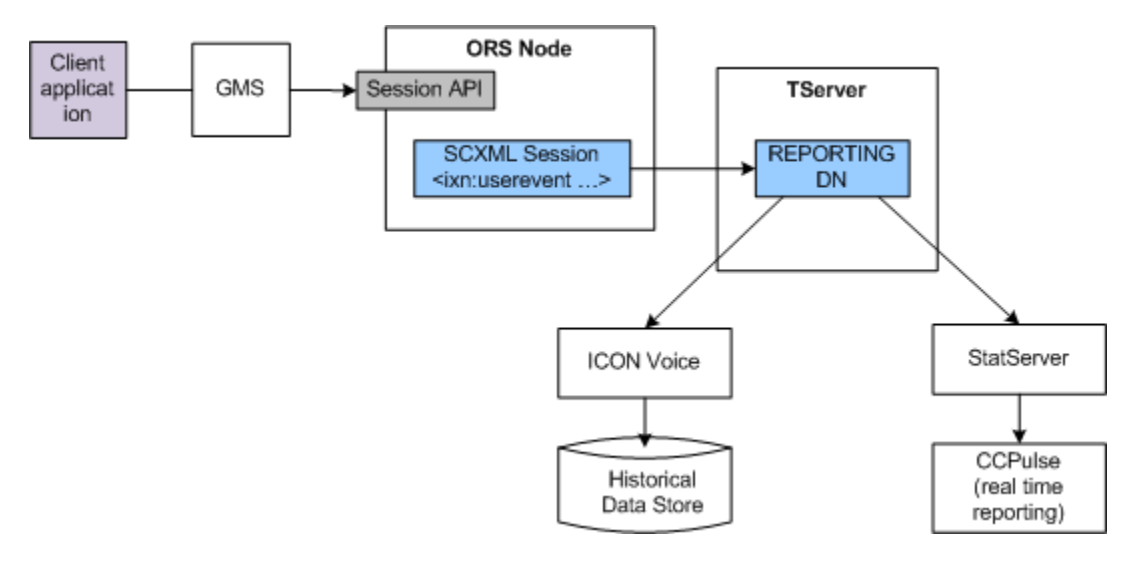

### **Configuration Instructions**

1. Create a new DN of type **Extension**. The name of the DN is not important, but it is used inside SCXML scripts so it should be meaningful and recognizable. Example: Sip Switch -> DN -> REPORTING

2. Make sure Icon and StatServer are connected to the T-Server that is servicing the switch specified in step 1. Example: Sip Server.

3. In Icon configuration in Configuration Manager, add the 'custom-states' section under Options and

create the **GlobalData** option there. List attached data fields you want to capture preceded with data type.

Example:

4. Start Icon and StatServer (if not already started) and use logs to verify they registered on REPORTING DN.

5. Add the following block of code to the beginning of your SCXML flow. This code will set up the \_\_data.userevent\_udata\_to\_send variable to store all significant state changes you want to capture from the point of view of reporting. Names should match lcon's GlobalData configuration option and StatServer/CCPulse reporting and statistics templates. Example:

```
<datamodel>
</datamodel>
<script>
        data.userevent udata to send = {
                 'gms_SessionId':_sessionid,
                 'gms_SessionEventSeq':0,
                 'gms_ServiceName':'your service name here',
                 'qms_UserId':,
                 'qms externalId':,
                // service state change timestamps
                 'gms ServiceStartAt': ,
                 'gms WaitingForAgent':,
                 'gms AgentAvailable':,
                 'gms UserConnected':,
                 gms AgentConnected':,
                 gms_IxnCompleted':,
                 'gms ServiceStoppedAt':
        };
```

```
</script>
```

6. Add the following block of code into your SCXML flow where significant state change is happening:

Example:

```
_data.userevent_udata_to_send.gms_SessionEventSeq =
_data.userevent_udata_to_send.gms_SessionEventSeq + 1;
               </script>
               <ixn:userevent requestid=" data.userevent regid"</pre>
<queue:submit route="false" timeout="_data.queueSubmitTimeout">
                      <queue:targets type="agentgroup">
                             <queue:target name=" data.defaultAgentGroup"/>
                      </gueue:targets>
               </gueue:submit>
        </onentry>
        <transition event="queue.submit.done" target="agentAvailable"/>
        <transition event="error.queue.submit" target="error">
        </transition>
        <transition event="service.ttl.expired" target="error">
        </transition>
 </state>
```

### Verifying Reporting Data

- 1. Run your scenario by triggering Genesys Mobile Services and Orchestration Server (ORS) APIs directly.
- 2. Make sure user events are being delivered to StatServer and Icon applications by checking T-Server logs. You should see something like this:

```
00:34:20.757 Int 04543 Interaction message "RequestDistributeUserEvent" received from 516
("OrchestrationServer")
 -- Absent ThisDN, REPORTING was used
 @00:34:20.7570 [0] 8.1.000.62 send to client: message EventACK
         AttributeEventSequenceNumber
                                            'Environment'
         AttributeCustomerID
                                     757000
         AttributeTimeinuSecs
         AttributeTimeinSecs
                                   1348817660 (00:34:20)
         AttributeReferenceID
                                    431
                                'REPORTING'
         AttributeThisDN
         AttributeUserEvent
                                   RequestDistributeUserEvent
 00:34:20.757 Trc 04542 EventACK sent to [516] (00000003 OrchestrationServer
192.168.27.50:40727)
@00:34:20.7570 [0] 8.1.000.62 distribute user event: message EventUserEvent
                                             00000000000000ef9
         AttributeEventSequenceNumber
         AttributeCustomerID 'Environment'
         AttributeTimeinuSecs
                                     757000
         AttributeTimeinSecs
                                   1348817660 (00:34:20)
         AttributeUserEvent
                                 EventUserEvent
                                  [347] 00 0c 00 00..
         AttributeUserData
                  gms_AgentAvailable'
                                             '1348817660755'
                  gms_AgentConnected'
                 'gms_IxnCompleted'
'gms_ServiceName'
                                          'inbound-delay'
                 'gms ServiceStartAt'
                                             '1348817660553'
                 'gms_ServiceStoppedAt'
                  gms_SessionEventSeq'
                                              3
                  gms_SessionId'
                                        '65UA6ISSJH76R340BNDQ2DG0DG000036'
                  gms_UserConnected'
                 'gms_UserId'
                 'ams WaitingForAgent'
                                              '1348817660744'
                  gms_externalId'
         AttributeANI
                             '777'
```

AttributeDNIS '333' AttributeReferenceID 431 AttributeThisDN 'REPORTING' 00:34:20.758 Trc 04542 EventUserEvent sent to [508] (0000000c Icon\_Voice 192.168.27.50:42678) 00:34:20.758 Trc 04542 EventUserEvent sent to [588] (00000004 Stat\_Server 192.168.27.50:40728) 00:34:20.758 Trc 04542 EventUserEvent sent to [592] (00000005 Universal\_Routing\_Server 192.168.27.50:40744)

3. Check your Icon log and G\_CUSTOM\_DATA\_P table and make sure data is recorded properly. Examples: **Icon log:** 

00:39:19.569 Int 04543 Interaction message "EventUserEvent" received from 65200 ("SIP\_Server@REPORTING") 00:39:19.751 Int 04543 Interaction message "EventUserEvent" received from 65200 ("SIP\_Server@REPORTING") 00:39:19.766 Int 04543 Interaction message "EventUserEvent" received from 65200 ("SIP\_Server@REPORTING") 00:39:19.987 Trc 25016 Persistent Queue GUD: transaction 10929 is committed. 5 records written into the queue 00:39:19.987 Trc 25003 Database queue [GUD]: persistent queue transaction 10929 is being processed. 00:39:20.001 Trc 25004 Database queue [GUD]: persistent queue transaction 10929 is

processed, committed and removed. 5 records are written.

#### Icon's G\_CUSTOM\_DATA\_P table:

select \* from dbo.G\_CUSTOM\_DATA\_P

8 0 830 REPORTING 0 2012-09-28 101 1 07:43:09.443 1348818189 4496060 65UA6ISSJH76R340BNDQ2DG0DG000038 inbound-delay 1348818189441 1 REPORTING 9  $(\cdot)$ 830 0 101 1 2012-09-28 65UA6ISSJH76R340BNDQ2DG0DG000038 07:43:09.590 1348818189 4496060 2 inbound-delay 1348818189441 1348818189590 REPORTING 10 0 830 0 101 1 2012-09-28 65UA6ISSJH76R340BND02DG0DG000038 07:43:09.600 1348818189 4496060 inbound-delay 1348818189441 1348818189590 3 1348818189596

4. Start CCPulse and create a reporting template for monitoring REPORTING DN. If you request the following statistic with time-profile below, it will start accumulating the value of the given key in user-data of your user-events.

[TotalCustomValue\_UserEvent] Category=TotalCustomValue Objects=RegDN,Agent,Place,GroupAgents,GroupPlaces MainMask=UserEvent Subject=DNAction Formula=GetGlobalNumber( "<your key>" )

[TimeProfiles]
Sel2,Selection=2

Congratulations: you are done!

# Implementing ADDP

The Genesys Advanced Disconnect Detection Protocol (ADDP) protocol is a Keep-Alive protocol between servers. ADDP is embedded into the underlying connection to a server (a protocol in another protocol). The Keep-Alive protocol is shared: client-to-server, and server-to-client. ADDP traces can be activated at the client-side only, server-side only, both sides, or no traces. The protocol is responsible for sending and receiving Keep-Alive packets, setting and canceling timers waiting for the next packet, and sending an appropriate event to the application if the connection is lost.

# Configuring ADDP

To enable ADDP between two applications, specify addp as the Connection Protocol when configuring the connection between applications; also, set values for the Local Timeout, Remote Timeout, and Trace Mode properties (off, client side, server side, both). For more information, refer to the *Framework Configuration Manager Help*. For complete instructions on configuring ADDP between two applications using either Genesys Administrator or Configuration Manager, refer to *Appendix A* in the *Framework Deployment Guide*.

# Implementing IPv6

## Overview

Internet Protocol version 6, commonly known as IPv6, is a network layer protocol for packet-switched inter-networks. It is designated as the successor of IPv4, the current version of the Internet Protocol, for general use on the Internet. Genesys Mobile Services (GMS) supports IPv6.

Note: Refer to the *Framework 8.1 Deployment Guide* for more information about IPv6. In particular, see the IPv6 Appendix.

## Genesys Environment Variable

When to use an environment variable:

- If an IPv6 connection is to be established before an application is able to, or must, read information from Configuration Server.
- If you want all Genesys applications on the same host to support IPv6. You only have to configure the host once, rather than configure each application on that host individually. In addition, this host-level setting will override any application-level setting.

Set the environment variable GCTI\_CONN\_IPV6\_ON to true, represented by any non-zero value, to enable IPv6. The default value of this environment variable is false (0), indicating that IPv6 support is disabled. This default value ensures backward compatibility.

## Genesys Configuration Option

Do not use this procedure if:

- An IPv6 connection is to be established before an application is able to, or must, read information from Configuration Server.
- You want all Genesys applications on a specific host to support IPv6, and you want to set it only once.

Using either Genesys Administrator or Configuration Manager, set the following configuration option in the common section of the options of the component's Application object:

enable-ipv6

Valid Values:

0 - Off (default), IPv6 support is disabled.

1 - On, IPv6 support is enabled.

#### Mixed IPv4 and IPv6 Environments

You can configure IPv6 and IPv4 in the same environment. In this mixed environment, you can configure connections with servers that support IPv4, IPv6, and both.

To configure this choice, use the Transport parameter, ip-version on the Advanced tab of the Connection Info dialog box for the connection:

ip-version

Default Value: 4,6

Valid Values: 4,6 and 6,4

Specifies the order in which IPv4 (4) and IPv6 (6) are used for the connection with a server that has a mixed IPv4/IPv6 configuration. This parameter has no effect if the environment variable GCTI\_CONN\_IPV6\_ON or the option enable-ipv6 is set to 0. Management Framework components do not support this option. This option also has no affect on connections to Configuration Server that are established before the option value can be read from the Configuration Database.

## Java Properties

You can use the following system properties:

- java.net.preferIPv4Stack and
- java.net.preferIPv6Addresses

# GMS Alarms

The following alarms can be raised by Genesys Mobile Services based on system status/ configuration:

- Resources Configuration Alarm (EventId 2000): This alarm is raised by GMS when the server detects a problem on resources configuration (Duplicated DN on same/different Groups)
- No more resources Alarm (EventId 2001): This alarm is raised by GMS when no more resources are available in GMS (LOCAL or CLUSTER strategy).
- web\_port option Alarm (EventId 2002): This alarm is raised by GMS when at startup, a GMS is not available on web\_port.
- NO\_JDK Alarm (EventId 2003): This alarm is raised when GMS is not started using a JDK (used to compile DFM files). (Introduced in 8.5.006.09)

To create Alarms, refer to Creating the SCS Alarm Conditions.

# Configuration Options Reference

This page provides descriptions and explanations of Genesys Mobile Services-specific options.

## Overview

By default, the Options tab for your Genesys Mobile Services Application object contains several sections with configuration values.

- Log Standard log file options for this Application object. For more information about these options, refer to your Genesys Framework documentation.
- gms Configuration settings used across different services.
- push Configuration settings for the Notification sub-service.
- resources Configuration details for handling of resource groups.
- server This section describes configuration options specific to each Genesys Mobile Services Application instance.
- service.servicename Every service you want to provide using this instance of Genesys Mobile Services can have a custom entry created using this format. The default installation provides two examples:
  - service.request-interaction
  - service.query
- port\_restrictions Configuration settings for port restrictions.

## gms Section

Changes take effect: Immediately.

| Option name           | Option type  | Default value | Restriction on value      | Description                                                                                                    |
|-----------------------|--------------|---------------|---------------------------|----------------------------------------------------------------------------------------------------|
| http.use_lax_redirect | :_Btraliesyy | true          | Optional<br>Valid boolean | Instructs GMS to<br>use the Lax<br>Redirect Strategy<br>implementation<br>that automatically<br>redirects all HEAD,<br>GET and POST<br>requests. This<br>strategy relaxes<br>restrictions on<br>automatic<br>redirection of POST |

| Option name           | Option type                              | Default value   | Restriction on value                | Description                                                                                                    |
|-----------------------|------------------------------------------|-----------------|-------------------------------------|----------------------------------------------------------------------------------------------------|
|                       |                                          |                 |                                     | methods imposed<br>by the HTTP<br>specification.<br>(Introduced in GMS<br>8.5.002.02)                                                                                                    |
| http.connection_time  | edateger                                 | 10              | Optional<br>Valid integer (seconds) | Connection<br>timeout (in<br>seconds) for http<br>connections to be<br>established from<br>gms to other<br>servers (ORS,<br>httpcb and cluster<br>resource service).<br>Default is set<br>pretty low, so<br>should be on the<br>fast network.       |
| http.socket_timeout   | Integer                                  | 10              | Optional<br>Valid integer (seconds) | Socket timeout (in<br>seconds) for<br>reading data over<br>established http<br>connection from<br>gms to other<br>servers(ORS,<br>httpcb and cluster<br>resource service).<br>Default is set<br>pretty low, so<br>should be on the<br>fast network. |
| http.max_connectior   | nslmtegæoute                             | 20              | Optional<br>Positive integer        | GMS will use these<br>number of<br>concurrent<br>connections to<br>connect to each<br>http server. All<br>subsequent<br>concurrent<br>requests will be<br>queued.                                                                                   |
| http.max_connectior   | nsl <u>rtiæt</u> ger                     | 100             | Optional<br>Positive integer        | GMS will use these<br>number of<br>concurrent<br>connections to<br>connect to any of<br>the http servers.                                                                                                    |
| http.client_port_rang | Integer Range<br>je(eg.,<br>52000-53000) | System assigned | Optional<br>Max Range (0-65535)     | All http client<br>requests from GMS<br>to other servers<br>will use a client<br>socket port from                                                                                                    |

| Option name                     | Option type | Default value | Restriction on value                | Description                                                                                                    |
|---------------------------------|-------------|---------------|-------------------------------------|----------------------------------------------------------------------------------------------------|
|                                 |             |               |                                     | the specified<br>range. If the<br>selected port is<br>already in use,<br>then the request is<br>tried using the<br>next port in a<br>serial fashion. If<br>this option is not<br>specified then the<br>OS will assign a<br>random available<br>port for the<br>request. |
| http.proxy-auto-<br>config-file | String      |               | Optional<br>Valid URL               | Specifies the proxy<br>auto-config (PAC)<br>file location. For<br>example:<br>• file:///C:/GMS/<br>proxy.pac : for<br>a local file<br>• http://127.0.0.1:80<br>deploy/<br>proxy.pac<br>(Introduced in<br>8.5.006.09)                                                    |
| http.proxy-cache-<br>size       | Integer     | 32            | Optional<br>Valid integer           | Size of the cache<br>that stores URLs<br>that were already<br>processed. If the<br>requested URL is<br>in the cache, GMS<br>will not process<br>the PAC file.<br>(Introduced in<br>8.5.006.09)                                                                          |
| http.proxy-ttl                  | Integer     | 5             | Optional<br>Valid integer (minutes) | Specifies the<br>interval to refresh<br>PAC content.<br>(Introduced in<br>8.5.006.09)                                                                                                    |

# push Section

Changes take effect: After restart. The push configuration includes three logical groups of options:

general configuration, push provider configuration, and OS-specific message formatting. For more information about providers and OS-specific message formatting refer to Genesys Mobile Services Push Notification Service.

• **Note:** It is possible for some mandatory options to be absent in this section. In this case, the corresponding push type will be disabled (even if enabled using the *push.pushEnabled* option) and a log entry will be created.

In the following table, values for the **affinity** column can be:

- general The option applies to general behavior.
- *provider* The option describes the provider configuration used for accessing the target (APPLE APNS service, GOOGLE C2DM service, http address).

| • | OS-formatting - | The | option | affects | the | resulting | OS-specific | message | output. |
|---|-----------------|-----|--------|---------|-----|-----------|-------------|---------|---------|
|---|-----------------|-----|--------|---------|-----|-----------|-------------|---------|---------|

| Option name                 | Affinity     | Option type | Necessity | Restriction<br>on value | Notes                                                                                                    |  |  |  |
|-----------------------------|--------------|-------------|-----------|-------------------------|----------------------------------------------------------------------------------------------------|--|--|--|
| Common Notification Options |              |             |           |                         |                                                                                                    |  |  |  |
| customhttp.url              | provider     | string      | Mandatory | Valid URL               | This is the URL<br>where the<br>notifications<br>will be pushed.<br>The subscriber<br>must provide a<br>URL that will<br>be invoked.<br>GMS posts the<br>payload to this<br>URL (using<br>HTTP POST).<br>The Payload is<br>a JSON object<br>that contains<br>two properties:<br>the deviceId,<br>which is the<br>custom id<br>provided at<br>subscription<br>time by<br>subscriber, and<br>the message,<br>which is the<br>notification<br>message. |  |  |  |
| defaultSubscripti           | og€≋pination | Integer     | Optional  | Any<br>Integer>=30      | Default<br>subscription<br>expiration (in<br>seconds). If not<br>set or assigned<br>an incorrect<br>value, the<br>default value                                                                                                    |  |  |  |

| Option name                                                                                                    | Affinity    | Option type                                                                                                    | Necessity   | Restriction<br>on value                  | Notes                                                                                                    |  |  |  |
|----------------------------------------------------------------------------------------------------|-------------|----------------------------------------------------------------------------------------------------|-------------|------------------------------------------|----------------------------------------------------------------------------------------------------|--|--|--|
|                                                                                                    |             |                                                                                                    |             |                                          | (30) will be<br>used.                                                                                                    |  |  |  |
| pushEnabled                                                                                                    | provider    | Collection <string< td=""><td>9&gt;Mandatory</td><td></td><td>A comma-<br/>delimited list of<br/>strings that<br/>describe the<br/>enabled push<br/>types.<br/>Currently, the<br/>following push<br/>types are<br/>supported:<br/><b>android</b> and/<br/>or <b>gcm</b> and/or<br/><b>ios</b> and/or<br/><b>httpcb</b> and/or<br/><b>orscb</b> and/or<br/><b>orscb</b> and/or<br/><b>customhttp</b>.<br/>Any other push<br/>type will be<br/>ignored. If an<br/>option value is<br/>not set then it<br/>will be handled<br/>as empty<br/>string option<br/>value (that is,<br/>push will be<br/>disabled for all<br/>supported<br/>types and the<br/>push service<br/>will not work at<br/>all).</td></string<> | 9>Mandatory |                                          | A comma-<br>delimited list of<br>strings that<br>describe the<br>enabled push<br>types.<br>Currently, the<br>following push<br>types are<br>supported:<br><b>android</b> and/<br>or <b>gcm</b> and/or<br><b>ios</b> and/or<br><b>httpcb</b> and/or<br><b>orscb</b> and/or<br><b>orscb</b> and/or<br><b>customhttp</b> .<br>Any other push<br>type will be<br>ignored. If an<br>option value is<br>not set then it<br>will be handled<br>as empty<br>string option<br>value (that is,<br>push will be<br>disabled for all<br>supported<br>types and the<br>push service<br>will not work at<br>all). |  |  |  |
| Apple Notification Options                                                                                                    |             |                                                                                                    |             |                                          |                                                                                                    |  |  |  |
| <b>Note:</b> Please see the relevant documentation at developer.apple.com for information about OS-Specific message formatting options. Note that if no alert-related options are specified, the <i>alert</i> dictionary entry will not be included in the JSON sent to the Apple device. |             |                                                                                                    |             |                                          |                                                                                                    |  |  |  |
| apple.keystore                                                                                                    | provider    | String                                                                                                    | Mandatory   | valid path                               | The keystore<br>location (path<br>to the file) for<br>iOS push<br>notifications.                                                                                                    |  |  |  |
| apple.keystorePa                                                                                                    | spwooridder | String                                                                                                    | Mandatory   | not null (but<br>may be empty<br>string) | The password<br>used to access<br>the keystore. If<br>the password is<br>incorrect then<br>attempts to<br>push messages<br>will fail with<br>corresponding                                                                                                    |  |  |  |

| Option name                  | Affinity                   | Option type | Necessity | Restriction<br>on value | Notes                                                                                                    |
|------------------------------|----------------------------|-------------|-----------|-------------------------|----------------------------------------------------------------------------------------------------|
|                              |                            |             |           |                         | log entries.                                                                                                    |
| apple.content-<br>available  | OS-formatting              | Integer     | Optional  | Any String              | Provide this<br>key with a<br>value of 1 to<br>indicate that<br>new content is<br>available. This<br>is used to<br>support<br>Newsstand<br>apps and<br>background<br>content<br>downloads. |
|                              |                            |             |           |                         | Newsstand apps<br>are guaranteed to<br>be able to receive<br>at least one push<br>with this key per<br>24-hour window.                                                                     |
| apple.alert                  | OS-formatting              | String      | Optional  | Any String              | If specified (not<br>null), it<br>becomes the<br>message text<br>of an alert with<br>two buttons:<br>Close and View.<br>If the user taps<br>View, the<br>application is<br>launched.       |
| apple.alertMessa             | g@\$bóokymatting           | String      | Optional  | Any String              | If specified (not<br>null), used as<br><i>body</i> entry in<br><i>alert</i> dictionary<br>(iOS-specific).                                                                                  |
| apple.alertMessa<br>loc-key  | geaction-<br>OS-formatting | String      | Optional  | Any String              | If specified (not<br>null), used as<br><i>action-loc-key</i><br>entry in <i>alert</i><br>dictionary (iOS-<br>specific).                                                                    |
| apple.alertMessa<br>key      | g6 loc-<br>OS-formatting   | String      | Optional  | Any String              | If specified (not<br>null), used as<br><i>loc-key</i> entry in<br><i>alert</i> dictionary<br>(iOS-specific).                                                                               |
| apple.alertMessa<br>argnames | ge loc-<br>OS-formatting   | String      | Optional  | Any String              | If specified (not<br>null), used as<br><i>loc-args</i> entry<br>in <i>alert</i>                                                                                                    |

| Option name               | Affinity                     | Option type    | Necessity      | Restriction<br>on value                                              | Notes                                                                                                    |
|---------------------------|------------------------------|----------------|----------------|----------------------------------------------------------------------|----------------------------------------------------------------------------------------------------|
|                           |                              |                |                |                                                                      | dictionary (iOS-<br>specific).                                                                                                    |
| apple.alertMessa<br>image | oge launch-<br>OS-formatting | String         | Optional       | Any String                                                           | If specified (not<br>null), used as<br><i>launch-image</i><br>entry in <i>alert</i><br>dictionary (iOS-<br>specific).                                                                                                    |
| apple.badge               | OS-formatting                | Integer        | Optional       | Any Integer                                                          | If specified (not<br>null), used as<br><i>badge</i> entry in<br><i>aps</i> dictionary<br>(iOS-specific).                                                                                                    |
| apple.sound               | OS-formatting                | String         | Optional       | Any String                                                           | If specified (not<br>null), used as<br><i>sound</i> entry in<br><i>aps</i> dictionary<br>(iOS-specific).                                                                                                    |
|                           |                              | Android Notifi | cation Options |                                                                      |                                                                                                    |
| android.senderE           | m <b>pi</b> bvider           | String         | Mandatory      | Valid mail<br>(sender<br>account<br>registered in<br>Google service) | The valid name<br>of a mail<br>account.<br>Notifications<br>will be sent on<br>behalf of this<br>account. After<br>signing up for<br>C2DM, the<br>sender account<br>will be<br>assigned the<br>default quota,<br>which currently<br>corresponds to<br>approximately<br>200,000<br>messages per<br>day. If the<br>default quota is<br>not sufficient<br>for your<br>purposes,<br>please see<br>http://code.googl<br>android/c2dm/<br>quotas.html. |
| android.senderPa          | asprowider                   | String         | Mandatory      | Valid password<br>of registered<br>account                           | The password<br>for the<br>specified mail<br>account.                                                                                                    |
| android.senderA           | cqononvitigepre              | String         | Mandatory      | Not null, may                                                        | Specified when                                                                                                    |

| Option name       | Affinity          | Option type | Necessity | Restriction<br>on value | Notes                                                                                                    |                   |
|-------------------|-------------------|-------------|-----------|-------------------------|----------------------------------------------------------------------------------------------------|-------------------|
|                   |                   |             |           | be empty                | initializing a<br>C2DM push<br>service.                                                                                                    |                   |
| android.source    | provider          | String      | Mandatory | Not empty               | Specified when<br>initializing a<br>C2DM push<br>service.                                                                                                    |                   |
| android.ssl_trust | <b>ab</b> rovider | Boolean     | Optional  |                         | If included and<br>true, indicates<br>that any SSL<br>certificate<br>provided<br>during an<br>establishing<br>HTTPS<br>connection to<br>https://www.goog<br>accounts/<br>ClientLogin and<br>https://android.ap<br>c2dm/send<br>addresses are<br>considered<br>valid,<br>regardless of<br>their presence<br>in keystore/<br>truststore used<br>by<br>environment.<br>Default value:<br><i>false</i> .<br>Please note that<br>setting this option<br>to <i>true</i> is <b>not</b><br><b>recommended</b> . It<br>is preferred<br>behavior to<br>configure the<br>security system so<br>that only received<br>certificates are<br>permitted. | le.con<br>bis.goo |
| android.delayWh   | nil@84&ormatting  | Boolean     | Optional  |                         | If included and<br>true, indicates<br>that the<br>message<br>should not be<br>sent<br>immediately if<br>the device is<br>idle. The server<br>will wait for the<br>device to                                                                                                    |                   |
| Option name      | Affinity                            | Option type | Necessity | Restriction<br>on value | Notes                                                                                                    |
|------------------|-------------------------------------|-------------|-----------|-------------------------|----------------------------------------------------------------------------------------------------|
|                  |                                     |             |           |                         | become active<br>(only the last<br>message will<br>be delivered to<br>device when it<br>becomes<br>active).<br>Default, or<br>unspecified,<br>value: <i>false</i> .                                                                                                    |
| android.collapse | K@S-formatting                      | String      | Mandatory | Not empty               | An arbitrary<br>string that is<br>used to<br>collapse a<br>group of like<br>messages<br>when the<br>device is<br>offline, so that<br>only the last<br>message gets<br>sent to the<br>client. This is<br>intended to<br>avoid sending<br>too many<br>messages to<br>the phone<br>when it comes<br>back online.<br>Note that since<br>there is no<br>guarantee<br>regarding the<br>order in which<br>messages are<br>sent, the "last"<br>message in<br>this case may<br>not actually be<br>the last<br>message sent<br>by the<br>application<br>server. |
| android.unavaila | bi <b>þitg<u>v</u>ide</b> ry_timeou | ıtInteger   | Optional  | Any Positive<br>Integer | This parameter<br>specifies the<br>default timeout<br>(in seconds) to<br>wait before<br>Google C2DM<br>service can be<br>accessed again<br>if the request                                                                                                    |

| Option name        | Affinity             | Option type | Necessity | Restriction<br>on value | Notes                                                                                                    |
|--------------------|----------------------|-------------|-----------|-------------------------|----------------------------------------------------------------------------------------------------|
|                    |                      |             |           |                         | returned the<br>503 code<br>(Service<br>unavailable).<br>Note that this<br>value is<br>ignored if the<br>503 response<br>from Google<br>contains valid<br><b>Retry-After</b><br>header. The<br>default value,<br>used if a value<br>is not specified<br>or is incorrect,<br>is 120. |
| android.gcm.apik   | (gyrovider           | String      | Mandatory | Not empty               | Valid Google<br>API Key. See<br>Google CDM<br>description.<br>Please see<br>http://developer.<br>guide/google/<br>gcm/gs.html                                                                                                    |
| android.gcm.retr   | y lþi cona læterr    | Integer     | Optional  |                         | Retry attempts<br>(in case the<br>GCM servers<br>are<br>unavailable).                                                                                                    |
| localizationFileLo | c <b>ətiovr</b> ider | String      | Optional  |                         | Location of the<br>file containing<br>the list of<br>localized<br>messages.<br>Please see<br>Localization<br>File.                                                                                                    |

• **Note:** Please note that the number of C2DM messages being sent is limited. For details, refer to http://code.google.com/android/c2dm/quotas.html.

Each provider can contain 2 *channels* for message sending - **production** and **debug** for each target type. The provider-affiliated options enlisted above describe the production channel. For each provider-related option **<option-name>** the sibling option can be provided with name **debug.<option-name>**. Such options will describe the provider-specific configuration of debug channel for corresponding target type. The debug channel will be enabled for enabled target type only if all mandatory options will be specified for debug channel. The OS-message formatting options do not have production-debug differentiation.

## push.provider.providername Section

It is possible to create providers by adding **push.provider.providername** sections which contain the appropriate credential configuration options that are associated with a given provider. This allows you to control and isolate notifications and events between a given provider and the associated services/applications that are using it. This type of provider name section can only contain providerrelated options (as listed in **push** section). All providers are isolated - if the option is not specified in provider's section, then it is not specified. If a mandatory option is missing then the corresponding target type will not be enabled, even if that type is present in the **pushEnabled** option. Please note that we have the following restriction on **providername**: it may only contain alphanumeric characters, the underscore (\_), and the minus sign (-).

## push.provider.event Section

You can define the event definitions associated across providers by adding your **push.provider.event** section, and then setting the appropriate OS-specific attribute options within. This will allow you to add OS-specific attributes to a published event message that is going to any provider's push notification system. This section can contain OS formatting-related options. All other options will be ignored. For more information about providers and OS-specific message formatting refer to Genesys Mobile Services Push Notification Service.

### push.provider.event.eventname Section

You can define the event definitions associated across providers by adding a custom push.provider.event.**eventname** section, and then setting the appropriate OS-specific attribute options within. This will allow you add OS-specific attributes to a published event message that is going to a specific channel for given group of events tags. This section can contain OS formattingrelated options. All other options will be ignored. For more information about providers and OSspecific message formatting refer to Genesys Mobile Services Push Notification Service.

### push.provider.providername.event.eventname Section

You can define the event definitions associated with given provider by adding your push.provider.*providername*.event.**eventname** section, and then setting the appropriate OS-specific attribute options within. This will allow you add OS-specific attributes to a published event message that is going to a specific provider and channel for given group of events tags. This section can contain OS formatting-related options. All other options will be ignored. For more information about providers and OS-specific message formatting refer to Genesys Mobile Services Push Notification Service.

## resources Section

Changes take effect: Immediately.

| Option name         | Option type | Default value | Restriction on value | Description             |
|---------------------|-------------|---------------|----------------------|-------------------------|
| resources_list_name | String      | GMS_Resources | Mandatory            | Name of the<br>Strategy |

| Option name            | Option type        | Default value                 | Restriction on<br>value                                                                                                    | Description                                                                                                    |
|------------------------|--------------------|-------------------------------|----------------------------------------------------------------------------------------------------|----------------------------------------------------------------------------------------------------|
|                        |                    |                               |                                                                                                    | configuration<br>object (of type<br>List) which holds<br>configuration<br>details of<br>resources and<br>resource groups.                                                                                                    |
| user_control S         | String             | false                         | lf not present, the<br>default value is<br>used.                                                                                   | This option<br>enables GMS to<br>control resource<br>access based on<br>gms_user header<br>passed in the GMS<br>request. Option is<br>dynamic.                                                                                                    |
| List Object Options:   | Each section in th | e Annex is a group specified. | that should have d                                                                                                    | istinct list options                                                                                                    |
| _allocation_strategy S | String             | RANDOM                        | Should correspond<br>to one of the<br>supported<br>allocation<br>strategies.<br>Otherwise the<br>default strategy<br>will be used. | <ul> <li>Supported strategies:</li> <li>Random - Allocate a randomly selected resource from the group. No reservations or locks are made, so the same resource can be selected by different users at the same time.</li> <li>Local - A resource is allocated from the group and reserved/ locked, so that only one user can hold it at the time. For the resource to return to the group it should be released either by the corresponding</li> </ul> |

| Option name                          | Option type | Default value | Restriction on value       | Description                                                                                                    |
|--------------------------------------|-------------|---------------|----------------------------|----------------------------------------------------------------------------------------------------|
|                                      |             |               |                            | <ul> <li>Cluster - A<br/>resource is<br/>allocated from<br/>the group and<br/>reserved/<br/>locked through<br/>the GSG<br/>cluster, so that<br/>only one user<br/>can hold it at<br/>the time. For<br/>the resource to<br/>return to the<br/>group it should<br/>be released<br/>either by the<br/>corresponding<br/>API call or by a<br/>timeout.</li> </ul> |
| _booking_expiration                  | _tinteget   | 30            | Valid integer<br>(seconds) | Determines the<br>maximum amount<br>of time, in<br>seconds, that a<br>resource may be<br>allocated. If the<br>resource is not<br>released before<br>this time limit<br>elapses, it is<br>automatically<br>returned to the<br>pool of available<br>resources. This<br>option is used with<br>the LOCAL and<br>CLUSTER<br>allocation<br>strategies.             |
| _backup_resource                     | String      |               | Existing resource          | The resource<br>returned if there<br>are no regular<br>resources<br>available. This<br>option is used with<br>the LOCAL and<br>CLUSTER<br>allocation<br>strategies.                                                                                                    |
|                                      |             | List Entries  |                            |                                                                                                    |
| All keys not<br>starting with # or _ | String      |               |                            | The value is put into the pool of                                                                                                    |

| Option name | Option type | Default value | Restriction on value | Description                                                                                      |
|-------------|-------------|---------------|----------------------|--------------------------------------------------------------------------------------------------|
|             |             |               |                      | resources. The<br>option name may<br>be anything (since<br>that value is not<br>currently used). |

The following screenshot shows an example of an application object configured in Configuration Manager.

| 🛞 🧰 Campaigns                    | ag Phonty_List List                                                                                                    | Priority_                                                                                                    |
|----------------------------------|----------------------------------------------------------------------------------------------------|----------------------------------------------------------------------------------------------------|
| DN Groups                        | ull GMS Resources (135 225 51 77 2020) Properties                                                                                                    | 8                                                                                                    |
| Fields                           | - Construction for a second second second                                                                                                    | the local division of the local division of |
| Filters                          | General Format Annex Sectors                                                                                                    |                                                                                                    |
| 🐵 🧰 Formats                      | transfer to the second second s |                                                                                                    |
| E CVP_3644a684498ea84e223c713b77 |                                                                                                    |                                                                                                    |
| GVP_Unassigned                   | Name: GMS_Resources                                                                                                    | •                                                                                                    |
| C Hests                          |                                                                                                    |                                                                                                    |
| 8 Co 1/Rs                        | Tenant: 🛕 Environment - 6                                                                                                    | 5                                                                                                    |
| Objective Tables                 |                                                                                                    |                                                                                                    |
| 🛞 🧰 Persons                      | Type: List                                                                                                    | -                                                                                                    |
| 🛞 🧰 Place Groups                 | nu CSC Russmiller                                                                                                    | 5 1                                                                                                    |
| 🐵 🧰 Places                       | Ales. USO PREOUDEUR                                                                                                    | - II                                                                                                    |
| C Roles                          |                                                                                                    |                                                                                                    |
| 🛞 🧰 Scripts                      | Recording Period: 0 121 (min)                                                                                                    |                                                                                                    |
| C Skills                         |                                                                                                    |                                                                                                    |
| Solutions                        | C Oute Excited                                                                                                    |                                                                                                    |
| Statistical Days                 | (x) state (riskets                                                                                                    |                                                                                                    |
| Statistical Tables               |                                                                                                    |                                                                                                    |
| 🛞 🧰 Switches                     |                                                                                                    |                                                                                                    |
| Switching Offices                |                                                                                                    |                                                                                                    |
| Table Access                     |                                                                                                    |                                                                                                    |
| Time Zones                       |                                                                                                    |                                                                                                    |
| C Transactions                   |                                                                                                    |                                                                                                    |
| Treatments                       | Cancel Acchy                                                                                                    | Help                                                                                                    |
| Voice Platform Profiles          |                                                                                                    |                                                                                                    |
| Con Mairie Bananata              | a log fast distances fastals                                                                                                    | true in                                                                                                    |

#### Example

```
[Dnis_Pool]
_allocation_strategy = LOCAL
_booking_expiration_timeout = 20
dnis1 = 1-888-call-me1
dnis2 = 1-888-call-me2
dnis3 = 1-888-call-me3
```

**Note:** For testing purposes, Genesys recommends that you include at least three numbers in the pool. If only a single number is defined in the pool, when the API call is made, that number is allocated for 30 seconds (default). If another API call is made before the number is returned to the pool, an error will occur. Alternatively, if using a single number, use \_allocation\_strategy = RANDOM.

## server Section

Changes take effect: Immediately.

| Option name        | Option type | Default value | Restriction on value | Description                                     |
|--------------------|-------------|---------------|----------------------|-------------------------------------------------|
| access_code_prefix | Integer     |               | Optional             | This value is a<br>range of<br>access_code; the |

| Option name       | Option type | Default value | Restriction on value            | Description                                                                                                    |
|-------------------|-------------|---------------|---------------------------------|----------------------------------------------------------------------------------------------------|
|                   |             |               |                                 | value must be<br>unique for each<br>GMS node accross<br>the cluster. GMS<br>will randomly<br>choose within this<br>range the<br>access_code_prefi<br>that it will<br>associate as the<br>prefix for<br>access_code. If<br>the option is not<br>present, GMS will<br>use the nodeId<br>value instead. An<br>example range is<br>455, 456-458<br>where the prefix<br>can be 455, 456,<br>457, or 458.                                                                                                    |
| external_url_base | String      |               | Optional                        | Specifies the<br>external url used<br>by the Storage<br>Service to allow<br>the retrieval of a<br>binary attachment.<br>This is useful in<br>the case of a Load<br>Balancer<br>deployment. The<br>valid value is<br>http:// <web_host>:-<br/>where web_host is<br/>used by the cluster<br/>service to identify<br/>a node; and where<br/>web_port is used<br/>by the cluster<br/>service to identify<br/>a node. The<br/>web_port value<br/>must be the same<br/>as the GMS port<br/>described in the<br/>jetty configuration<br/>file, otherwise an<br/>alarm will be<br/>displayed in<br/>Solution Control<br/>Interface (SCI) and<br/>GMS will stop.</web_host> |
| node_id           | Integer     |               | Mandatory, two-<br>digit number | Specifies a two-<br>digit number that                                                                                                    |

| Option name        | Option type | Default value                    | Restriction on value           | Description                                                                                                    |      |
|--------------------|-------------|----------------------------------|--------------------------------|----------------------------------------------------------------------------------------------------|------|
|                    |             |                                  |                                | should be unique<br>in the Genesys<br>Mobile Services<br>deployment. It is<br>used in the<br>generation of<br>DTMF access<br>tokens.                                                                                                    |      |
| dateFormat         | String      |                                  | Optional                       | The string used to<br>format dates.<br>Syntax of the<br>string should meet<br>the expectations<br>of java class<br>java.text.SimpleDateForm<br>See Simple Date<br>Format for details.                                                                                                    | mat. |
| Cluster Service op | tions       |                                  |                                |                                                                                                    |      |
| web_host           | String      | result of<br>InetAddress.getLoca | Optional, valid<br>IHឈst()name | InetAddress.getLocalHos<br>is not only default<br>value, it is the<br>value that will be<br>used in the most<br>cases. This<br>configuration<br>value is used in<br>cases when there<br>are problems<br>obtaining local<br>name.                                                                                                    | ;t() |
| web_port           | Integer     | 80                               | Optional, valid TCP<br>port    | Use this option to<br>set a different port<br>than the port that<br>GMS uses (Note:<br>GMS uses port<br>8080, which can<br>be changed in the<br>jetty.xml file).<br>This option can be<br>used in the case of<br>proxy (role of the<br>customer to<br>forward requests).<br>At startup, GMS<br>checks that a GMS<br>is available on the<br>port specified in<br>web_port. If a GMS<br>is not available,<br>the web_port<br>option alarm<br>(EventId 2002) is<br>thrown. |      |

| Option name | Option type | Default value | Restriction on value         | Description                     |
|-------------|-------------|---------------|------------------------------|---------------------------------|
| app_name    | String      | gsg_web       | Optional, valid http<br>path | Web application "context" path. |

## service.*servicename* Section

You can create customized services by adding your service.*servicename* section, and then setting the appropriate options within.

| Option name | Option type | Default value | Restriction on value | Description                                                                                                    |
|-------------|-------------|---------------|----------------------|----------------------------------------------------------------------------------------------------|
| _type       | String      |               | Mandatory            | <ul> <li>For Genesys<br/>Mobile<br/>Services-based<br/>services:<br/>builtin</li> <li>For<br/>Orchestration<br/>Server-based<br/>services: ors</li> </ul>                                                                                           |
| _service    | String      |               | Mandatory            | <ul> <li>For Genesys<br/>Mobile<br/>Services-based<br/>services: The<br/>name of the<br/>matching<br/>service.</li> <li>For<br/>Orchestration<br/>Server-based<br/>services: The<br/>URL of the<br/>service's<br/>SCXML<br/>application.</li> </ul> |
| _ors        | String      |               | Optional             | Note: Only used<br>for Orchestration<br>Server-based<br>services.<br>The URI of the ORS<br>instance or load<br>balancer for this<br>service, allowing<br>different ORS clusters<br>to be used by a single                                           |

| Option name          | Option type | Default value | Restriction on value                                                                                      | Description                                                                                                    |
|----------------------|-------------|---------------|----------------------------------------------------------------------------------------------------|----------------------------------------------------------------------------------------------------|
|                      |             |               |                                                                                                    | Genesys Mobile<br>Services deployment.<br>Overrides any ORS<br>connections, if they are<br>present. Should be<br>used to direct Genesys<br>Mobile Services to a<br>load balancer that is<br>located in front of<br>multiple ORS instances.<br>This option is specific to<br>each service. If not<br>present, Genesys<br>Mobile Services will use<br>the ORS instance<br>defined in the<br>Application object<br>during installation.<br>Only the base URL<br>needs to be<br>specified. Genesys<br>Mobile Services<br>will use the<br>standard URL path<br>to start ORS<br>session and pass<br>events. Example:<br>http:// <host>:<port></port></host> |
| _booking_expiration_ | _tlnteget   |               | Optional<br>Valid values: Lower<br>limit is 5 seconds and<br>upper limit is 1800<br>seconds (30 minutes). | This option is<br>specific to the<br>service.request-<br>interaction and<br>service.request-<br>access services,<br>and applies only to<br>LOCAL and<br>CLUSTER<br>allocation<br>strategies.<br>This option allows you<br>to set a different value<br>per service for the<br>booking expiration<br>timeout. This value can<br>also be passed through<br>the request-access URI<br>parameter. Note that<br>the value passed<br>through the request-<br>access URI parameter<br>will override the value<br>in the service section.                                                                                                    |
| _return_pool_health  | Boolean     |               | Optional<br>Valid values: true/false                                                                      | This option is specific to the <b>service.request-</b>                                                                                                    |

| Option name          | Option type                  | Default value | Restriction on value                  | Description                                                                                                    |
|----------------------|------------------------------|---------------|---------------------------------------|----------------------------------------------------------------------------------------------------|
|                      |                              |               |                                       | interaction and<br>service.request-<br>access services,<br>and applies only to<br>LOCAL and<br>CLUSTER<br>allocation<br>strategies.<br>This option allows you<br>to return metrics about<br>pool health used to<br>allocate the resource.                                                                                                    |
| _agent_timeout_noti  | fi <b>&amp;tiog_</b> message |               | Optional<br>Customer is not online    | This option is<br>specific to Chat<br>services using an<br>auto-push<br>notification<br>solution. This<br>option specifies<br>the message that<br>will be sent to the<br>agent in a chat<br>session when the<br>customer is not<br>online but the<br>session is still<br>alive. CometD<br>channel is not<br>working and a new<br>message arrives<br>from Agent.                                                                               |
| _client_timeout_noti | fi <b>Gttriong_</b> message  |               | Optional<br>New message from<br>Agent | This option is<br>specific to Chat<br>services using an<br>auto-push<br>notification<br>solution. This<br>option specifies<br>the message that<br>will be sent to the<br>customer as a<br>notification on the<br>device specified at<br>subscription time.<br>This message will<br>be sent when the<br>customer chat<br>session, which is<br>still alive, is not<br>running as an<br>active application<br>(CometD is not<br>working) and the |

| Option name       | Option type                | Default value    | Restriction on value | Description                                                                                                    |
|-------------------|----------------------------|------------------|----------------------|----------------------------------------------------------------------------------------------------|
|                   |                            |                  |                      | agent is sending a<br>message.<br>The subscription Id that<br>is retrieved from the<br>GMS subscription<br>request must be set as<br>a parameter of the<br>invoked chat service<br>(parameter key:<br>'subscriptionID') to be<br>able to receive auto<br>push chat notification.                                                                                                    |
| _mandatory_custom | er <u>S</u> ttoiolgup_keys | _customer_number | Mandatory            | <pre>This option is<br/>specific to the<br/>Callback services.<br/>The value is a list of<br/>mandatory customer<br/>lookup keys that must<br/>be in the Callback<br/>schedule request. If a<br/>lookup key is missing<br/>the schedule request, it<br/>is rejected with an<br/>invalid option message<br/>and an HTTP Bad<br/>Request error code. By<br/>default, the value is<br/>_customer_number.<br/>Example 1:<br/>Options:<br/>• _customer_loo<br/>kup_keys is<br/>empty.<br/>• _mandatory_cu<br/>stomer_lookup<br/>_keys is empty.<br/>Result: The default<br/>value for both options<br/>is_customer_number.<br/>Example 2:<br/>Options:<br/>• _customer_loo<br/>kup_keys =<br/>"_customer_nu<br/>mber,<br/>_email_addres<br/>s"<br/>• _mandatory_cu<br/>stomer_lookup<br/>_keys =</pre> |

| <b>Option name</b> | Option type | Default value | Restriction on value | Description                                                                                                    |
|--------------------|-------------|---------------|----------------------|----------------------------------------------------------------------------------------------------|
|                    |             |               |                      | "_customer_nu<br>mber"<br>Result: The mandatory<br>value in the request is<br>_customer_number,<br>however, you can also<br>search by the<br>_email_address value.<br>Note:<br>_customer_lookup_keys<br>(for lookup) is a<br>superset of (⊇)<br>_mandatory_customer_lookup_keys<br>(Introduced in<br>8.5.006.09) |

Additional options vary depending on the type of service being created. For more information, refer to documentation for the corresponding service in the Genesys Mobile Services API Reference.

## port\_restrictions Section

See Restricting Ports for information about these configuration options. Changes in this section require an update to the jetty.xml file on all GMS nodes, and then restarting GMS.

# Security

The following table lists additional security configurations that can be used with your GMS installation.

| Page                        | Summary                                                                                                    |
|-----------------------------|----------------------------------------------------------------------------------------------------|
| Security and Access Control | An outline of key security concerns and information about providing access control.                                                         |
| Cassandra Security          | Describes security configurations for Cassandra.                                                                                            |
| Restricting Ports           | Provides instructions to configure and enable port control.                                                                                 |
| Basic Authentication        | Describes configuration for basic authentication.                                                                                           |
| Transport Layer Security    | Describes Transport Layer Security (TLS), which<br>enables cryptographic and trusted communications<br>between Genesys clients and servers. |
| Single Sign-On              | Provides the settings needed to configure GMS to use your existing SSO infrastructure.                                                      |

# Security and Access Control

This page discusses deployment topology and advanced configuration that will allow you to secure your Genesys Mobile Services solution.

**Note:** Although some load balancing considerations are discussed on this page with respect to solution architecture, configuration recommendations are provided on the Configuring Apache Load Balancer page.

# Overview of Security, Access Control, and Load Balancing

Genesys Mobile Services makes contact center functionality accessible through a set of REST- and CometD-based APIs. Since these APIs can be used both by clients residing inside and outside the enterprise network, it is important to understand how to protect data that is travelling between solution components. The Genesys Mobile Services solution is designed to work with your existing security infrastructure, relying on third-party components (security proxies) to provide encryption and authorization capabilities.

## Deployment requirements

Genesys Mobile Services should always be deployed behind an HTTP security gateway (proxy) performing:

- client authentication (optional)
- TCP port and URL access control
- load balancing functionality, distributing the load between multiple Genesys Mobile Services nodes responsible for processing API requests
- HTTP connection encryption (SSL)

In addition, the HTTP security gateway (proxy) could perform following functions:

- protect against denial of service (DoS) attacks
- authenticate requests using HTTP Basic/Digest, oAuth or other authentication/authorization protocol
- manage client access using IP-based access control
- rate limit API traffic using quotas
- inspect packets for threats and sensitive data

## Genesys Mobile Services Deployment Topology

The following image shows architecture and communication links between different components in a typical Genesys Mobile Services solution. A table with recommendations on how to secure these connections follows immediately after.

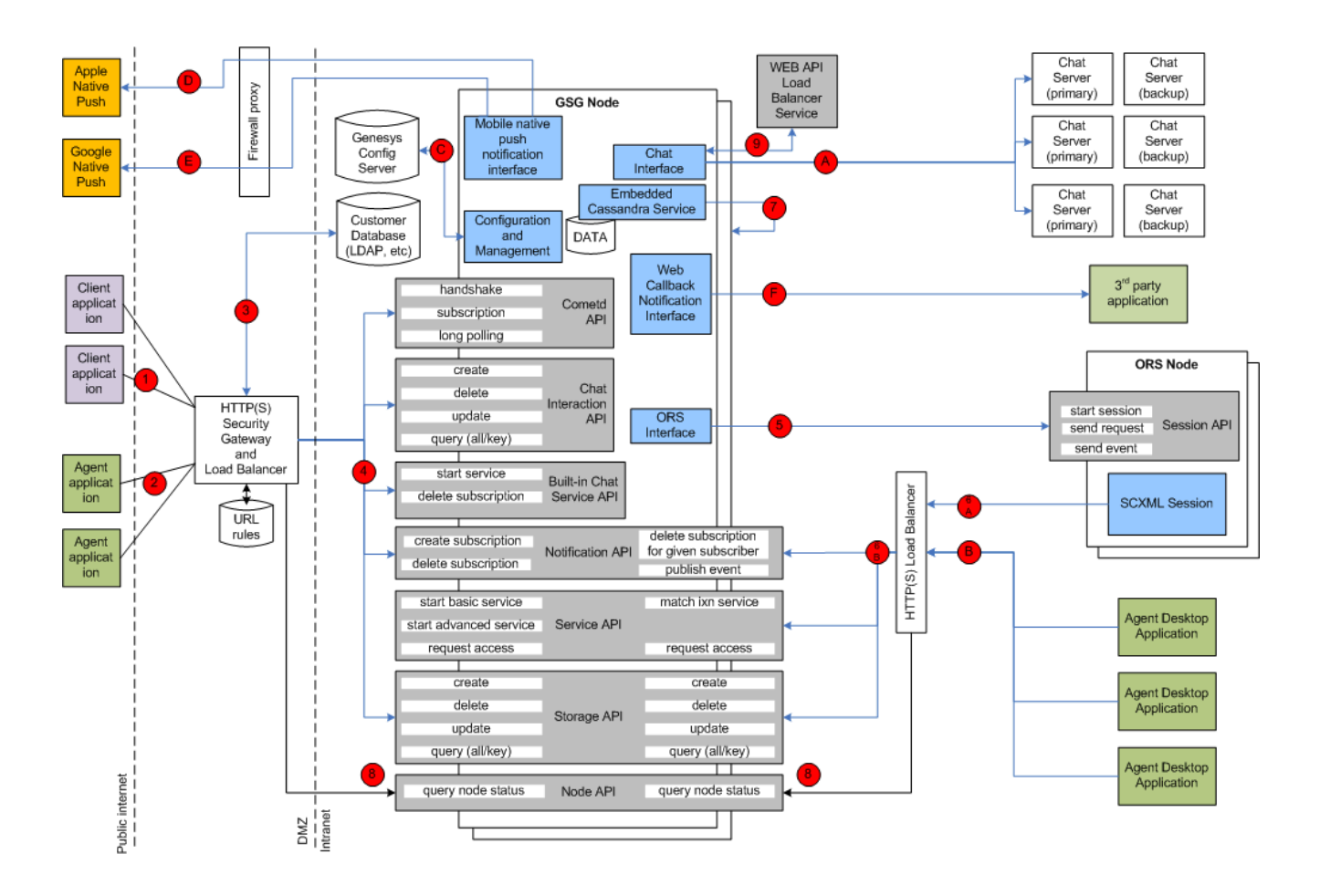

#### List of Connections Utilized by a Typical Genesys Mobile Services Deployment

| Server<br>Component                                                                                                    | Connection<br># | Client<br>Type                                                                                                    | API/<br>Function                                                                                                    | Transport      | Server:<br>Port,<br>Configurati                                                                                                    | Client<br>Configurati<br>on                                                                         | Security<br>Recommendations                                                                                                    |
|----------------------------------------------------------------------------------------------------|-----------------|----------------------------------------------------------------------------------------------------|----------------------------------------------------------------------------------------------------|----------------|----------------------------------------------------------------------------------------------------|----------------------------------------------------------------------------------------------------|----------------------------------------------------------------------------------------------------|
| Security<br>Gateway<br>and Load<br>Balancer<br>in Front of<br>Genesys<br>Mobile<br>Services<br>Nodes<br>(Customer<br>Client<br>Side) | (1)             | User/<br>customer<br>facing<br>application<br>inside or<br>outside of<br>the<br>corporate<br>firewall:<br>mobile,<br>web or<br>based<br>application | Cometd<br>based<br>notification,<br>Chat,<br>Service<br>and<br>Storage<br>APIs<br>exposed<br>through<br>Genesys<br>Mobile<br>Services<br>component | HTTP/<br>HTTPS | Any<br>deployment-<br>specific<br>port<br>convenient<br>for client<br>applications.<br>For<br>example:<br>80.<br>See third<br>party<br>gateway/<br>proxy<br>documentation<br>if you need to | Client is<br>typically a<br>hard-<br>coded<br>server port<br>as part of<br>the API<br>access<br>URL | Client<br>applications<br>should<br>access<br>Genesys<br>Mobile<br>Services<br>APIs<br>through<br>SSL-<br>protected<br>HTTP<br>connections<br>with<br>optional<br>basic/ |

| Server<br>Component                                                                                                    | Connection | Client<br>Type                                                                                                    | API/<br>Function                                                                                                    | Transport      | Server:<br>Port,<br>Configurati                                                                                                    | Client<br>Configurati                                                                                 | Security<br>oRecommendations                                                                                                    |
|----------------------------------------------------------------------------------------------------|------------|----------------------------------------------------------------------------------------------------|----------------------------------------------------------------------------------------------------|----------------|----------------------------------------------------------------------------------------------------|----------------------------------------------------------------------------------------------------|----------------------------------------------------------------------------------------------------|
|                                                                                                    |            |                                                                                                    |                                                                                                    |                | change/<br>configure this<br>port. See also<br>GMS-<br>>Options-<br>>/server/<br>external_url_ba<br>configuration<br>option in<br>Configuration<br>Manager                                                                                                    | se                                                                                                    | digest/<br>oAuth/<br>client<br>authentication.<br>If a client<br>application<br>has no<br>access to<br>user<br>credentials,<br>then<br>anonymous<br>access is<br>supported<br>but will<br>result in a<br>lower level<br>of security.<br>Clients<br>should be<br>blocked<br>from<br>accessing<br>certain<br>URLs of<br>the API<br>according<br>to the<br>access<br>rules<br>below. |
| Security<br>Gateway<br>and Load<br>Balancer<br>in Front of<br>Genesys<br>Mobile<br>Services<br>Nodes<br>(Agent<br>Client<br>Side) | (2)        | Agent-<br>facing<br>application<br>inside or<br>outside of<br>the<br>corporate<br>firewall:<br>mobile,<br>web or<br>based<br>application | CometD-<br>based<br>notification,<br>Chat,<br>Service<br>and<br>Storage<br>APIs<br>exposed<br>through<br>Genesys<br>Mobile<br>Services<br>components | HTTP/<br>HTTPS | Any<br>deployment-<br>specific<br>port<br>convenient<br>for client<br>applications.<br>For<br>example:<br>81<br>See also<br><i>GMS/server/</i><br><i>external_url_ba</i><br>configuration<br>option in<br>Configuration<br>option in<br>Configuration<br>Manager.<br><b>Note:</b> Use a<br>different port<br>from<br>connection<br>(1). | Client is<br>typically a<br>hard-<br>coded<br>server port<br>as part of<br>sthe API<br>access<br>URL. | Agent<br>applications<br>residing<br>outside of<br>the<br>enterprise<br>intranet<br>can also<br>access<br>Genesys<br>Mobile<br>Services<br>APIs<br>through an<br>SSL-<br>protected<br>HTTP<br>connection.<br>Agent<br>authentication<br>can be<br>performed                                                                                                    |

| Server Connection<br>Component # | Client<br>Type | API/<br>Function | Transport | Server:<br>Port,<br>Configurat | Client<br>Configurat | Security<br>ioRecommendations                                                                                                    |
|----------------------------------|----------------|------------------|-----------|--------------------------------|----------------------|----------------------------------------------------------------------------------------------------|
|                                  |                |                  |           |                                |                      | Configuration<br>Server, or<br>other<br>service<br>such as<br>LDAP, by<br>the<br>security<br>gateway.<br>Deployments<br>with lower<br>security<br>requirements<br>can allow<br>API access<br>without<br>agent<br>authentication,<br>relying<br>only on<br>uniqueness<br>of the<br>service ID<br>supplied<br>by the<br>application.<br>In this<br>case, it is<br>assumed<br>that only<br>trusted<br>applications<br>would gain<br>access to<br>service ID.<br>Agent<br>authentication<br>is<br>encouraged<br>especially<br>if used<br>outside of<br>the<br>corporate<br>network.<br>Clients<br>should be<br>blocked<br>from<br>accessing<br>certain<br>URLs of<br>the API |

| Server<br>Componen                                       | Connection<br>t # | Client<br>Type                                                                                                    | API/<br>Function                                                          | Transport                                   | Server:<br>Port,<br>Configurat                                                                                                    | Client<br>Configurati                                                                         | Security<br>oRecommendatio                                                                                                    | ons |
|----------------------------------------------------------|-------------------|----------------------------------------------------------------------------------------------------|---------------------------------------------------------------------------|---------------------------------------------|----------------------------------------------------------------------------------------------------|-----------------------------------------------------------------------------------------------|----------------------------------------------------------------------------------------------------|-----|
|                                                          |                   |                                                                                                    |                                                                           |                                             |                                                                                                    |                                                                                               | according<br>to the<br>access<br>rules<br>below.                                                                                                    |     |
| Enterprise<br>Authenticati<br>Server<br>(LDAP, etc)      | on <sub>(3)</sub> | Security<br>gateway<br>and load<br>balancer<br>in front of<br>Genesys<br>Mobile<br>Services<br>nodes<br>(client<br>side) | API user<br>client<br>authenticati                                        | HTTP/<br>HTTPS or<br>deployment<br>Specific | Deployment<br>specific<br>port. See<br>third party<br>documentat                                                                                                    | Port is<br>- hard<br>coded as<br>part of the<br>security<br>iogateway<br>configuration        | Use an<br>appropriate<br>level of<br>security,<br>as<br>required<br>by the<br>Enterprise<br>authentication<br>server.                                                                                                    |     |
| Two or<br>More<br>Genesys<br>Mobile<br>Services<br>Nodes | (4)               | Security<br>gateway<br>and load<br>balancer<br>in front of<br>Genesys<br>Mobile<br>Services<br>nodes<br>(client<br>side) | CometD-<br>based<br>notification,<br>Chat,<br>Service,<br>Storage<br>APIs | HTTP/<br>HTTPS                              | Default:<br>8080.<br>Configured<br>inside<br>< <i>Genesys</i><br><i>Mobile</i><br><i>Services</i><br><i>deployment</i><br><i>directory&gt;/I</i><br>< <i>parameter</i><br><i>name=</i> " <i>http</i><br><i>displayName</i><br><i>mandatory=</i><br>See also the<br><i>GMS-</i><br>> <i>Options-</i><br>> <i>/server/</i><br><i>external_url_ba</i><br>configuration<br>option in<br>Configuration<br>Manager. | Port is<br>auncher.xml:<br>coded as<br>-Part of the<br>e security<br>gateway<br>configuration | Jetty<br>container<br>hosting<br>Genesys<br>Mobile<br>Services<br>can be<br>configured<br>to accept<br>SSL-<br>protected<br>connections<br>from<br>security<br>and load<br>balancing<br>gateway.<br>Mutual<br>authentication<br>can also<br>be<br>nenabled if<br>required.<br>See below<br>for more<br>information<br>about how<br>to<br>configure<br>SSL<br>connector<br>in Jetty.<br>HTTP basic<br>authentication<br>for<br>security<br>and load |     |

| Server<br>Component         | Connection | Client<br>Type                                           | API/<br>Function                                           | Transport | Server:<br>Port,<br>Configurati                                                                                                    | Client<br>Configurati                                                                                                    | Security<br>o <b>R</b> ecommend                                                                                                    | lation |
|-----------------------------|------------|----------------------------------------------------------|------------------------------------------------------------|-----------|----------------------------------------------------------------------------------------------------|----------------------------------------------------------------------------------------------------|----------------------------------------------------------------------------------------------------|--------|
|                             |            |                                                          |                                                            |           |                                                                                                    |                                                                                                    | balancing<br>gateway<br>can also<br>be<br>configured<br>with the<br>help of<br>Genesys<br>Professional<br>Services.<br>See<br>Restricting<br>Ports for<br>more<br>information<br>about Port<br>Number<br>control. |        |
| Two or<br>More ORS<br>Nodes | (5)        | Two or<br>more<br>Genesys<br>Mobile<br>Services<br>nodes | ORS scxml<br>session<br>start, stop,<br>send<br>event, etc | HTTP      | Default:<br>7210.<br>Configured<br>in<br>Configuratio<br>Manager,<br>inside<br>< <i>Genesys</i><br><i>Mobile</i><br><i>Services</i><br><i>deployment</i><br><i>directory</i> >/ <i>la</i><br>< <i>parameter</i><br><i>name</i> ="http;<br><i>displayName</i><br><i>mandatory</i> = | Each<br>Genesys<br>Mobile<br>Services<br>node<br>should<br>have a<br>connection<br>configured<br>in<br>Configuratio<br>Manager<br>to each<br>nORS<br>application<br>used by<br>the<br>Genesys<br>Mobile<br>Services<br>Services<br>Services<br>Services-<br>Connection<br>Server<br>Info->Host<br>and<br>Listening<br>Ports-<br>>http. | n<br>-<br>75-                                                                                                    |        |
| Security                    | (6A)       | ORS node                                                 | Invoking                                                   | HTTP      | Deployment                                                                                                    | Hard                                                                                                    | Security                                                                                                    |        |

| Server<br>Component                                                                       | Connection | Client<br>Type                                                                                        | API/<br>Function                                                                                                    | Transport | Server:<br>Port,<br>Configurati                                                                                                    | Client<br>Configurati                                                                                                    | Security<br>oRecommendations                                                                                                    |
|-------------------------------------------------------------------------------------------|------------|----------------------------------------------------------------------------------------------------|----------------------------------------------------------------------------------------------------|-----------|----------------------------------------------------------------------------------------------------|----------------------------------------------------------------------------------------------------|----------------------------------------------------------------------------------------------------|
| and Load<br>Balancing<br>Gateway<br>in Front of<br>Genesys<br>Mobile<br>Services<br>Nodes |            | running<br>SCXML<br>session                                                                           | Genesys<br>Mobile<br>Services<br>APIs:<br>Service<br>(match-<br>interaction),<br>Notification<br>and<br>Storage<br>APIs.             |           | specific.<br>See 3rd<br>party<br>documentati                                                                                                    | coded as<br>part of the<br>Genesys<br>Mobile<br>Services<br>API URL<br>inside<br>SCXML<br>session.<br>Could be<br>Configured<br>in<br>Configured<br>in<br>Configuratio<br>Manager<br>and read<br>be SCXML<br>session | proxy<br>should be<br>configured<br>to block<br>access to<br>the API<br>URLs<br>according<br>to the<br>access<br>rules<br>below.                                                                                                    |
| Two or<br>More<br>Genesys<br>Mobile<br>Services<br>Nodes                                  | (6B)       | Security<br>and load<br>balancing<br>gateway in<br>front of<br>Genesys<br>Mobile<br>Services<br>nodes | Invoking<br>Genesys<br>Mobile<br>Services<br>APIs:<br>Service<br>(match-<br>interaction),<br>Notification<br>and<br>Storage<br>APIs. | HTTP      | Default:<br>8080.<br>Configured<br>in<br>Configuratio<br>Manager,<br>inside<br><i><genesys< i=""><br/><i>Mobile</i><br/><i>Services</i><br/><i>deployment</i><br/><i>directory&gt;/la</i><br/><i><parameter< i=""><br/><i>name="http</i><br/><i>displayName</i><br/><i>mandatory=</i></parameter<></i></genesys<></i> | See 3rd<br>nparty<br>security<br>and load<br>balancing<br>gateway<br>configuration<br>for URL<br>aumchpoxtml:<br>mapping<br>_port"<br>e= "jetty.port"<br>"false">                                                    | Jetty<br>container<br>hosting<br>Genesys<br>Mobile<br>Services<br>could be<br>configured<br>to accept<br>SSL<br>protected<br>connections<br>from<br>security<br>and load<br>balancing<br>gateway.<br>Mutual<br>authentication<br>could also<br>be<br>enabled if<br>required.<br>See below<br>for more<br>information<br>about how<br>to<br>configure<br>SSL<br>connector<br>in Jetty.<br>HTTP basic<br>authentication<br>for |

| Server<br>Component                                                                | Connection | Client<br>Type                                                                                                    | API/<br>Function        | Transport | Server:<br>Port,<br>Configurati                                                                                                    | Client<br>Configurati                                                                       | Security<br>onecommendations                                                                                                    |
|------------------------------------------------------------------------------------|------------|----------------------------------------------------------------------------------------------------|-------------------------|-----------|----------------------------------------------------------------------------------------------------|---------------------------------------------------------------------------------------------|----------------------------------------------------------------------------------------------------|
|                                                                                    |            |                                                                                                    |                         |           |                                                                                                    |                                                                                             | and load<br>balancing<br>gateway<br>can also<br>be<br>configured<br>with the<br>help of<br>Genesys<br>Professional<br>Services.<br>See<br>Restricting<br>Ports for<br>more<br>information<br>about Port<br>Number<br>control.                                                                                                    |
| Cassandra<br>Instance<br>Embedded<br>into<br>Genesys<br>Mobile<br>Services<br>Node | (7)        | Local and<br>remote<br>Genesys<br>Mobile<br>Services<br>nodes<br>accessing<br>distributed<br>Cassandra<br>storage | Cassandra<br>client API | TCP/IP    | Defaults:<br>• rpc_port:<br>9159<br>• storage_p<br>6934<br>• ssl_storag<br>6935<br>• JMX<br>port:<br>9192<br>Configuration:<br>see<br><i>Genesys</i><br><i>Mobile</i><br><i>Services</i><br><i>install</i><br><i>dir&gt;/etc/</i><br><i>cassandra.yame</i><br>Check the<br>following<br>parameters:<br>listening,<br>encryption_opti<br>Enable inter-<br>node<br>encryption to<br>protect data<br>travelling<br>between<br>Genesys<br>Mobile<br>Services<br>nodes. see<br><i>Genesys</i><br><i>Mobile</i> | oort:<br>ge_port:<br>Uses local<br>connection<br>to<br>embedded<br>Cassandra<br>. instance. | Most of<br>the<br>transient<br>service<br>session<br>related<br>data is<br>stored in<br>Cassandra<br>database<br>that uses<br>memory<br>and file<br>system of<br>the<br>Genesys<br>Mobile<br>Services<br>node. See<br>< <i>Genesys</i><br>Mobile<br>Services<br>install<br>directory>/data<br>folder.<br>Files there<br>should be<br>protected<br>from<br>unauthorized<br>access.<br>Access to<br>Cassandra<br>ports used |

| Server<br>Component                             | Connection | Client<br>Type                                                                                                    | API/<br>Function                                                                                                    | Transport | Server:<br>Port,<br>Configurat                                                                                                    | Client<br>Configurati                                                    | Security<br>Recommendation                                                                                                    |
|-------------------------------------------------|------------|----------------------------------------------------------------------------------------------------|----------------------------------------------------------------------------------------------------|-----------|----------------------------------------------------------------------------------------------------|--------------------------------------------------------------------------|----------------------------------------------------------------------------------------------------|
|                                                 |            |                                                                                                    |                                                                                                    |           | Services<br>install<br>dir>/launcher.x<br>for JMX<br>configuration.                                                                                                    | ml                                                                       | for<br>synchronization<br>between<br>Genesys<br>Mobile<br>Services<br>nodes and<br>client<br>access<br>should<br>only be<br>allowed<br>from<br>Genesys<br>Mobile<br>Services<br>nodes.<br>Enable<br>internode<br>encryption<br>in<br>Cassandra<br>configuration.<br>More<br>about<br>Cassandra<br>encryption<br>below. |
| Genesys<br>Mobile<br>Services<br>Server<br>Node | (8)        | Security<br>and load<br>balancing<br>gateway in<br>front of<br>the two or<br>more<br>Genesys<br>Mobile<br>Services<br>nodes | Genesys<br>Mobile<br>Services<br>Node API -<br>health<br>check<br>performed<br>by load<br>balancing<br>gateway<br>to improve<br>switchover<br>in case of<br>a Genesys<br>Mobile<br>Services<br>node<br>failure | HTTP      | Default<br>port: 8080.<br>Configured<br>inside<br>< <i>Genesys</i><br><i>Mobile</i><br><i>Services</i><br><i>deployment</i><br><i>directory&gt;//d</i><br><i><parameter< i=""><br/><i>name="http</i><br/><i>displayName</i><br/><i>mandatory=</i><br/>See also<br/><i>GMS-</i><br/><i>&gt;Options-</i><br/><i>&gt;/server/</i><br/><i>external_url_ba</i><br/>configuration<br/>option in<br/>Configuration<br/>Manager.</parameter<></i> | Hard<br>coded in<br>security<br>and load<br>advataerimat:<br>gateway<br> | No special<br>security is<br>required<br>for this<br>connection.<br>Read-only<br>operation.<br>See<br>Restricting<br>Ports for<br>more<br>information<br>about Port<br>Number<br>control.                                                                                                    |
| Genesys<br>WEB API<br>Server                    | (9)        | Genesys<br>Mobile<br>Services                                                                                               | Chat<br>server<br>load                                                                                                    | HTTP      | Default<br>port: 9002.<br>Configured                                                                                                    | Read<br>dynamically<br>from                                              | No special<br>security is<br>required                                                                                                    |

| Server<br>Component                                                                                   | Connection<br># | Client<br>Type                        | API/<br>Function                                                                                          | Transport                               | Server:<br>Port,<br>Configurati                                                                                                    | Client<br>Configurati                                                                                                    | Security<br>oRecommendatio                                                                                                    | ons |
|----------------------------------------------------------------------------------------------------|-----------------|---------------------------------------|----------------------------------------------------------------------------------------------------|-----------------------------------------|----------------------------------------------------------------------------------------------------|----------------------------------------------------------------------------------------------------|----------------------------------------------------------------------------------------------------|-----|
| Node                                                                                                  |                 | node                                  | balancing<br>and high<br>availability<br>API                                                              |                                         | in<br>Configuratio<br>Manager.<br>See GMS-<br>>Connectior<br>>WEB API<br>Server-<br>>Server<br>Info-<br>>Listening<br>Ports-<br>>default<br>port                                                                                         | Configuratio<br>Manager<br>nconfiguration<br>GMS-<br>>Connection<br>S>WEB API<br>Server.<br>See also<br>GMS-<br>>Options-<br>>chat/<br>chat_load_bai<br>in<br>Configuratio<br>Manager.                                                                                                    | n<br>n:<br>for this<br>connection.<br>Read only<br>operation.<br>alancer_url_path<br>n                                                                                                    |     |
| Genesys<br>Chat<br>Server -<br>N+1<br>Primary/<br>Backup<br>Pairs                                     | (A)             | Genesys<br>Mobile<br>Services<br>node | FlexChat<br>protocol                                                                                      | TCP/IP, TLS<br>encrypted<br>if required | Default<br>port: 4856.<br>Configured<br>in<br>Configuratio<br>Manager.<br>See GMS-<br>>Connection<br>>WEB API<br>Server-<br>>Connection<br>>Chat<br>Server<br>(primary)-<br>>Server<br>Info-<br>>Listening<br>Ports-<br>>webapi<br>port. | Read<br>dynamically<br>before<br>each chat<br>API call<br>(refresh/<br>connect/<br>netc). See:<br><i>GMS-</i><br>> <i>Options-</i><br><i>S</i> > <i>chat/</i><br><i>chat_load_ba</i><br><i>and GMS-</i><br><i>S</i> > <i>connection</i><br>> <i>Web API</i><br><i>Server</i> in<br>Configuratio<br>Manager.<br>You must<br>configured<br>for this<br>connection. | Enable TLS<br>encryption<br>if a higher<br>level of<br>protection<br>is<br>an Accorder defined<br>This is a<br>DSP latform<br>SDK-based<br>connection<br>nsupporting<br>standard<br>Genesys<br>security. |     |
| Security<br>and Load<br>Balancing<br>Gateway<br>in Front of<br>Genesys<br>Mobile<br>Services<br>Nodes | (B)             | Agent<br>desktop<br>application       | Invoking<br>Genesys<br>Mobile<br>Services<br>APIs:<br>Service,<br>Notification<br>and<br>Storage<br>APIs. | HTTP/<br>HTTPS                          | Deployment<br>specific.<br>See third<br>party<br>documentat                                                                                                    | Hard<br>coded as<br>part of the<br>Genesys<br>Mobile<br>Services<br>API URL<br>inside<br>agent<br>desktop<br>client<br>code.                                                                                                    | Security<br>proxy<br>should be<br>configured<br>to block<br>access to<br>the API<br>URLs<br>according<br>to the<br>access<br>rules                                                                       |     |

| Server<br>Component                                     | Connection<br>t # | Client<br>Type                        | API/<br>Function                                                                                     | Transport                                      | Server:<br>Port,<br>Configurati                                                             | Client<br>Configurati                                                                                                    | Security<br>io <b>R</b> ecommen                                                                                                    | dations      |
|---------------------------------------------------------|-------------------|---------------------------------------|----------------------------------------------------------------------------------------------------|------------------------------------------------|---------------------------------------------------------------------------------------------|----------------------------------------------------------------------------------------------------|----------------------------------------------------------------------------------------------------|--------------|
|                                                         |                   |                                       |                                                                                                    |                                                |                                                                                             | Could be<br>configured<br>in<br>Configuratio<br>Manager<br>and read<br>dynamically<br>by desktop<br>application.                                                                                                    | n<br>below.                                                                                                    |              |
| Genesys<br>Configuratio<br>Server                       | n(C)              | Genesys<br>Mobile<br>Services<br>node | Reading<br>Genesys<br>Mobile<br>Services<br>node<br>configuratio<br>and<br>reacting<br>on<br>changes | TCP/IP<br>protected<br>n by TLS is<br>required | Default:<br>2020.<br>Configured<br>in<br>Configuration<br>Manager<br>configuration<br>file. | Configuratio<br>is in<br><i><genesys< i=""><br/><i>Mobile</i><br/><i>Services</i><br/><i>installation</i><br/><i>directory&gt;/s</i><br/><b>parameters</b><br/><b>-app', '-</b><br/><b>host' and</b><br/><b>n'-port</b>.<br/>See<br/><i>launcher.xm</i><br/>in the<br/>same<br/>directory<br/>for<br/>description<br/>of the<br/>parameters.</genesys<></i> | Enable TLS<br>nencryption<br>if a higher<br>level of<br>protection<br>is<br>required.<br>taitterseisver.bate<br>Platform<br>SDK-based<br>connection<br>supporting<br>standard<br>/ Genesys<br>security.<br>Specify a<br>secure<br>Configuratio<br>Server<br>port for<br>the<br>connection. | n            |
| Apple<br>Mobile<br>Native<br>Message<br>Push<br>Service | (D)               | Genesys<br>Mobile<br>Services<br>node | Sending<br>messages<br>to mobile<br>clients<br>using<br>Apple's<br>devices                           | TCP/IP,<br>binary                              | host:<br>gateway.pus<br>port 2195;<br>Controlled<br>by Apple                                | See Apple<br>Notification<br>for more<br>details on<br>how to<br>hcapfilgurem,<br>Genesys<br>Mobile<br>Services to<br>access<br>Apple Push<br>Notification<br>Service.                                                                                                    | Apple<br>requires<br>an SSL/<br>TLS-<br>enabled<br>connection<br>with client<br>side<br>certificates.<br>Make sure<br>your<br>firewall<br>allows<br>access to<br>the<br>https://gatew<br>URL from<br>all<br>Genesys<br>Mobile<br>Services<br>nodes if                                      | vay.push.app |

| Server<br>Component                                                                                          | Connection | Client<br>Type                        | API/<br>Function                                                                                                    | Transport | Server:<br>Port,<br>Configurati                                                                                                    | Client<br>Configurati                                                                                                    | Security<br>oRecommen                                                                                                    | dations       |
|----------------------------------------------------------------------------------------------------|------------|---------------------------------------|----------------------------------------------------------------------------------------------------|-----------|----------------------------------------------------------------------------------------------------|----------------------------------------------------------------------------------------------------|----------------------------------------------------------------------------------------------------|---------------|
|                                                                                                    |            |                                       |                                                                                                    |           |                                                                                                    |                                                                                                    | you are<br>planning<br>to use this<br>interface.                                                                                                    |               |
| Google<br>Mobile<br>Native<br>Message<br>Push<br>Service<br>(also<br>called<br>Google<br>Cloud<br>Messaging) | (E)        | Genesys<br>Mobile<br>Services<br>node | Sending<br>messages<br>to mobile<br>clients<br>using<br>Android<br>devices                                                         | HTTPS     | Default:<br>80.<br>Configured<br>by Google.                                                                                                    | See GCM<br>Service for<br>more<br>details on<br>how to<br>configure<br>Genesys<br>Mobile<br>Services to<br>access<br>Google<br>Cloud<br>Messaging                                                       | Google<br>require<br>SSL<br>protected<br>connection<br>with client<br>side<br>certificates.<br>Make sure<br>your<br>firewall<br>allows<br>access to<br>the<br>https://andro<br>gcm/send<br>URL from<br>all<br>Genesys<br>Mobile<br>Services<br>nodes if<br>you are<br>planning<br>to use this<br>interface. | oid.googleapi |
| Third Party<br>Application<br>Inside<br>Enterprise<br>Network                                                | (F)        | Genesys<br>Mobile<br>Services<br>node | Sending<br>Web<br>Callback<br>Notification<br>messages<br>to a third<br>party<br>application<br>subscribed<br>for<br>notifications | HTTP      | Third party<br>application<br>specific.<br>Provided<br>by the<br>application<br>as a web<br>callback<br>URL<br>parameter<br>when the<br>subscription<br>is created. | Client<br>configuration<br>Genesys<br>Mobile<br>Services<br>node will<br>use the<br>web<br>callback<br>URL<br>provided<br>by the<br>third party<br>application<br>when a<br>subscription<br>is created. | Currently<br>nHTTPS is<br>not<br>supported<br>for this<br>connection.<br>Used only<br>for<br>notifications<br>within a<br>corporate<br>network.<br>Configure<br>SSL proxy<br>if stronger<br>protection<br>is needed.                                                                                        |               |

# Customer Facing API Access Rules for Security Gateway in Front

## of Genesys Mobile Services

The following access rules should be used as a model for your environment, allowing a list of services provided by your Genesys Mobile Services deployment to be accessed while restricting the use of internal-only services. (a) **Note:** Only allow access to the limited set of services listed by name.

```
Allow access from the end user application or proxy - mobile, web, etc:
 -- async notifications over HTTP API:
 If client is using cometd transport (typically for chat):
 {base url:port}/genesys/cometd
 -- service API:
 {base url:port}/genesys/{version}/service/{service name}
 {base url:port}/genesys/{version}/service/{id}/storage
 {base url:port}/genesys/{version}/service/{id}
 {base url:port}/genesys/{version}/service/{id}/{request name}
 -- chat media API:
 {base url:port}/genesys/{version}/service/{id}/ixn/chat
 {base url:port}/genesys/{version}/service/{id}/ixn/chat/refresh
 {base url:port}/genesys/{version}/service/{id}/ixn/chat/disconnect
 {base url:port}/genesys/{version}/service/{id}/ixn/chat/startTyping
 {base url:port}/genesys/{version}/service/{id}/ixn/chat/stopTyping
 {base url:port}/genesys/{version}/service/{id}/ixn/chat/*
Only when client need direct access allow (in most cases only ORS/scxml need it):
 -- storage API
 {base url:port}/genesys/{version}/storage/{ttl}
 {base url:port}/genesys/{version}/storage/{data id}/{ttl}
 {base url:port}/genesys/{version}/storage/{data id}
 {base url:port}/genesys/{version}/storage/{data id}/{key}
 -- callback (management) API
 {base url:port}/genesys/{version}/service/callback/{callback-execution-name}/{service id}
 {base url:port}/genesys/{version}/service/callback/{callback-execution-name}/{service_id}
{base url:port}/genesys/{version}/service/callback/{callback-execution-
name}/availability?{timestamp=value}
{base url:port}/genesys/{version}/admin/callback/
queues?target={target name}&end time={iso end time}
Allow access from load balancer for node health check:
 {base url:port}/genesys/{version}/node
 Allow access from the intranet:
 -- admin IIT
 {base url:port}/genesys/admin/*
 {base url:port}/genesys/{version}/admin/*
 {base url:port}/genesys/{version}/reports/*
 {base url:port}/genesys/{version}/statistic/*
  - datadepot (typically accessed from ORS/scxml):
 {base url:port}/genesys/{version}/datadepot/{tenantId}/{activityName}/dates
 {base url:port}/genesys/{version}/datadepot/{tenantId}/activities
 {base url:port}/genesys/{version}/datadepot/{tenantId}/{activityName}/aggregates
 {base url:port}/genesys/{version}/datadepot/{tenantId}/{activityName}/aggregates/unique
 - all built-in services (except chat)
 {base url:port}/genesys/{version}/service/request-access
 {base url:port}/genesys/{version}/service/match-interaction
 -- notification API (typically accessed from ORS/scxml):
 {base url:port}/genesys/{version}/notification/subscription
 {base url:port}/genesys/{version}/notification/subscription/{id}
 {base url:port}/genesys/{version}/notification/publish
```

# Mobile Native Push Notification Configuration Details

Two major mobile platforms are currently supported: Android and Apple. Details about Genesys Mobile Services configuration could be found on the Push Notification Service page of the API Reference.

# Client Side Port Definitions for Genesys Framework Connections

The following connections support client side port definition functionality:

- Connection to Configuration Server This port definition is defined as part of the installation, and as an environment variable.
- HTTP Connections between Genesys Mobile Services nodes This port definition is defined as part of the configuration data associated with the Genesys Mobile Services Application object, and is used to create the connections between Genesys Mobile Services nodes.
- HTTP Connection from Genesys Mobile Services to ORS This port definition is defined as part of the configuration data associated with the Genesys Mobile Services Application object and is used to create the connection with ORS.
- Genesys Mobile Services to Chat Server Connections this port definition is defined as part of the configuration data associated with the Genesys Mobile Services application object and is used to create the connection with Chat Server.

**Note:** Connections from client applications (CometD and REST API requests) do *not* have client side port definitions.

# Hiding Sensitive Data in Logs

Genesys recommends using log data filtering to hide sensitive configuration data in log files. The given product will then use that filter to determine what content should be filtered or masked when creating log files. The only real interface to Genesys Mobile Services are APIs, and having to configure filter criteria every time you add a new parameter or API is cumbersome and complicated. Therefore, Genesys Mobile Services supports filtering and masking data in log files for any API parameter that matches the following naming convention:

- Filter: Any parameter name that is prefixed with XXX will be filtered out of the log files entirely. Example: XXX\_FilterParam
- Mask: Any parameter name that is prefixed with MMM will be masked in the log files, showing in the log with the letters MMM. Example: MMM\_MaskParam

# Configuring SSL Connection Listener for a Jetty Container

Beginning with Jetty 7.3.1, the preferred way to configure SSL parameters for the connector is by configuring the *SslContextFactory* object and passing it to the connector's constructor. Jetty has two SSL connectors-the *SslSocketConnector* and the *SslSelectChannelConnector*. The *SslSocketConnector* is built on top of the Jetty *SocketConnector* which is Jetty's implementation of a blocking connector. It uses Java's *SslSocket* to add the security layer. The *SslSelectChannelConnector* is an extension of Jetty's *SelectChannelConnector* which uses non-blocking IO. For its security layer, it uses java nio *SslEngine*. You can configure these two connectors similarly; the difference is in the implementation. The following is an example of an *SslSelectChannelConnector* configuration. You can configure an *SslSocketConnector* the same way, just change the value of the class to *org.eclipse.jetty.server.ssl.SslSocketConnector*.

```
<Call name="addConnector">
    <Arq>
      <New class="org.eclipse.jetty.server.ssl.SslSelectChannelConnector">
        <Arq>
          <New class="org.eclipse.jetty.http.ssl.SslContextFactory">
           <Set name="keyStore"><SystemProperty name="jetty.home" default="." />/etc/
kevstore</Set>
            <Set name="keyStorePassword">0BF:lvnylzlolx8elvnwlvn61x8glzlulvn4</Set>
            <Set name="keyManagerPassword">OBF:1u2u1wml1z7s1z7a1wnl1u2g</Set>
            <Set name="trustStore"><SystemProperty name="jetty.home" default="." />/etc/
keystore</Set>
            <Set name="trustStorePassword">OBF:1vny1zlo1x8e1vnw1vn61x8g1zlu1vn4</Set>
          </New>
        </Arq>
        <Set name="port">8443</Set>
        <Set name="maxIdleTime">30000</Set>
      </New>
    </Ara>
 </Call>
```

## Choosing a Directory for the Keystore

The keystore file in the example above is given relative to the Jetty home directory. For production, choose a private directory with restricted access to keep your keystore in. Even though it has a password on it, the password may be configured into the runtime environment and is vulnerable to theft. You can now start Jetty the normal way (make sure that *jcert.jar, jnet.jar* and *jsse.jar* are on your classpath) and SSL can be used with a URL like: https://localhost:8443/

## Setting the Port for HTTPS

Remember that the default port for HTTPS is 443 not 80, so change 8443 to 443 if you want to be able to use URLs without explicit port numbers. For a production site it normally makes sense to have an *HttpListener* on port 80 and a *SunJsseListener* on port 443. Because these are privileged ports, you might want to use a redirection mechanism to map port 80 to 8080 and 443 to 8443, for example. The most common mistake at this point is to try to access port 8443 with HTTP rather than HTTPS.

## Redirecting HTTP requests to HTTPS

To redirect HTTP to HTTPS, the webapp should indicate it needs CONFIDENTIAL or INTEGRAL connections from users. This is done in web.xml:

| <web-app></web-app>                                                                                                    |
|----------------------------------------------------------------------------------------------------|
| <pre> <security-constraint>     <web-resource-collection>         <web-resource-name>Everything in the webapp</web-resource-name>         <url-pattern>/*</url-pattern>         </web-resource-collection>         <user-data-constraint></user-data-constraint></security-constraint></pre> |
| <transport-guarantee>CONFIDENTIAL</transport-guarantee><br><br><br>                                                                                                    |

Then you need to tell the plain HTTP connector that if users try to access that webapp with plain HTTP, they should be redirected to the port of your SSL connector (the "confidential port"):

```
<Call name="addConnector">
<Arg>
<New class="org.eclipse.jetty.nio.SelectChannelConnector">
...
<Set name="confidentialPort">443</Set>
</New>
</Arg>
</Call>
```

## Using the Denial of Service Filter

The Denial of Service (DoS) filter limits exposure to request flooding, whether malicious, or as a result of a misconfigured client. The DoS filter keeps track of the number of requests from a connection per second. If the requests exceed the limit, Jetty rejects, delays, or throttles the request, and sends a warning message. The filter works on the assumption that the attacker might be written in simple blocking style, so by suspending requests you are hopefully consuming the attacker's resources. The DoS filter is related to the QoS filter, using Continuations to prioritize requests and avoid thread starvation. See the Jetty documentation for more information: http://wiki.eclipse.org/Jetty/Reference/ DoSFilter

The DoS filter is configured in the GMS web.xml file, located in the webapp/WEB-INF directory. The default configuration is:

```
<filter>
<filter>
<filter-name>DoSFilter</filter-name>
<filter-class>org.eclipse.jetty.servlets.DoSFilter</filter-class>
<init-param>
<param-name>maxRequestsPerSec</param-name>
<param-value>100</param-value>
</init-param>
<init-param>
<param-name>ipWhitelist</param-name>
<param-value>127.0.0.1</param-value>
</init-param>
</filter>
```

# Cassandra Security

This page discusses security configurations for Cassandra.

# Protecting Data Stored in the Cassandra Database

The *<Genesys Mobile Services installation directory*>*/etc/cassandra.yaml* file enables or disables encryption of Cassandra inter-node communication using TLS\_RSA\_WITH\_AES\_128\_CBC\_SHA as the cipher suite for authentication, key exchange, and encryption of the actual data transfers. To encrypt all inter-node communications, set to all. You must also generate keys, and provide the appropriate key and trust store locations and passwords. Details about Cassandra options are available from:

- internode\_encryption
- authenticator

All transient service session-related data is stored in a Cassandra database that uses memory and the file system. See the *<Genesys Mobile Services installation directory/data* folder. Files located here should be protected from unauthorized access.

## Cassandra Authentication

The following steps show how to protect access to the Cassandra gsg keyspace. All of the files and options noted below are in the GMS installation package.

- 1. Before editing the following files, stop the GMS node.
  - To comment a line, add a # at the beginning of the line.
  - To uncomment a line, delete the # from the beginning of the line.
- 2. When you have finished editing and saving the files, restart the GMS node.

#### cassandra.yaml file

- 1. Open the *<Genesys Mobile Services installation directory*>*/etc/cassandra.yaml* file.
  - Comment the line: authenticator: org.apache.cassandra.auth.AllowAllAuthenticator.
  - Uncomment the line: #authenticator: com.genesyslab.gsg.storage.auth.SimpleAuthenticator.
  - Comment the line: authority: org.apache.cassandra.auth.AllowAllAuthority.
  - Uncomment the line: #authority: com.genesyslab.gsg.storage.auth.SimpleAuthority.
- 2. Save and close the file.

#### access.properties file

- 1. Open the *<Genesys Mobile Services installation directory>/etc/access.properties* file.
  - Uncomment the line: #<modify-keyspaces>=cassandra. Note that the value, cassandra, is the user login that will be used in the GMS server node (server-side and client-side). You must change this user login. However, for the examples shown here, cassandra will continue to be used as the user login. This line tells the Cassandra server that the cassandra user can modify keyspaces, which is needed in order to create the gsg keyspace.
  - Uncomment the line: #gsg.<rw>=cassandra. This grants read/write permissions to the cassandra user login to be able to read and write into the gsg keyspace.
- 2. Save and close the file.

#### passwd.properties file

- 1. Open the *<Genesys Mobile Services installation directory>etc/passwd.properties* file.
- 2. Uncomment one of the following lines:
  - #cassandra=pelops if you want to use a PLAIN text password in this file. Make sure that you also change the user login and password.
  - #cassandra=b57694b2c9cfc6fbaf00a7033b2a7e4c if you want to use an MD5 password in this file. Make sure that you also change the user login and password. You can use any MD5 tools to generate the MD5 result of your password, for example, using md5sum:

\$ echo -n "pelops" | md5sum

#### b57694b2c9cfc6fbaf00a7033b2a7e4c

3. Save and close the file.

#### launcher.xml

- 1. Open the *launcher.xml* file.
- 2. Locate the parameter cassandra.login.
- 3. In the <format type="string" default=""/> line within this parameter, change the default by using your cassandra user login previously defined. For example, <format type="string" default="cassandra"/>.
- 4. Locate the parameter cassandra.password.
- 5. Change the following line in this parameter: <format type="string" default=""/> using the password defined for your cassandra user login. This password must be in PLAIN text (even if you used MD5 for hashing your password in the previous steps). For example, <format type="string" default="pelops"/>.
- 6. Locate the parameter cassandrapasswordmode and change the mode according to the way you recorded your password in the passwd.properties file:
  - <format type="string" default="-Dpasswd.mode=MD5" /> for a MD5 password or
  - <format type="string" default="-Dpasswd.mode=PLAIN" /> if your password was recorded in plain text.

7. Save and close the file.

The following shows an example of the parameters in the launcher.xml file:

```
<parameter name="cassandralogin" displayName="cassandra.login" mandatory="false">
<description><![CDATA[ Cassandra Server Login for Client]]></description>
<valid-description><![CDATA[]]></valid-description>
<effective-description/>
<format type="string" default="user"/>
<validation>
</validation>
</parameter>
<parameter name="cassandrapassword" displayName="cassandra.password" mandatory="false">
<description><![CDATA[ Cassandra Server Password for Client]]></description>
<valid-description><![CDATA[]]></valid-description>
<effective-description/>
<format type="string" default="password "/>
<validation>
</validation>
</parameter>
<parameter name="password" displayName="cassandrapassword" mandatory="true" hidden="true"</pre>
readOnly="true">
<description><![CDATA[Security: cassandra password file]]></description>
<valid-description><![CDATA[]]></valid-description>
<effective-description/>
<format type="string" default="-Dpasswd.properties=./etc/passwd.properties" />
<validation></validation>
</parameter>
<parameter name="access" displayName="cassandraaccess" mandatory="true" hidden="true"</pre>
readOnly="true">
<description><![CDATA[Security: cassandra access file]]></description>
<valid-description><![CDATA[]]></valid-description>
<effective-description/>
<format type="string" default="-Daccess.properties=./etc/access.properties" />
<validation></validation>
</parameter>
<parameter name="passwdmode" displayName="cassandrapasswordmode" mandatory="true"</pre>
hidden="true" readOnly="true">
<description><![CDATA[Security: cassandra password mode]]></description>
<valid-description><![CDATA[]]></valid-description>
<effective-description/>
<format type="string" default="-Dpasswd.mode=MD5" /> # or PLAIN
<validation></validation>
</parameter>
```

**Limitation:** If the password in GMS is no longer required, you must undo all of the changes in the files.

## Cassandra Gossip TLS

In Cassandra version 1.1.x (the Cassandra version in GMS), internode (gossip) encryption is set up in the *cassandra.yaml* file. Locate the following lines in the *cassandra.yaml* file:

encryption\_options: internode\_encryption: none keystore: conf/.keystore keystore\_password: cassandra truststore: conf/.truststore truststore\_password: cassandra

Replace internode\_encryption: none with internode\_encryption: all, as shown in the following example:

```
encryption_options:
    internode_encryption: all
    keystore: conf/.keystore
    keystore_password: cassandra
    truststore: conf/.truststore
    truststore_password: cassandra
```

For managing keystore and truststore (and password), see the Oracle documentation keytool-Key and Certificate Management Tool or the Oracle security guide.

## Cassandra JMX TLS

Cassandra monitoring and management can be done using a Java Management Extensions (JMX) tool. The JMX access must be protected in order to avoid any remote managing on the GMS embedded Cassandra. To protect JMX access, edit the launcher.xml file that contains the following lines (by default):

```
<parameter name="jmxport" displayName="jmxport" mandatory="true" hidden="true"</pre>
readOnly="true">
    <description><![CDATA[JMX related]]></description>
    <valid-description><![CDATA[]]></valid-description>
    <effective-description/>
    <format type="string" default="-Dcom.sun.management.jmxremote.port=9192" />
    <validation></validation>
</parameter>
<parameter name="jmxssl" displayName="jmxssl" mandatory="true" hidden="true" readOnly="true">
    <description><![CDATA[virtual machine related]]></description>
    <valid-description><![CDATA[]]></valid-description>
    <effective-description/>
    <format type="string" default="-Dcom.sun.management.jmxremote.ssl=false" />
    <validation></validation>
</parameter>
<parameter name="jmxauthenticate" displayName="jmxauthenticate" mandatory="true"</pre>
hidden="true" readOnly="true">
    <description><![CDATA[virtual machine related]]></description>
    <valid-description><![CDATA[]]></valid-description>
    <effective-description/>
    <format type="string" default="-Dcom.sun.management.jmxremote.authenticate=false" />
    <validation></validation>
</parameter>
```

By default, the TLS and authentication parameters are disabled:

com.sun.management.jmxremote.ssl=false
com.sun.management.jmxremote.authenticate=false

For information about enabling these parameters and managing JMX and TLS, see the Monitoring and

Management Using JMX Technology chapter in the Oracle Java SE Monitoring and Management Guide.

# Restricting Ports

You can control access to GMS APIs by configuring your firewall to allow or block other hosts (such as public internet, intranet, specific IP addresses, and so on) from accessing TCP/IP ports on the host where GMS is running.

You can configure and enable port control through the following process:

- 1. Set configuration options.
- 2. Copy code snippet from Service Management UI.
- 3. Paste code snippet into the jetty.xml file.
- 4. Restart GMS.

## Configuration

## **Configuration Options**

You can control port access to GMS APIs by adding a port\_restrictions section in the GMS configuration, at the node level or cluster level. This section is optional and not defined in the default template. The content of this section is a list of key/values. Where key is an URI pattern (/genesys/ 1/storage/\*, /genesys/1/service/\*, /genesys/1/service/request-interaction, and so on), and the value is a list of ports or a port range.

- 1. In Configuration Manager, select *Environment* > *Applications*.
- 2. Locate and open the Application object for GMS.
- 3. Select the Options tab.
- 4. Add the port\_restrictions section, and then set the options and values with the URL and ports you wish to control.
- 5. Save your changes.

#### Example port\_restrictions section:

| Option Name          | <b>Option Value</b> | Description                                                                 |
|----------------------|---------------------|-----------------------------------------------------------------------------|
| /genesys/1/storage*  | 80-90               | Storage API will be accessible from port 80 to port 90.                     |
| /genesys/1/service/* | 92-98,100           | Services API will be accessible from port 92 to port 98, plus the port 100. |

#### Notes:

• There are no default values or default option names. You can define various URL patterns; such as
/genesys/1/resource\*, /genesys/1/resource\*, /genesys/1/service/\*, /genesys/1/service/
request-interaction, and so on.

- If the request is sent on another port, an HTTP error 403 Forbidden occurs.
- The Admin UI and APIs not listed in the port\_restrictions section will be available on all ports listed in the port\_restrictions section.

#### Service Management UI

- 1. In the Service Management User Interface, go to the Lab > Config tab. The xml snippet is displayed.
- 2. Select and copy the entire Set connectors code snippet.

#### Example code snippet:

```
Ports Restriction Configuration:
<?xml version="1.0"?>
<!DOCTYPE Configure PUBLIC "-//Jetty//Configure//EN" "http://www.eclipse.org/jetty/configure.dtd">
<!-- Configure the Jetty Server
                                                   -->
<!-- This file has been generated. Do not modify it
                                                  -->
<Configure id="Server" class="org.eclipse.jetty.server.Server">
   <!-- Set connectors
                                                   -->
   <Call name="addConnector">
     <Arg>
        <New class="org.eclipse.jetty.server.nio.SelectChannelConnector">
         <Set name="host"><Property name="jetty.host" /></Set>
         <Set name="port"><Property name="jetty.port" default="8080"/></Set>
         <Set name="maxIdleTime">300000</Set>
         <Set name="Acceptors">2</Set>
         <Set name="statsOn">false</Set>
         <Set name="confidentialPort">8443</Set>
         <Set name="lowResourcesConnections">20000</Set>
         <Set name="lowResourcesMaxIdleTime">5000</Set>
        </New>
     </Arg>
```

### jetty.xml File

1. Go to the <GMS\_HOME>/etc/jetty.xml file, and add the code snippet in the Set connectors section of the file, after the GMS default HTTP connector (used to open default port 8080).

#### Example Set connectors section:

```
<!-- Set connectors -->
```

<!-- Paste Port Definition Snippet here -->

#### 2. Restart GMS.

### **Disabling Port Restrictions**

- 1. In Configuration Manager, select *Environment* > *Applications*.
- 2. Locate and open the Application object for GMS.
- 3. Select the Options tab.
- 4. Select the port\_restrictions section.
- 5. Right-click, and enter a hash tag (#) in front of port\_restrictions so it appears like this: #port\_restrictions. The port restrictions are now disabled, and the Service Management User Interface > Lab > Config tab will display: port restrictions has not been enabled.

# Basic Authentication

HTTP Basic Authentication is a method for an HTTP client to provide a user name and a user password for each HTTP request where a resource needs access control.

GMS supports Basic Authentication on the following services:

- Storage service
- Notification service
- and all services that have a section (with the prefix **service.**) in the GMS application

**Note:** Best practice is to use Basic Authentication over HTTPS.

## Configuration

By default, the Basic Authentication feature is turned off. The following sections and options must be set in the GMS application in order to turn on this feature.

| Note: | Basic | Authentication | options | are taken | into | account | dynamica | ally. |
|-------|-------|----------------|---------|-----------|------|---------|----------|-------|
|-------|-------|----------------|---------|-----------|------|---------|----------|-------|

| Section   | Option   | Supersedes      | Description                                                                                                    |
|-----------|----------|-----------------|----------------------------------------------------------------------------------------------------|
| server    | realm    |                 | Defines the<br>authentication scheme.<br>The default value is<br>Genesys Application<br>Configuration<br>Needed.                                             |
| server    | username |                 | Defines a global<br>username for all<br>services. Note: Without<br>the password option, no<br>authentication is<br>effective.                                |
| server    | password |                 | Defines a global<br>password for all<br>services. With this<br>option, Basic<br>Authentication is turned<br>on for all services.                             |
| service.* | username | server/username | Defines a specific<br>username for one<br>service. Note: Without<br>the password option in<br>the same service<br>section, the server<br>section password is |

| Section      | Option   | Supersedes      | Description                                                                                                    |
|--------------|----------|-----------------|----------------------------------------------------------------------------------------------------|
|              |          |                 | used. If there is no<br>server section<br>password, no<br>authentication is<br>applied.                                                                                                    |
| service.*    | password | server/password | Defines a specific<br>password for one<br>service.                                                                                                    |
| storage      | username | server/username | Defines a specific<br>username for the<br>storage service. Note:<br>Without the password<br>option in the same<br>service section, the<br>server section password<br>is used. If there is no<br>server section<br>password, no<br>authentication is<br>applied.  |
| storage      | password | server/password | Defines a specific password for the storage service.                                                                                                    |
| notification | username | server/username | Defines a specific<br>username for the<br>notification service.<br>Note: Without password<br>option in the same<br>service section, the<br>server section password<br>is used. If there is no<br>server section<br>password, no<br>authentication is<br>applied. |
| notification | password | server/password | Defines a specific<br>password for notification<br>service.                                                                                                    |

### **GMS Options for HTTP Basic Authentication**

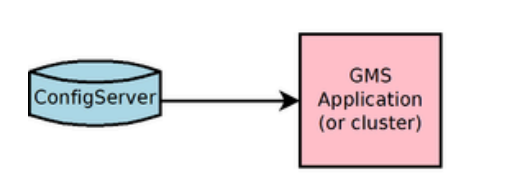

No default login/password

Defined login/password options for all services

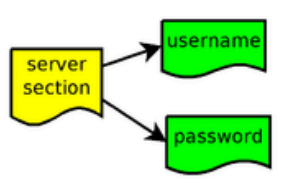

Replace login/password options for specific service

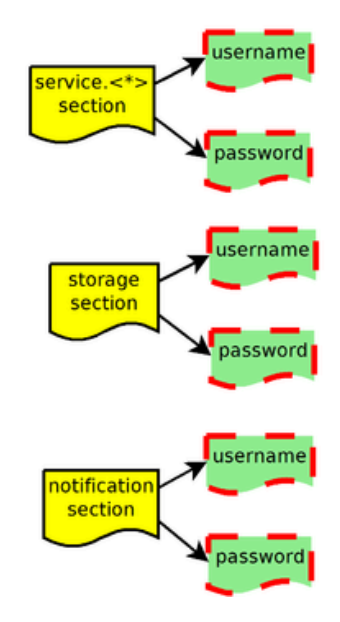

### Precedence Example

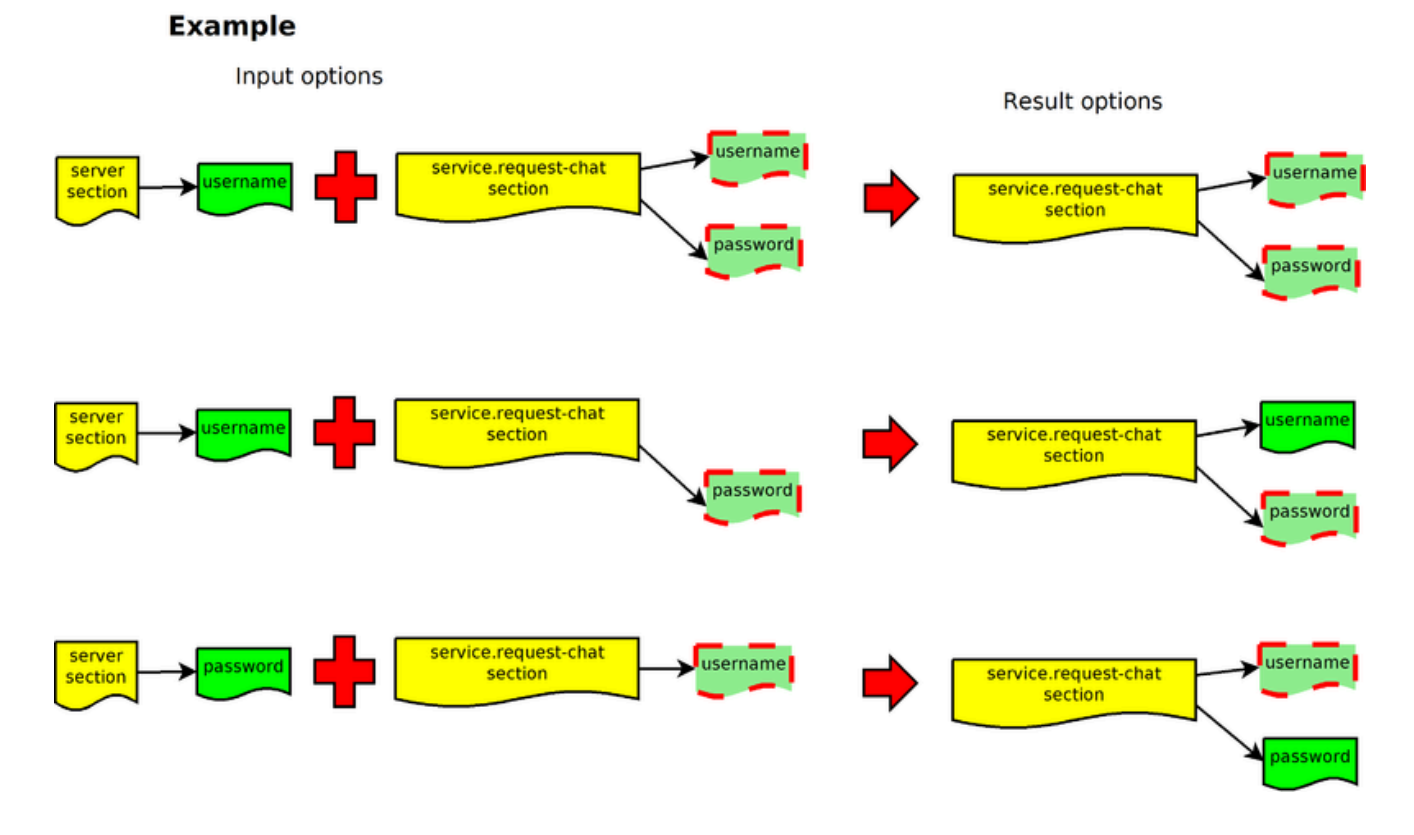

### **Configuration Option Examples**

Basic Authentication Username and Password for Notification API:

| 🔀 ApplicationClu   | ster_850_do        | c (411) [localhost:2020] Properties                    | X          |
|--------------------|--------------------|--------------------------------------------------------|------------|
| General<br>Options | Tenants  <br>Annex | Server Info Start Info Connecti<br>Security Dependency | ons  <br>, |
| 📚 notification     |                    | 💽 🤣 🗋 🗙 🔂 🕸 🚱                                          |            |
| Name 🔺             |                    | Value                                                  |            |
| abs password       |                    | Y Enter text here Y                                    |            |
| abs username       |                    | "genesys"                                              |            |
|                    |                    |                                                        |            |
|                    |                    |                                                        |            |
|                    |                    |                                                        |            |
|                    |                    |                                                        |            |
|                    |                    |                                                        |            |
|                    |                    |                                                        |            |
|                    |                    |                                                        |            |
|                    |                    |                                                        | - 11       |
|                    |                    |                                                        |            |
|                    | ΩK                 | Cancel Make New He                                     |            |
|                    |                    |                                                        | •//,       |

**Basic Authentication Username and Password for GMS Node API:** 

| GM5_850_doc (410) [localhost:2020] Properties                                           |
|-----------------------------------------------------------------------------------------|
| General Tenants Server Info Start Info Connections<br>Options Annex Security Dependency |
| 🔊 server 💽 🤧 🗋 🗙 🔂                                                                      |
| Name Value                                                                              |
| Enter text here 7                                                                       |
| abc external_url_base "http:// <host>:<port>/"</port></host>                            |
| abs node_id "1"                                                                         |
| abc password                                                                            |
| de ream Genesis's Banner Login                                                          |
| abc web port "8080"                                                                     |
|                                                                                         |
| DK Cancel Make New Help                                                                 |

**Basic Authentication Username and Password for Service API:** 

| ApplicationCluster_850_doc (4)                                                                                                    | 1) [localhost:2020] Properties 🛛 🗙                                                     |
|----------------------------------------------------------------------------------------------------|----------------------------------------------------------------------------------------|
| General Tenants Serv<br>Options Annex                                                                                                    | er Info Start Info Connections Security Dependency                                     |
| service.request-interaction                                                                                                    | - 🤣 🗋 🗙 🔜 🕑 🕼 🕑                                                                        |
| Name A                                                                                                    | Value                                                                                  |
| abs _provide_code<br>abs _resource_group<br>abs _return-pool-health<br>abs _service<br>abs _ttl<br>abs _type<br>abs username<br>abs password | "true"<br>"DNIS"<br>"false"<br>"request-interaction"<br>"30"<br>"builtin"<br>"genesys" |
|                                                                                                    |                                                                                        |
| ОК                                                                                                    | Cancel Make New Help                                                                   |

Basic Authentication Username Password for Storage API:

| 🚬 ApplicationCluster_850_doc (411) [localhost:2020] Properties                          | × |
|-----------------------------------------------------------------------------------------|---|
| General Tenants Server Info Start Info Connections<br>Options Annex Security Dependency |   |
| 📚 storage 🔄 🍠 🗋 🗙 🛃 🎯 🕼 🎱                                                               |   |
| Name Value Enter text here                                                              |   |
| abs username "genesys"<br>abs password ********                                         |   |
|                                                                                         |   |
|                                                                                         |   |
|                                                                                         |   |
|                                                                                         |   |
|                                                                                         |   |
|                                                                                         |   |
|                                                                                         |   |
|                                                                                         |   |
| UK Lancel Make New Help                                                                 |   |

# Client Side

When Basic Authentication is turned on from the GMS server-side, the client must manage the HTTP Authentication header to set the username and password in the Authorization header. Only HTTP Basic Authentication is supported. The header request for authentication should look like the following (credential is a string with a specific format [username:password], and base64 encoded):

Request
> GET /genesys/l/storage/id HTTP/1.1
> Host: localhost:8080
> Accept: \*/\*
> Authorization: Basic ZGVmYXVsdDpwYXNzd29yZA==
Response
< HTTP/1.1 200 0K
< Date: Thu, 13 Feb 2014 14:44:14 GMT</pre>

If the authentication fails, the response looks like this:

```
Request
> GET /genesys/l/storage/id HTTP/1.1
> Host: localhost:8080
```

> Accept: \*/\*
> Authorization: Basic ZGVmYBVsdDpwYXNzd29yZA==

Response

```
< HTTP/1.1 401 Unauthorized
```

```
< Date: Thu, 13 Feb 2014 14:47:55 GMT
```

- < WWW-Authenticate: Basic realm="Genesys Application Configuration Needed"
- < Content-Length: 0

#### **Example:**

Configuration Manager is configured for the service.request-interaction section using the following basic authentication parameters:

- username = genesys
- password = genesys

Request without credential:

POST /genesys/l/service/request-interaction HTTP/1.1
Host: localhost:8080
Accept: \*/\*
Content-Length: 40
Content-Type: application/x-www-form-urlencoded

#### Response with the authentication error:

HTTP/1.1 401 Unauthorized Date: Thu, 13 Mar 2014 07:55:38 GMT WWW-Authenticate: Basic realm="Genesys Application Configuration Needed"

#### The same request with credential:

POST /genesys/l/service/request-interaction HTTP/1.1
Authorization: Basic Z2VuZXN5czpnZW5lc3lz
Host: localhost:8080
Accept: \*/\*
Content-Length: 40
Content-Type: application/x-www-form-urlencoded

Response of the request:

```
HTTP/1.1 200 OK
Date: Thu, 13 Mar 2014 07:55:55 GMT
Expires: Thu, 01 Jan 1970 00:00:00 GMT
Content-Type: application/json;charset=UTF-8
{"_access_code":"152606","_expiration_time":"29","_id":"413-ac85eb82-3e5e-414e-9ed2-08392320f234",
"_access_number":"6504664630"}
```

### DFM Configuration

When using Basic Authentication, you must also update DFM in order to protect the username/

#### password.

- 1. In Configuration Manager, locate and open the Application object for your Orchestration Server (ORS).
- 2. Select the Options tab.
- 3. Add a new section dfm.<server\_name>.
- 4. Add the following options and values:
  - username, value = genesys1
  - password, value = password1
  - maxage, value = 60 (optional)
  - maxstale, value = 60 (optional)
- 5. Repeat Steps 3 and 4 for each server.
- 6. Save the ORS application object and restart ORS.

### Important

If the username/password is changed in GMS sections (server, storage, notification, service[s]), the username/password must also be changed in ORS DFM accordingly. For example, if you set username/password in server section, you can use the same username/password for all GMS DFM in ORS (if you change the GMS username/password, you must also change it in ORS DFM for GMS). If you set a specific username/password for Service, Storage, or Notification API rather than using the main one (in server section), you must also change the settings in each GMS DFM in ORS in order to manage different username/passwords.

# Transport Layer Security

Genesys Mobile Services (GMS) supports Transport Layer Security (TLS), which enables cryptographic and trusted communications between Genesys clients and servers.

TLS features to note:

- Upgrade mode for Configuration Server
- No mutual TLS mode where server and client exchange their certificate (only server certificate is checked)

See the *Genesys Security Deployment Guide* for additional information about TLS.

# Chat Server Specifics

GMS has no direct connection to Chat Server.

To implement TLS to Chat Server: this is the connection from Web API Server to Chat Server that must be configured using the same TLS option as what is described from direct connection from GMS to Message Server or Stat Server.

In background, for each Chat polling (5s/chat session):

- GMS requests to load-balancer for Chat Server information.
- GMS gets ChatServer host:port, TLS information, and build connection.
- If connection is secured, GMS must be configured with certificate on host or application level (it is not possible on the connection level).

### Summary

The following table summarizes the GMS TLS connection support for Genesys servers.

| GMS connect to       | TLS support   | Comment                                                          |
|----------------------|---------------|------------------------------------------------------------------|
| Configuration Server | Yes           | Upgrade mode only.                                               |
| Message Server       | Yes           | TLS server port must be enabled.                                 |
| Statistics Server    | See comments. | Not configured at startup, but should work.                      |
| Chat Server          | Yes           | Connection information returned by Web API Server Load-Balancer. |

| GMS connect to       | TLS support | Comment                                                                                                    |
|----------------------|-------------|----------------------------------------------------------------------------------------------------|
| Orchestration Server | No          | An HTTP connection. Not<br>configured at startup (that is, not<br>in the GMS Connection tab).<br>Note: GMS uses<br>HTTPClientFactory, and a TLS<br>option can be set (section gms,<br>option http.ssl_trust_all,<br>value=false, true). |
| Web API Server       | No          | An HTTP connection. Not<br>configured at startup (that is, not<br>in the GMS Connection tab).<br>Note: GMS uses<br>HTTPClientFactory, and a TLS<br>option can be set (section gms,<br>option http.ssl_trust_all,<br>value=false, true). |

# Single Sign-On

### Important

This feature requires specific configuration/updates on Genesys Management Framework components (LDAP, IdP, Config Server, and so on).

GMS version 8.5.003.xx and higher enables you to use Single Sign-on (SSO) to access the GMS Service Management UI. This page describes the settings needed to configure GMS to use your existing SSO infrastructure.

### Login

Initiates Security Assertion Markup Language (SAML) login procedure.

http://<gmshost>:<gmsportport>/genesys/admin/

All authenticated Genesys users defined in Configuration Manager can access the GMS Service Management UI. GMS requires a valid user defined in Configuration Manager in order to allow administration tasks. Genesys Config Server must be configured to use external authentication functionality; Config Server users must be defined to use external authentication, pointing to the authentication system (LDAP, and so on).

### Logout

Close the browser or remove browser cookies.

## Deployment

SSO deployment requires the following steps:

### Start

- 1. Uncomment the SAML parameter in the launcher.xml file.
- 2. Create keystore.
- 3. Create server-settings.yaml file and configure the following settings:
  - adminUrl
  - caCertificate

- jksPassword
- encryptionKeyName
- signingKeyName
- identityProviderMetadata: idp-metadata.xml
- 4. Start GMS.
  - Generate GMS metadata.
  - Update IdP information with GMS metadata.

#### End

#### Launcher.xml

Uncomment the following parameter in launcher.xml:

```
<parameter name="saml-settings" displayName="saml-settings" mandatory="false">
    <description><![CDATA[GMS Server SAML init]]></description>
    <valid-description><![CDATA[]]></valid-description>
        <ffective-description/>
            <format type="string" default="server-settings.yaml" />
        <validation></validation>
</parameter>
```

### Generating Security Keys

To generate a keystore, you can use the keytool utility that is included with Java SDK. To generate a JKS keystore, use the following command:

```
keytool -genkey -keystore keystore.jks -alias <encryptionKeyName> -keypass <signingKeyName>
-storepass <jksPassword> -dname <distinguished_name>
```

#### server-settings.yaml

#### Security Keys

In order to enable SAML, you must specify the following mandatory properties in a general section into server-settings.yaml:

- adminUrl (mandatory) the URL will be used as unique entity ID in SP metadata.
- caCertificate (mandatory) a path to a key storage in JKS format containing all necessary keys.
- jksPassword (mandatory) a password for the key storage specified above.

#### Example:

```
adminUrl: http://<gmshost>:<gmsportport>/genesys/admin
caCertificate: c:\GMS\keystore.jks
jksPassword: password
```

### SAML Settings Section

In order to enable SAML, you must specify the following mandatory properties in the samlSettings section into server-settings.yaml:

- encryptionKeyName
- signingKeyName
- identityProviderMetadata

#### Example:

```
adminUrl: http://<gmshost>:<gmsportport>/genesys/admin
caCertificate: c:/GMS//keystore.jks
jksPassword: password
samlSettings:
    encryptionKeyName: client
    signingKeyName: client
    identityProviderMetadata: idp-metadata.xml
```

#### Settings

| Name              | Mandatory? | Description                                                                                                    |
|-------------------|------------|----------------------------------------------------------------------------------------------------|
| encryptionKeyName | Yes        | SAML encryption key name. This<br>key must be present in the JKS<br>key storage specified above. This<br>key is used to encrypt SAML<br>message sent to IdP.                                                                                         |
| signingKeyName    | Yes        | SAML signing key name. This key must be present in the JKS key storage specified above.                                                                                                    |
| responseSkewTime  | No         | Sets maximum difference<br>between local time and time of<br>the assertion creation, which still<br>allows messages to be<br>processed. Determines the<br>maximum difference between<br>clocks of the IdP and SP servers.<br>Defaults to 60 seconds. |

**Note:** You can use the same key for signing and encryption.

### **Identity Provider**

| Name                     | Mandatory? | Description                                                                                                    |
|--------------------------|------------|----------------------------------------------------------------------------------------------------|
| identityProviderMetadata | Yes        | Identity Provider XML metadata<br>file path or URL. If the IdP<br>metadata file is exposed by the<br>remote server over HTTP, it is<br>possible to also specify the URL<br>(default request timeout of 5<br>seconds will be applied). Check |

| Name | Mandatory? | Description                          |
|------|------------|--------------------------------------|
|      |            | the metadata URL of your IdP server. |

### Generating GMS Metadata

GMS metadata (SP metadata) are available at the following URL:

http://<gmshost>:<gmsportport>/genesys/saml/metadata

Use this file to update your IdP server.

# Starting and Stopping GMS

## Overview

You can start and stop Genesys Mobile Services in the following ways:

| Objective                              | Related procedures and actions                                                                  |
|----------------------------------------|-------------------------------------------------------------------------------------------------|
| Using Solution Control Interface (SCI) | Complete the following procedure:<br>Starting and Stopping GMS Using Solution Control Interface |
| Using Genesys Administrator            | Complete the following procedure:<br>Starting and Stopping GMS Using Genesys Administrator      |

# Starting and Stopping GMS Applications Using Solution Control Interface

### Prerequisites

• Genesys Mobile Services is installed.

### Start

- 1. From the Applications view in SCI, select Genesys Mobile Services Application object on the list pane.
- 2. Click the appropriate button (Start, Stop, or Stop Gracefully) on the toolbar, or select that command from either the Action menu or the shortcut menu. (Right-clicking your Application object displays the shortcut menu.)
- 3. Click Yes in the confirmation box that appears. Your application obeys the command that you selected.

### End

For information about how to use SCI, refer to *Framework Solution Control Interface Help*.

# Starting and Stopping GMS Applications Using Genesys Administrator

### Prerequisites

• Genesys Mobile Services is installed.

#### Start

- 1. Log in to Genesys Administrator.
- 2. On the Provisioning tab, select Environment > Applications.
- 3. Select the GMS Application.
- 4. Right-click the application, and then select the appropriate command from the drop-down menu. These three choices apply:
  - Start applications
  - Stop applications
  - Stop applications gracefully

#### End

# Configuring a Delay for Graceful Shutdown

When you select a graceful shutdown, the Solution Control Server (SCS) sends a suspend message to GMS, so that GMS sets itself to OFFLINE. Load Balancer will no longer send requests to this GMS. After a configurable delay, SCS sends a STOP signal, and the GMS will stop. To configure this delay:

#### Start

- 1. In Configuration Manager, select the GMS Application.
- 2. On the Annex tab, sml section, set the suspending-wait-timeout to the desired value:
  - Default Value: 10
  - Valid Values: 5-600

For additional information about this option, see suspending-wait-timeout in the Common Configuration Options Reference.

#### End

# Troubleshooting

Error when starting cqlsh

If you start bin/cqlsh and receive the following error:

Traceback (most recent call last):

...

LookupError: unknown encoding:

Change the line in bin/cqlsh from:

self.output\_codec = codecs.lookup(encoding)

to:

self.output\_codec = codecs.lookup("UTF-8")

Endpoint Collision: External Cassandra (on start message) A node with address <IP address> already exists, cancelling join

See the Cassandra documentation for replacing a dead seed node.

Error in GMS logs: WARNING: Failed to check connection: java.net.SocketException: Too many open files

On RHEL Sysems, change the system limits from 1024 to 10240 in /etc/security/limits.d/ 90-nproc.conf, and then start a new shell for these changes to take effect:

soft nproc 10240

See the Cassandra documentation for recommended settings.

GMS does not install / start on Linux 64

When installing GMS IPs on a 64-bit Linux host, the compatibility packages must be installed on the Linux host. The compatibility packages are available with the OS distribution media.

When several GMS nodes are in a cluster, the following logs are on all GMSs: New node has joined the ring: http://135.39.40.56:8080/genesys Node has been removed from the ring: http://135.39.40.56:8080/genesys New node has joined the ring: http://135.39.40.56:8080/genesys Node has been removed from the ring: http://135.39.40.56:8080/genesys New node has joined the ring: http://135.39.40.56:8080/genesys Node has been removed from the ring: http://135.39.40.56:8080/genesys Node has been removed from the ring: http://135.39.40.56:8080/genesys Node has been removed from the ring: http://135.39.40.56:8080/genesys New node has joined the ring: http://135.39.40.56:8080/genesys

Synchronize the clock of all GMS nodes. On Windows, use following command:

net time \\<ComputerName> /set /yes

Where specifies the name of a server you want to check or with which you want to synchronize.

I cannot update GMS configuration through the GMS Service Management UI, and the following error is in the GMS logs:

Unsufficient permissions to perform this operation com.genesyslab.platform.applicationblocks.com.ConfigServerException: Unsufficient permissions to perform this operation (ErrorType=CFGNoPermission, ObjectType=CFGApplication, ObjectProperty=CFGDBID)

Make sure that all GMS applications have the user assigned in the *Security* tab, in Configuration Manager.

# Migrating GMS 8.1.x to 8.5

## GMS Cluster Application Configuration

In order to deploy Genesys Mobile Services (GMS) 8.1.x, a specific application had to be created for each GMS, and then each application had to be configured with the same options.

The GMS 8.5 release introduces a new deployment model; a single Application Cluster object that can be configured for a cluster of GMS's. Each GMS requires its own GMS application in Configuration Manager, which includes a link to the Application Cluster Object in its Connection tab. This enables grouping the common options into a single place. See Creating an Application Object for more information about this deployment model.

### GMS Cluster Migration (Cassandra)

For a cluster of three nodes:

- 1. Stop one of the GMS 8.1.x nodes. This can be either a seed-node, or non seed-node.
- 2. Create a new GMS application using the GMS 8.5 template (see the GMS 8.5 deployment instructions).
- 3. Install GMS 8.5.
- 4. Start GMS 8.5. GMS 8.5 synchronizes with the other GMS 8.1.1 nodes in the cluster.
- 5. Repeat these steps for all of the GMS 8.1.x nodes. When complete, the cluster is upgraded to GMS 8.5 with data from the GMS 8.1.x cluster.

## Service Migration

Starting in GMS 8.1.2, default service options are prefixed with an underscore ( \_ ). The following shows an example migration:

#### 8.1.1

[service.match-interaction]

| Option       | Value             |
|--------------|-------------------|
| delete_match | true              |
| service      | match-interaction |
| type         | builtin           |

8.5

#### [service.match-interaction]

| Option        | Value             |
|---------------|-------------------|
| _delete_match | true              |
| _service      | match-interaction |
| _type         | builtin           |

Parameters that begin with an underscore (\_) are passed to ORS. Anything else is considered user data, and saved in storage. The stored data can be retrieved using the \_data\_id parameter passed in scxml.

### Notification

Google has deprecated the C2DM Service, and no new users are being accepted; however, apps using C2DM will continue to work. For more information, see the Android Cloud to Device Messaging Framework documentation.

For customers that want to send notifications to Android devices, using the GCM notification provider is encouraged.

Note that you do not need to prefix options with an underscore.

### Chat

Existing 8.1.x Chat service will continue to work with GMS 8.5. Chat service options must be migrated according to the preceding Service Migration section. Genesys recommends migrating to Callback Chat service as defined in the Callback User's Guide.

## Port Configuration

Note: This section applies to GMS 8.5.001 and higher.

Because of the port restriction feature introduced in GMS 8.5.001, the GMS HTTP port is no longer configured in the GMS <GMS\_HOME>/launcher.xml file. To configure HTTP port(s), you must add the HTTP connector into the <GMS\_HOME>/etc/jetty.xml file:

```
<Call name="addConnector">
    </r>
    </r>
    </r>
    </r>
    </r>
    </r>
    </r>
    </r>
    </r>
    </r>
    </r>
    </r>
    </r>
    </r>
    </r>
    </r>
    </r>
    </r>
    </r>
    </r>
    </r>
    </r>
    </r>
    </r>
    </r>
    </r>
    </r>
    </r>
    </r>
    </r>
    </r>
    </r>
    </r>
    </r>
    </r>
    </r>
    </r>
    </r>
    </r>
    </r>
    </r>
    </r>
    </r>
    </r>
    </r>
    </r>
    </r>
    </r>
    </r>
    </r>
    </r>
    </r>
    </r>
    </r>
    </r>
    </r>
    </r>
    </r>
    </r>
    </r>
    </r>
    </r>
    </r>
    </r>
    </r>
    </r>
    </r>
    </r>
    </r>
    </r>
    </r>
    </r>
    </r>
    </r>
    </r>
    </r>
    </r>
    </r>
    </r>
    </r>
    </r>
    </r>
    </r>
    </r>
    </r>
    </r>
    </r>
    </r>
    </r>
    </r>
    </r>
    </r>
    </r>
    </r>
    </r>
    </r>
    </r>
    </r>
    </r>
    </r>
    </r>
    </r>
    </r>
    </r>
    </r>
    </r>
    </r>
    </r>
    </r>
    </r>
    </r>
    </r>
    </r>
    </r>
    </r>
    </r>
    </r>
    </r>
    </r>
    </r>
    </r>
    </r>
    </r>
    </r>
    </r>
    </r>
    </r>
    </r>
    </r>
    </r>
    </r>
    </r>
    </r>
    </r>
    </r>
    </r>
    </r>
    </r>
    </r>
    </r>
    </r>
    </r>
    </r>
    </r>
    </r>
    </r>
    </r>
    </r>
    </r>
    </r>
    </r>
    </r>
    </r>
    </r>
    </r>
    </r>
    </r>
    </r>
    </r>
    </r>
    </r>
    </r>
    </r>
    </r>
    </r>
    </r>
    </r>
    </r>
    </r>
    </r>
    </r>
    </r>
    </r>
    </r>
    </r>
    </r>
    </r>
    </r>
    </r>
    </r>
    </r>
    </r>
    </r>
    </r>
    </r>
    </r>
    </r>
    </r>
    </r>
    </r>
    </r>
    </r>
    </r>
    </r>
    </r>
    </r>
    </r>
    </r>
    </r>
    </r>
    </r>
    </r>
    </r>
    </r>
    </r>
    </r>
    </r>
    </r>
    </r>
    </r>
    </r>
    </r>
    </r>
    </r>
    </r>
    </r>
    </r>
    </r>
    </r>
    </r>
    </r>
    </r>
    </r>
    </r>
```

# Testing Your Deployment

Testing your deployment is a process that consists of the following tasks:

- 1. Configuring Dependencies
- 2. Configuring the GMS Builtin Services
- 3. Testing the GMS Builtin Services
- 4. Configuring the ORS-based Services
- 5. Testing the ORS-based Services

Let's get started with the first task: Configuring Dependencies.

# Configuring Dependencies

Before getting started with your GMS services, you must first ensure that external dependencies are configured properly. The following outline will guide you through each dependency.

Note: These procedures assume a multi-tenant configuration and Tenant = Environment.

# Orchestration Server

- 1. The GMS DFM configuration files extend standard SCXML with custom tags specific to GMS. You must download the DFM files from the GMS Service Management UI, and then configure the ORS Application in Configuration Manager. To do this, see the procedures Download DFM Files and Deploy DFM Files for details. Make sure that you download the files as follows:
  - Callback.jsp to C:\dfms\callback.txt
  - Notification.jsp to C:\dfms\notification.txt
  - Services.jsp to C:\dfms\services.txt
  - Storage.jsp to C:\dfms\storage.txt
- 2. Enable auto conversion of parameter values to proper data types to the SCXML applications. To do this, set the value of the parse-start-params configuration option to false. See the procedure Setting ORS Option for details.
- 3. Enable ORS to pull interactions. To do this, set the value of the mcr-pull-by-this-node configuration option to true. See the procedure Setting ORS Option for details.
- 4. Set up two connections to Interaction Server to handle multimedia (chat) by creating a second connection to a dummy T-Server application with the same port. See the Orchestration Server Deployment Guide for details.
- 5. Set up Cassandra for ORS session recovery and multimedia capability. See the Orchestration Server Deployment Guide for details.
- 6. Set up the Cluster object in the transactions list object if ORS is deployed as a cluster. See the Orchestration Server Deployment Guide for details.
- 7. Set up the Application object in the transactions list object. See the Orchestration Server Deployment Guide for details.

## Universal Routing Server

- 1. Enable the HTTP interface. This step is required because GMS requests URS to start strategies by HTTP, and GMS receives asynchronous Callbacks from URS by HTTP. To enable the HTTP interface:
  - Add an HTTP listening port with a port ID as http and the protocol as http. Make a note of this port number as you will need it later when configuring your GMS service.
  - Make sure that there is a web section defined in the URS Application Object configuration with its

own http\_port and enable\_web\_access settings:

- http\_port = 5580 (or some other port, used internally)
- enable\_web\_access = true
- 2. Deploy URS delay strategies. This step is required because when a service request is received by GMS, the request is sent to ORS for execution. ORS then sends a request to URS to create a virtual interaction and to place it in the specified virtual queue. When an agent is available, URS sends an asynchronous response containing the selected target information to GMS, via a URL specified at the time of creation of the virtual interaction. For samples, you will create a new virtual queue in which to place the interactions, however, for a real-world scenario, the virtual queue must be selected appropriately. To deploy URS delay strategies:
  - Go to Configuration Manager > Switches > SIP\_Switch > DN > Virtual Queue. Create a virtual queue GMS\_VQ with alias GMS\_VQ\_SIP\_Switch.
  - Download the URS Strategies and import them into IRD. See the procedure URS Strategy to access the downloadable files and for more details.
- 3. Enable ORS to pull interactions. To do this:
  - Go to Configuration Manager > Universal Routing Server Application, and set the option Strategy=ORS.

### SIP Server

- 1. Enable the answering machine connection, which is required for user-terminated scenarios with Call Progress Detection (CPD) capability. To do this:
  - Go to Configuration Manager > SIP Server Application, and set TServer/am-detected = connect.
- Enable MSML, which is required so SIP Server can communicate with GVP as a Media Server to delegate outbound calls, play treatments, and CPD. To do this, go to Configuration Manager > SIP Server Application, and set the following:
  - TServer/enable-msml-media-services = true
  - TServer/msml-support=true
  - TServer/refer-enable=true

### Web API Server

- 1. GMS uses Web API Server for load balancing Chat Servers. To set this up:
  - Download and install the load balancing servlet. See the procedure Web API Server Configuration to access the downloadable file and for more details.
  - Add an HTTP listening port with a port ID http and protocol as http. The port number must be the same as the default port number.
  - Add a connection to each of the Chat Servers.
  - Ensure that the load balancer is able to return the Chat Servers: http://<WebAPIServerHost:WebAPIServerPort>/<gmsoption:chat/chat\_load\_balancer\_url>

# Media Server (GVP)

Note: See the Genesys Voice Platform Deployment Guide for additional details.

- 1. GMS Callback uses Media Server via SIP Server:
  - To play treatments.
  - For CPD (Call Progress Detection).
  - To make outbound calls.
- 2. SIP Server talks to Media Server using MSML and requires the following configuration to enable:
  - Go to Configuration Manager > SIP\_Switch > DN > VOIP Service > MSML\_Service.
  - Make sure that the following options are configured for MSML\_Service to enable outbound:
    - make-call-rfc3725-flow=1
    - refer-enabled=false
    - ring-tone-on-make-call=false
    - userdata-map-filter=\*
  - Configure the Routing Point for outbound source DN. To do this, go to Configuration Manager > Switches > SIP\_Switch > DN > Routing Point.
    - Create a Routing Point object with name 8999 and alias 8999\_SIP\_Switch.

### Next Steps

### Configure the GMS Builtin Services

# Configuring the GMS Builtin Services

Now that all of the dependencies are set up, you can start to configure the service and use the samples to test it. Three samples are available for download, and any one of these samples can be used to validate the deployment. The JavaScript sample comes pre-installed with the GMS Installation Package and is ready to use, so the instructions outlined here will focus on the JavaScript sample. To access the sample:

- 1. In your browser, open the Service Management UI by accessing either of the following URLs:
  - <GMS Local Host>:8080/genesys/home/login.jsp#/
  - <GMS Local Host>:8080/genesys/home/index.jsp#/
- 2. Click Lab > Samples.
- 3. Click the Scenario drop-down to display the list of scenarios supported. The first two scenarios are of type builtin, which means that GMS handles the service features by itself, although the actual interaction must be handled by an ORS workflow or URS strategy. The other scenarios depend on ORS-based Callback services and require advanced configuration. These instructions on this page will show you how to configure and test the builtin scenarios.

### Prerequisite

You must have configured the dependencies.

### Step 1: Resource Group - Add Access Number

#### Why:

GMS provides this access number to the user, and the user dials in to this access number.

#### How:

GMS Service Management UI

#### **Procedure:**

- 1. Go to the GMS Service Management UI > Tools > Resources.
- 2. Add the access number to the DNIS group.

## Step 2: GMS Service - Create Service request-interaction

#### Why:

This service is responsible for receiving the GMS request and providing an access number to the user.

#### How:

GMS Service Management UI

#### **Procedure:**

- 1. Go to the GMS Service Management UI > Services > Configured Services.
- 2. Click Add Service.
- 3. Set Configure Service = request-interaction.
- 4. Set Service Name = request-interaction.
- 5. Click Save.

# Step 3: GMS Service - Create Service match-interaction

#### Why:

This service helps to match a voice call with an existing GMS service responsible for providing the access number.

#### How:

GMS Service Management UI

#### **Procedure:**

- 1. Go to the GMS Service Management UI > Services > Configured Services.
- 2. Click Add Service.
- 3. Set Configure Service = match-interaction.
- 4. Set Service Name = match-interaction.
- 5. Click Save.

## Step 4: GMS Service - Create Service request-chat

#### Why:

This service is responsible for receiving the GMS request and providing a URL to start the chat interaction.

#### How:

GMS Service Management UI

#### **Procedure:**

- 1. Go to the GMS Service Management UI > Services > Configured Services.
- 2. Click Add Service.
- 3. Set Configure Service = request-chat.
- 4. Set Service Name = request-chat.
- 5. Click Save.

### Step 5: Inbound SCXML Service - Voice

#### Why:

The inbound service matches the voice call with an existing GMS service. If a matching service is found, the GMS user data is attached to the interaction, and the call is routed to the agent.

#### How:

- Configuration Manager > Switches > SIP\_Switch
- Configuration Manager > Scripts

#### **Procedure:**

- 1. Create a route point associated with the access number configured in the procedure Resource Group Add Access Number.
- 2. Set Annex > Orchestration section > application = script:GMSInbound.Voice.GMSMatchBuiltin.
- 3. Create an enhanced routing script GMSInbound.Voice.GMSMatchBuiltin.
- 4. Set Annex > Application section > url = http://<gmshost:gmsport>/genesys/1/document/ service\_template/callback/src-gen/IPD\_Voice\_GMSMatch.scxml.
- 5. Set Annex > ApplicationParms/app\_find\_agent\_timeout = 30.
- 6. Set Annex > ApplicationParms/app\_match\_gms\_builtin = true.
- 7. Set Annex > ApplicationParms/app\_match\_target = <target> (Example: Customer\_Service@stat\_server.GA).

- 9. Set Annex > ApplicationParms/app\_require\_access\_code = false.
- 10. Set Annex > ApplicationParms/app\_require\_ani = true.
- 11. Set Annex > ApplicationParms/app\_treatment\_waiting\_for\_agent = <blank> (A blank value will
  force the service to use a packaged music file.).
- 12. Make sure that MSML capabilities are configured and working to play treatments. This step is required because this service includes play treatments, and has a dependency on Media Server.

### Step 6: Inbound SCXML Service - Chat

#### Why:

This inbound service attaches the GMS user data to the interaction, and routes the interaction to the agent.

#### How:

- Configuration Manager > Chat Server
- Configuration Manager > Scripts

#### **Procedure:**

- 1. Go to Configuration Manager > Chat Server.
- Create an end point that was specified in procedure GMS Service Create Service request chat (sub-step 6):
  - gms\_builtin = GMSInbound.Chat.QueueBuiltin
- 3. Go to Configuration Manager > Scripts.
- 4. Create an interaction queue that you just specified, above.
  - Name: GMSInbound.Chat.QueueBuiltin
  - Annex > Orchestration/application = script:GMSInbound.Chat.QueueBuiltin.Routing
- 5. Create an interaction queue view.
  - Name: GMSInbound.Chat.QueueBuiltin.View 1
  - Annex > View/Queue = GMSInbound.Chat.QueueBuiltin
- 6. Create an Enhanced Routing Object that you just specified, above.
  - Name: GMSInbound.Chat.QueueBuiltin.Routing
  - Annex > Application/url = http://<gms\_host>:<gms\_port>/genesys/1/document/ service\_template/callback/src-gen/IPD\_Chat\_QueueBuiltin.scxml
  - Annex > ApplicationParms/app\_find\_agent\_timeout = 30
  - Annex > ApplicationParms/app\_match\_gms\_builtin = true
  - Annex > ApplicationParms/app\_match\_target = <target> (Example:

Customer\_Service@Stat\_Server.GA)

 Annex > ApplicationParms/app\_no\_match\_target = <target> (Example: All\_Standard\_Agents@Stat\_Server.GA)

## Step 7: Interaction Workspace - Display GMS Attached Data

#### Why:

GMS attaches data to the call prior to routing it to the agent. This attached data is displayed to the agent when the call arrives at the agent desktop (Interaction Workspace), and helps the agent to understand the source of the call, as well as to understand the additional information sent from the customer's device when creating the Callback.

#### How:

Configuration Manager > Business Attributes

- 1. Create a new business GMSCaseData attribute of type Interaction Operational Attribute.
- 2. Create new attribute values:
  - first\_name
  - last\_name
  - location\_lat
  - location\_long
  - GMS Call Direction
  - GMS\_MatchMethod\_AccessNumber
  - GMS\_MatchMethod\_ANI
  - GMS\_MatchResult
  - GMS\_MatchReason
  - GMS\_ServiceName
  - GMS\_UserData
- 3. Set the following Application > InteractionWorkspace options:
  - interaction-workspace > interaction.case-data.format-business-attribute = GMSCaseData
  - interaction-workspace > toast.case-data.format-business-attribute = GMSCaseData

### Next Steps

#### Test the GMS Builtin Services

# Testing the GMS Builtin Services

Now that you have configured the Builtin services, it's time to test them.

### Prerequisites:

You must have completed the following:

- 1. Configured the dependencies.
- 2. Configured the Builtin services.

### Scenario request-interaction Test Procedure

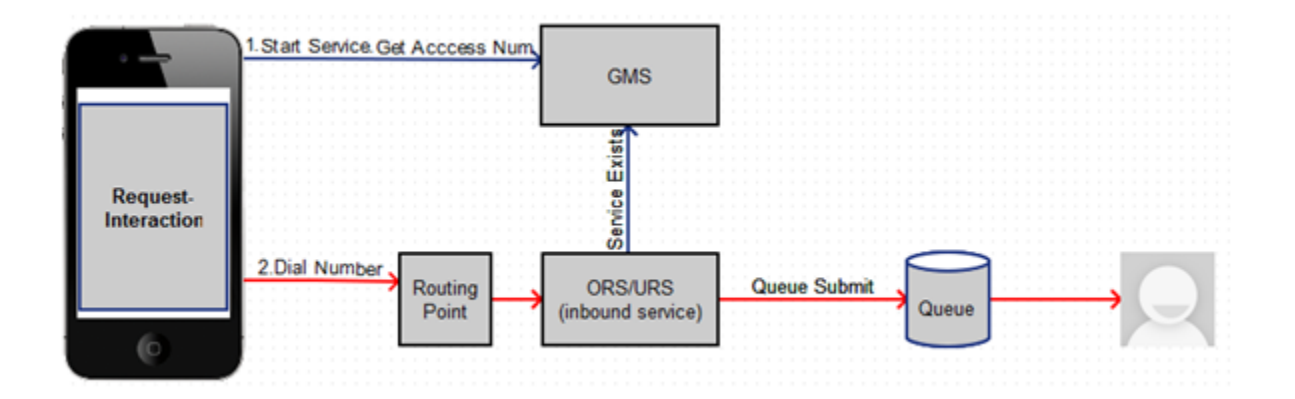

- 1. On the Agent Desktop:
  - Log in agent.
  - Make voice ready.
- 2. Using the Javascript sample: Service Management UI > Lab > Sample:
  - Log in agent and make voice ready.
  - SetContact# = <customer phone from which call will be dialed>
  - Set Scenario = REQUEST-INTERACTION
  - Click Connect.
  - Dial displayed Number to Call.

- 3. Expected result:
  - Treatment is played.
  - Call is routed to agent.
  - Toast is displayed with attached data.
  - Call is connected to agent.
  - For a successful GMS call, GMS\_MatchResult = SUCCESS is displayed in the agent desktop as attached data.

### Scenario request-chat Test Procedure

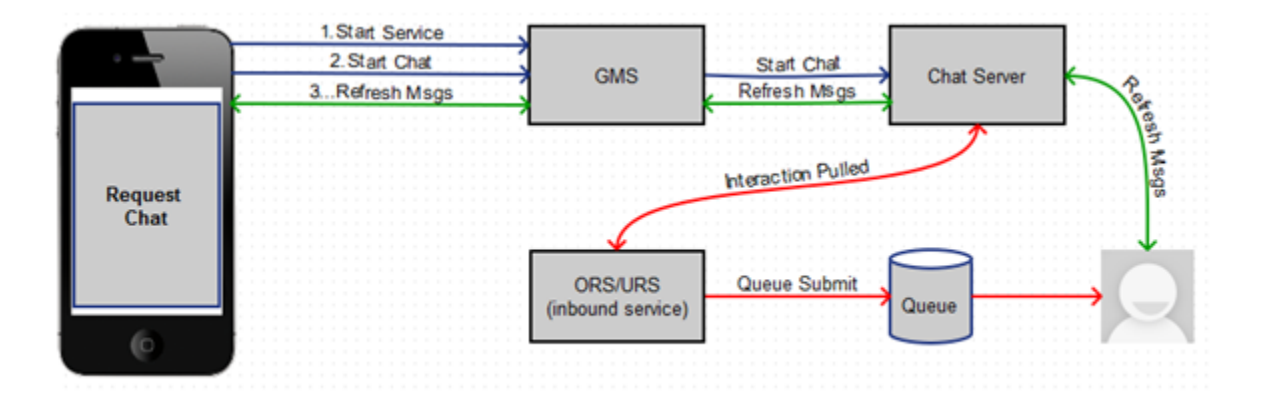

- 1. Agent Desktop
  - Log in agent.
  - Make chat ready.
- 2. Using the Javascript sample: Service Management UI > Lab > Sample:
  - Set Scenario = REQUEST-CHAT
  - Click Connect.
- 3. Expected result:
  - GMS app displays chat tab.
  - Chat interaction is routed to agent.
  - Toast is displayed with attached data.
  - Chat is connected to agent.
  - GMS app shows agent has joined chat.
  - Agent desktop shows customer has joined chat.
  - On a successful GMS call GMS\_MatchResult = SUCCESS
  - Customer and agent can now exchange messages.
# Next Steps

### Configure the ORS-based Services

# Configuring the ORS-based Services

Now that the basic scenarios are working, let's get started with the ORS-based advanced scenarios.

### Prerequisites

You must have completed the following:

- 1. Configured the dependencies.
- 2. Configured the Builtin services.
- 3. Tested the Builtin services.

### Step 1: GMS Service - Samples

#### Why:

This service is responsible for receiving the GMS request from the sample application.

#### How:

GMS Service Management UI > Services > Configured Services

#### **Procedure:**

- 1. Click Add Service.
- 2. Set Configure Service = callback.
- 3. Set Service Name = samples.
- 4. Set Common Default Configuration = samples.
- 5. Click Save.
- 6. Set service property \_urs\_server\_url = http://<urshost:urshttplisteningport>.
- 7. Set \_target = <routetarget> Example: Customer\_Service@Stat\_Server.GA.
- 8. Set \_urs\_virtual\_queue = GMS\_VQ\_SIP\_Switch.
- 9. Set\_routing\_point = 8999.

## Step 2: Inbound SCXML Service - Voice

#### Why:

This inbound service matches the voice call with an existing GMS service. If a matching service is found, it moves the interaction to the GMS service (ORS session), which attaches the GMS User Data, and routes the call to the agent.

#### How:

- Configuration Manager > Switches > SIP\_Switch
- Configuration Manager > Scripts

#### **Procedure:**

- 1. Create a route point associated with the access number configured in the procedure Resource Group Add Access Number.
- 2. Set Annex > Orchestration section > application = script:GMSInbound.Voice.GMSMatchORS.
- 3. Create an enhanced routing script GMSInbound.Voice.GMSMatchORS.
- 4. Set Annex > Application section > url = http://<gmshost:gmsport>/genesys/1/document/ service\_template/callback/src-gen/IPD\_Voice\_GMSMatch.scxml
- 5. Set Annex > ApplicationParms/app\_find\_agent\_timeout = 30
- 6. Set Annex > ApplicationParms/app\_match\_gms\_builtin = false
- 8. Set Annex > ApplicationParms/app\_require\_access\_code = false
- 9. Set Annex > ApplicationParms/app\_require\_ani = true
- 10. Set Annex > ApplicationParms/app\_treatment\_waiting\_for\_agent = <blank> (A blank value will
  force the service to use a packaged music file.)

# Step 3: Inbound SCXML Service - Chat

#### Why:

This inbound service attaches the GMS user data to the interaction, and routes the interaction to the agent.

#### How:

- Configuration Managaer > Chat Server
- Configuration Manager > Scripts

#### **Procedure:**

- 1. Go to Configuration Manager > Chat Server.
- 2. Create an end point that was specified in the procedure GMS Service Create Service request chat (substep 6):
  - gms\_builtin = GMSInbound.Chat.QueueORS
- 3. Go to Configuration Manager > Scripts.
- 4. Create interaction queue that you just specified, above.
  - Name: GMSInbound.Chat.QueueORS
  - Set Annex > Orchestration/application = script:GMSInbound.Chat.QueueORS.Routing
- 5. Create an interaction queue view.
  - Name: GMSInbound.Chat.QueueORS.View 1
  - Set Annex > View/Queue = GMSInbound.Chat.QueueORS
- 6. Create an Enhanced Routing Object that you just specified, above.
  - Name: GMSInbound.Chat.QueueORS.Routing
  - Set Annex > Application/url = http://<gms\_host>:<gms\_port>/genesys/1/document/ service\_template/callback/src-gen/IPD\_Chat\_QueueORS.scxml
  - Set Annex > ApplicationParms/app\_find\_agent\_timeout = 30
  - Set Annex > ApplicationParms/app\_match\_gms\_builtin = false
  - Set Annex > ApplicationParms/app\_no\_match\_target = <target> (Example: All\_Standard\_Agents@Stat\_Server.GA)

### Next Steps

Test the ORS-based Services

# Testing the ORS-based Services

Now that you have configured the ORS-based services, it's time to test them.

## Prerequisites

You must have completed the following:

- 1. Configured the dependencies.
- 2. Configured the Builtin services.
- 3. Tested the Builtin services.
- 4. Configured the ORS-based services.

# Scenario VOICE-NOW-USERORIG Test Procedure

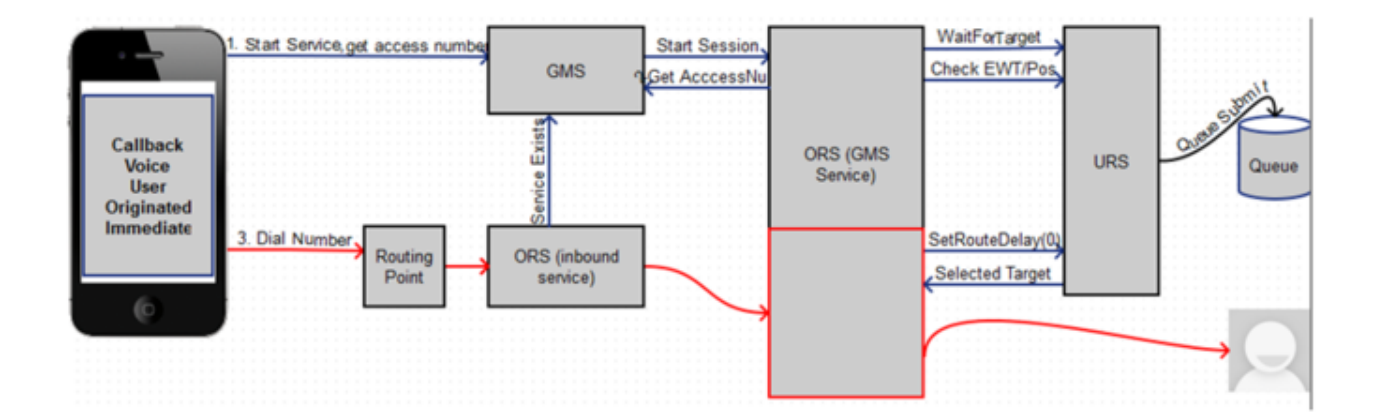

- 1. Agent Desktop:
  - Log in Agent.
  - Make voice ready.
- 2. Using JavaScript sample: GMS Service Management UI > Lab > Sample:
  - Set Contact# = <customer phone from which call will be dialed>.
  - Set Scenario = VOICE-NOW-USERORIG.
  - Click Connect.

- Dial displayed Number to Call.
- 3. Expected result:
  - Treatment is played.
  - Call is routed to Agent.
  - Toast is displayed with attached data.
  - Call is connected to Agent .
  - On a successful GMS call GMS\_MatchResult = SUCCESS.

# Scenario VOICE-WAIT-USERORIG Test Procedure

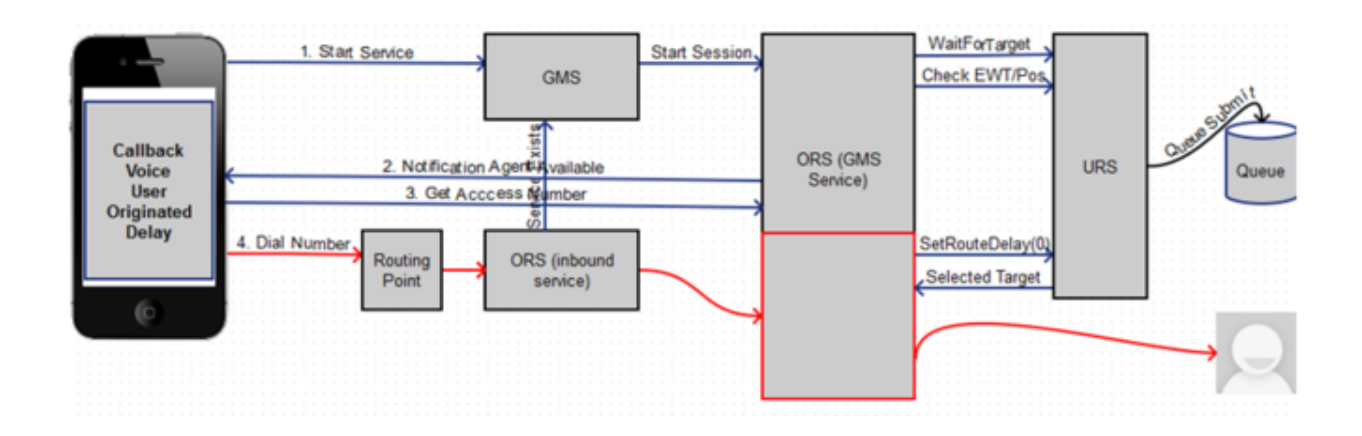

- 1. Agent Desktop:
  - Log in Agent.
  - Make voice ready.
- 2. Using JavaScript sample: GMS Service Management UI > Lab > Sample:
  - Set Contact# = <customer phone from which call will be dialed>.
  - Set Scenario = VOICE-WAIT-USERORIG.
  - Click Connect.
  - Click 0K on the message.
  - Wait for Agent Available message.
  - Select Yes, I am ready to talk.
  - Dial displayed Number to Call.
- 3. Expected result:
  - Treatment is played.

- Call is routed to Agent.
- Toast is displayed with attached data.
- Call is connected to Agent.
- On a successful GMS call GMS\_MatchResult = SUCCESS.

### Scenario VOICE-NOW-USERTERM Test Procedure

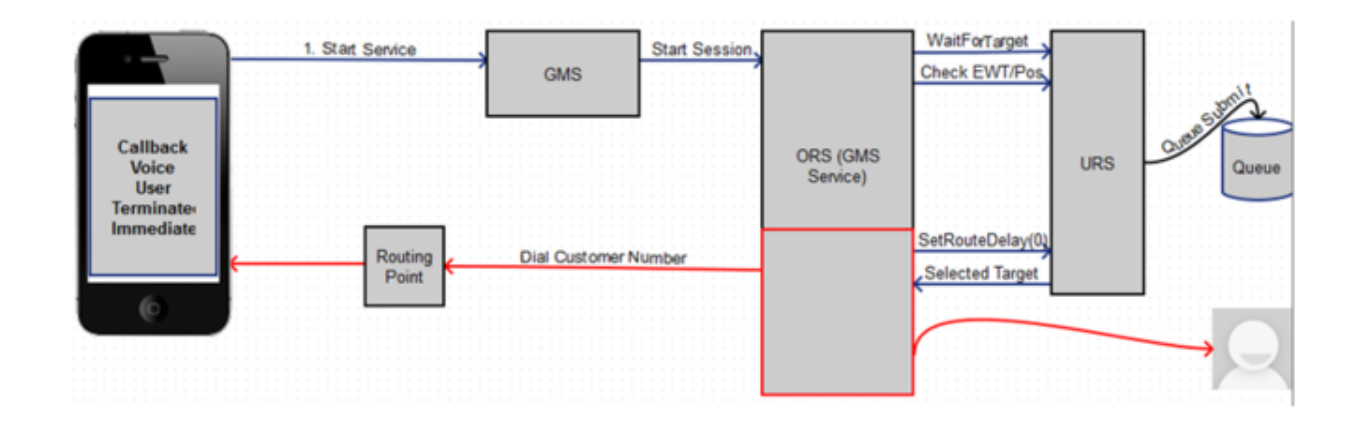

- 1. Agent Desktop:
  - Log in Agent.
  - Make voice ready.
- 2. Using Javascript sample: GMS Service Management UI > Lab > Sample:
  - Set Contact# = <customer phone to which call will be dialed>.
  - Set Scenario = VOICE-NOW-USERTERM.
  - Click Connect.
  - Message displays: You will receive a call shortly.
  - Click 0K.
- 3. Expected result:
  - Call is received.
  - Treatment is played.
  - Call is routed to Agent.
  - Toast is displayed with attached data.
  - Call is connected to Agent.
  - On a successful GMS call GMS\_MatchResult = SUCCESS.

# Scenario VOICE-WAIT-USERTERM Test Procedure

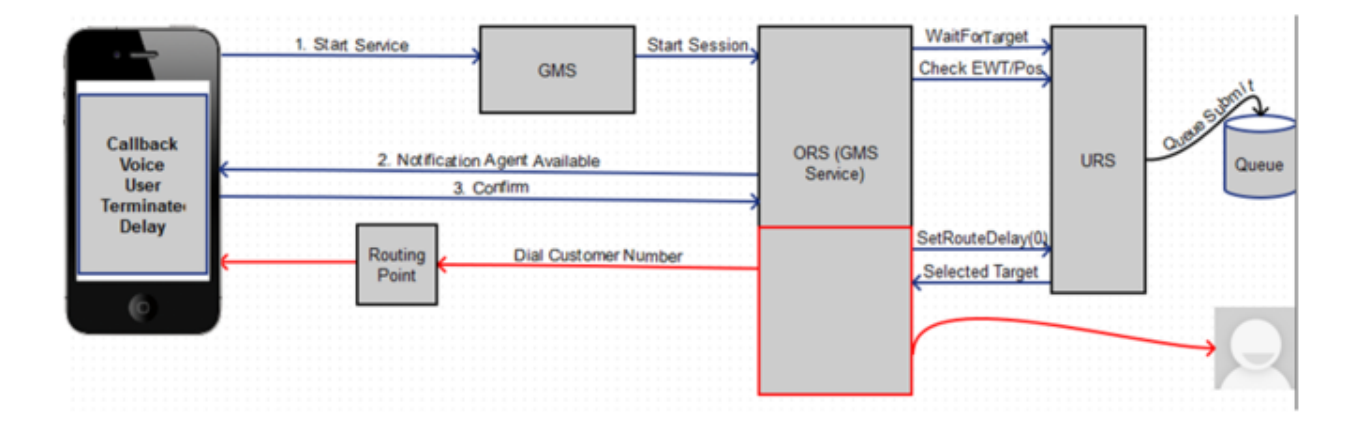

- 1. Agent Desktop:
  - Log in Agent.
  - Make voice ready.
- 2. Using Javascript sample: GMS Service Management UI > Lab > Sample:
  - Set Contact# = <customer phone to which call will be dialed>.
  - Set Scenario = VOICE-WAIT-USERTERM.
  - Click Connect.
  - Click 0K on the message.
  - Wait for Agent available message.
  - Select Yes, I am ready to talk.
  - Message displays: You will receive a call shortly.
- 3. Expected result:
  - Call is received.
  - Treatment is played.
  - Call is routed to the Agent.
  - Toast is displayed with attached data.
  - Call is connected to the Agent.
  - On a successful GMS call GMS\_MatchResult = SUCCESS.

# Scenario CHAT-NOW Test Procedure

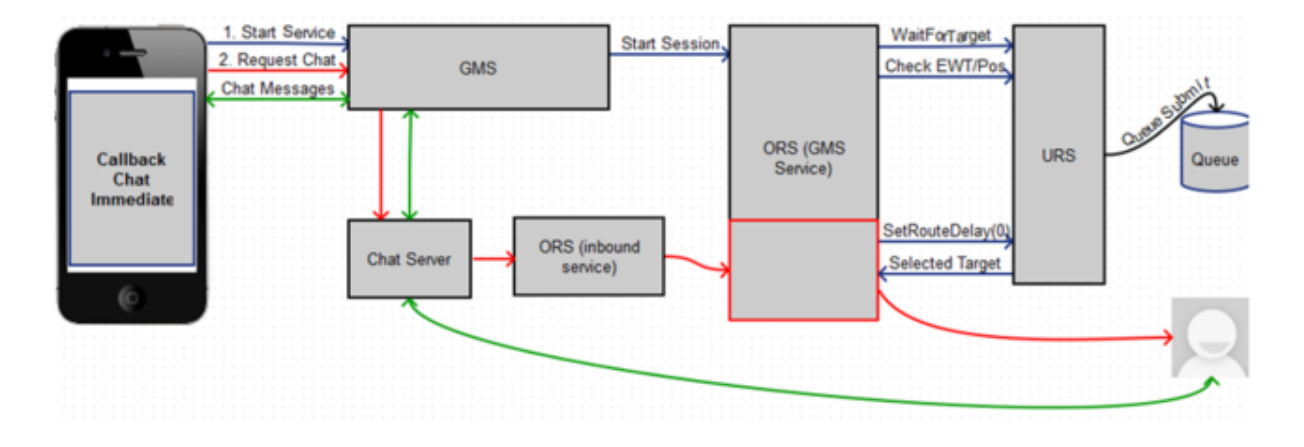

- 1. Agent Desktop:
  - Log in Agent.
  - Make chat ready.
- 2. Using Javascript sample: GMS Service Management UI > Lab > Sample:
  - Set Scenario = CHAT-NOW.
  - Click Connect.
- 3. Expected result:
  - GMS app displays chat tab.
  - Chat interaction is routed to the Agent.
  - Toast is displayed with attached data.
  - Chat is connected to the Agent.
  - GMS app shows agent has joined chat.
  - Agent Desktop shows Customer has joined chat.
  - On a successful GMS call GMS\_MatchResult = SUCCESS.
  - Customer and Agent can now exchange messages.

# Scenario CHAT-WAIT Test Procedure

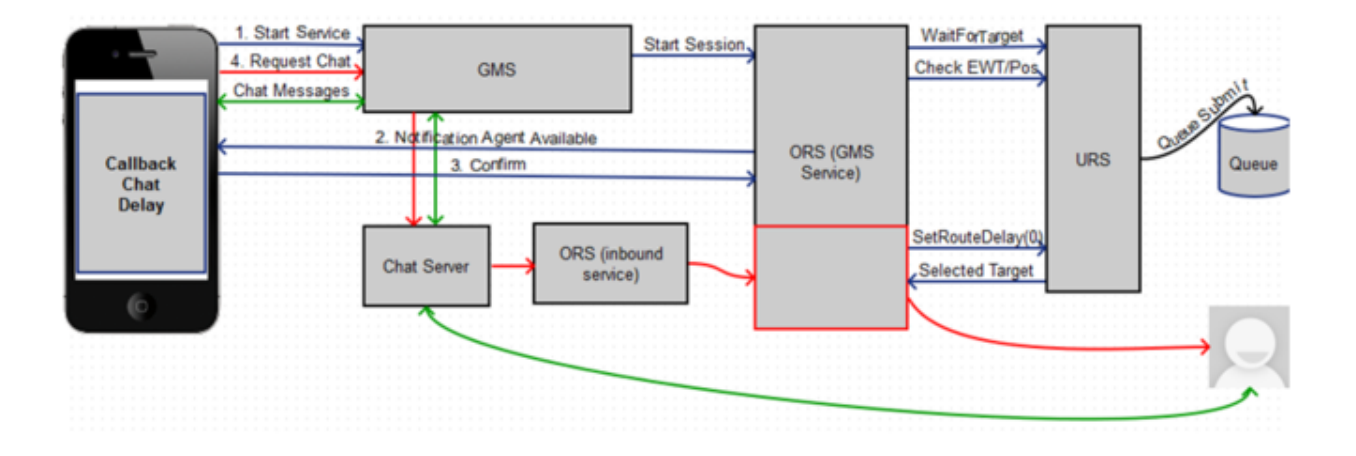

- 1. Agent Desktop:
  - Log in Agent.
  - Make chat ready.
- 2. Using Javascript sample: GMS Service Management UI > Lab > Sample:
  - Set Scenario = CHAT-WAIT.
  - Click Connect.
  - Click 0K on the message.
  - Wait for Agent Available message.
  - Select Yes, I am ready to chat.
- 3. Expected result:
  - GMS app displays chat tab.
  - Chat interaction is routed to Agent.
  - Toast is displayed with attached data.
  - Chat is connected to Agent.
  - GMS app shows agent has joined chat.
  - Agent Desktop shows customer has joined chat.
  - On a successful GMS call GMS\_MatchResult = SUCCESS.
  - Customer and Agent can now exchange messages.

### What's Next?

Congratulations - you have successfully tested your GMS deployment! You can now go ahead and configure additional Callback services as needed. Note that you can quickly configure a Callback service to one of the above scenarios by selecting the appropriate default configuration after you add a Callback service.